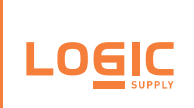

# Karbon 300 Manual

Version 3.0

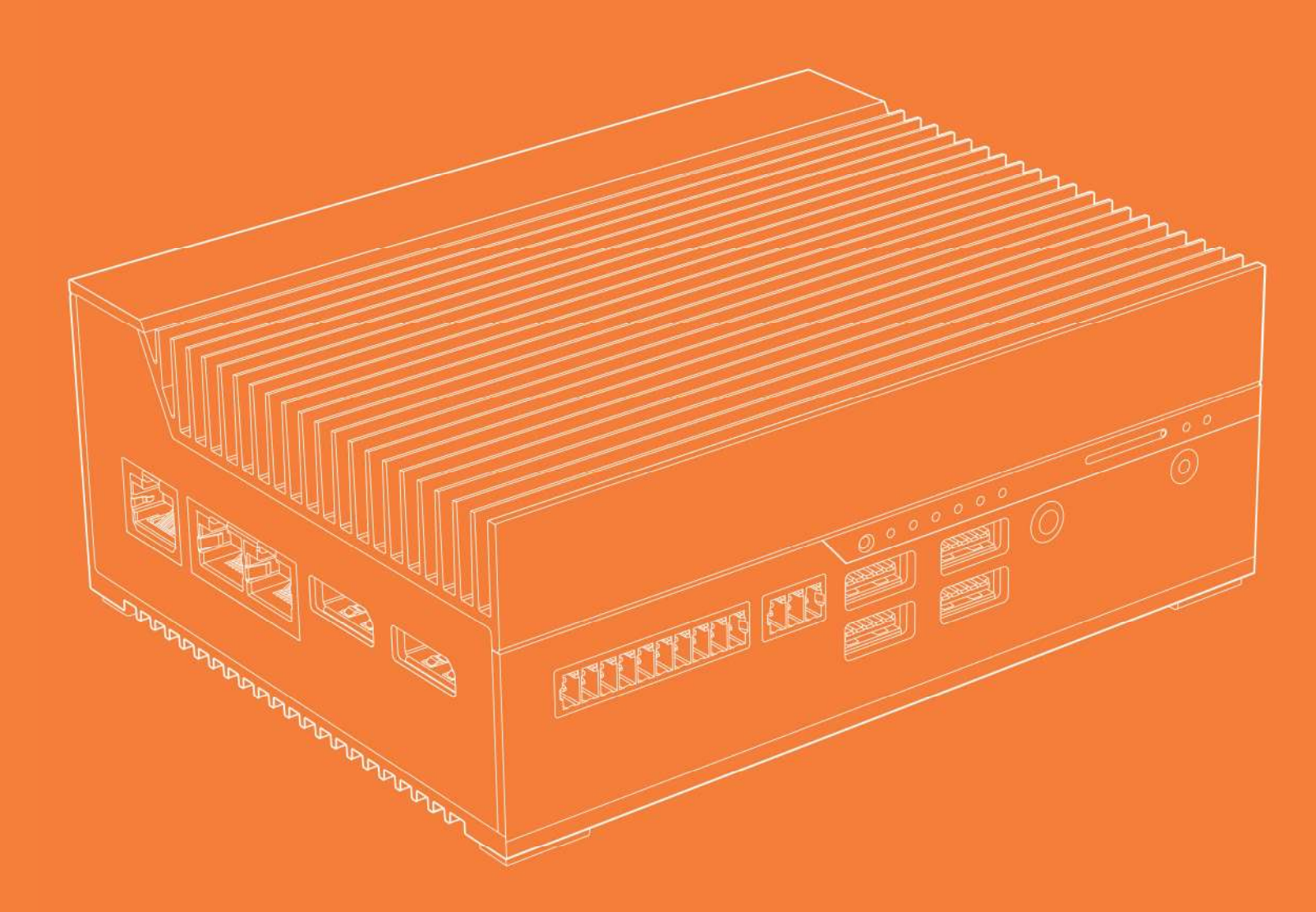

#### US Office

Phone: +1 802 861 2300 Email: info@logicsupply.com www.logicsupply.com

#### **EU Office**

Phone: +31 85 2733760 Email: info@logicsupply.eu www.logicsupply.com

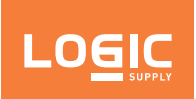

| Ka  | rbon 300 Manual                                 |            |
|-----|-------------------------------------------------|------------|
| 1.  | System Overview                                 | 12         |
|     | 1.1 - What's In The Box                         | .13        |
|     | 1.1.1 - Accessories                             | 13         |
|     | 1.2 - Highlights                                | .14        |
|     | 1.3 - Key Features                              | .15        |
|     | 1.4 - Exterior Features.                        | .16        |
|     | 1.5 - Dimensional Drawings                      | .17        |
|     | 1.6 - Motherboard Overview                      | .18        |
|     | 1.6.1 - System Block Diagram                    | 18         |
|     | 1.6.2 - Memory Specification                    | 19         |
|     | 1.6.3 - Motherboard Features                    | 20         |
| 2   | Din Definitions                                 | 21         |
| Ζ.  | 21 Evternal I/O Definitions                     | 21         |
|     | 2.1 - External I/O Definitions                  | . ZZ       |
|     | 2.1.1 - Audio Jack                              | 22         |
|     | 213-010                                         | 20         |
|     | 214-IFDs                                        | 25         |
|     | 2.1.5 - LAN.                                    | 26         |
|     | 2.1.6 - Automotive Ignition Power Sensing (IGN) | 26         |
|     | 2.1.7 - Serial Port                             | 27         |
|     | 2.2 - On-Board I/O Definitions                  | . 28       |
|     | 2.2.1 - M.2 2230 E-key Expansion                | 28         |
|     | 2.2.2 - M.2 2280 M-kéy Expansion                | 29         |
|     | 2.2.3 - mPCle Expansion                         | 30         |
| 2.  | Installation                                    | 21         |
| 5.  | 2.1 Dro Installation Procedutions               | 22         |
|     | 2.2 M 2 or mCle Evaprion Installation           | . 52<br>22 |
|     | 5.2 - M.2 Of THE EXPANSION INStallation         | . 52       |
|     | 2.2.1 Wall Mounting                             | 26         |
|     | 3.3.1 - Wall Mounting                           | 30         |
|     | 3.3.3 - Wall (Shock and Vibration) Mounting     | 38         |
|     | 3 3 4 - VESA Mounting                           | 39         |
|     |                                                 |            |
| 4 · | BIOS Setup                                      | 40         |
|     | 4.1 - UEFI Overview                             | .41        |
|     | 4.2 - Main Page.                                | .41        |
|     | 4.3 - Advanced Page                             | .44        |
|     | 4.3.1 - Driver Health                           | 4/         |
|     | 4.3.2 - NCI5524D Super IO Configuration         | 48         |
|     | 4.3.3 - Haroware Monitor                        | 49         |
|     | 4.3.4 - 55 KTC Wake Settings                    | 51         |
|     | 4.5.5 - CFO Computation                         | 57         |
|     | 4.3.0 - Aim apine Output rotoon only            | 58         |
|     | 4.3.8 - USB Configuration                       | 59         |
|     | 4.3.9 - Platform Trust Technology (PTT)         | 60         |
|     | 4.3.10 - Thermal                                | 61         |
|     | 4.3.11 - System Component                       | 65         |
|     | 4.3.12 - RC ACPI Settings                       | 66         |
|     | 4.4 - Chipset Page                              | .67        |
|     | 4.4.1 - PCI Express Configuration               | 69         |
|     | 4.4.2 - USB Configuration                       | 75         |
|     | 4.5 - Security Page                             | .76        |
|     | 4.5.1 - Secure Boot                             | 78         |
|     | 4.5.2 - HDD Security Configuration              | 79         |
|     | 4.6 - Boot Page                                 | . 80       |
|     | 4.6.1 - UEFI Hard Disk Drive BBS Priorities.    | 83         |
|     | 4.7 - Save & Exit Page                          | .84        |

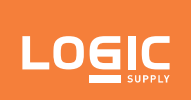

| 5 - | Logic Supply Microcontroller               | 86   |
|-----|--------------------------------------------|------|
|     | 5.1 - Overview                             | . 87 |
|     | 5.2 - Using the Serial Interface.          | . 87 |
|     | 5.2.1 - Method 1 - Serial Terminal Program | 87   |
|     | 5.2.2 - Method 2 - Pykarbon                | 88   |
|     | 5.3 - Serial Interface Technical Details   | . 89 |
|     | 5.3.1 - Connection Specs                   | 89   |
|     | 5.3.2 - Commands                           | 90   |
| 6 - | Power Management                           | 92   |
|     | 6.1 - Wake-Up Events                       | . 92 |
|     | 6.2 - Protection Circuitry                 | . 92 |

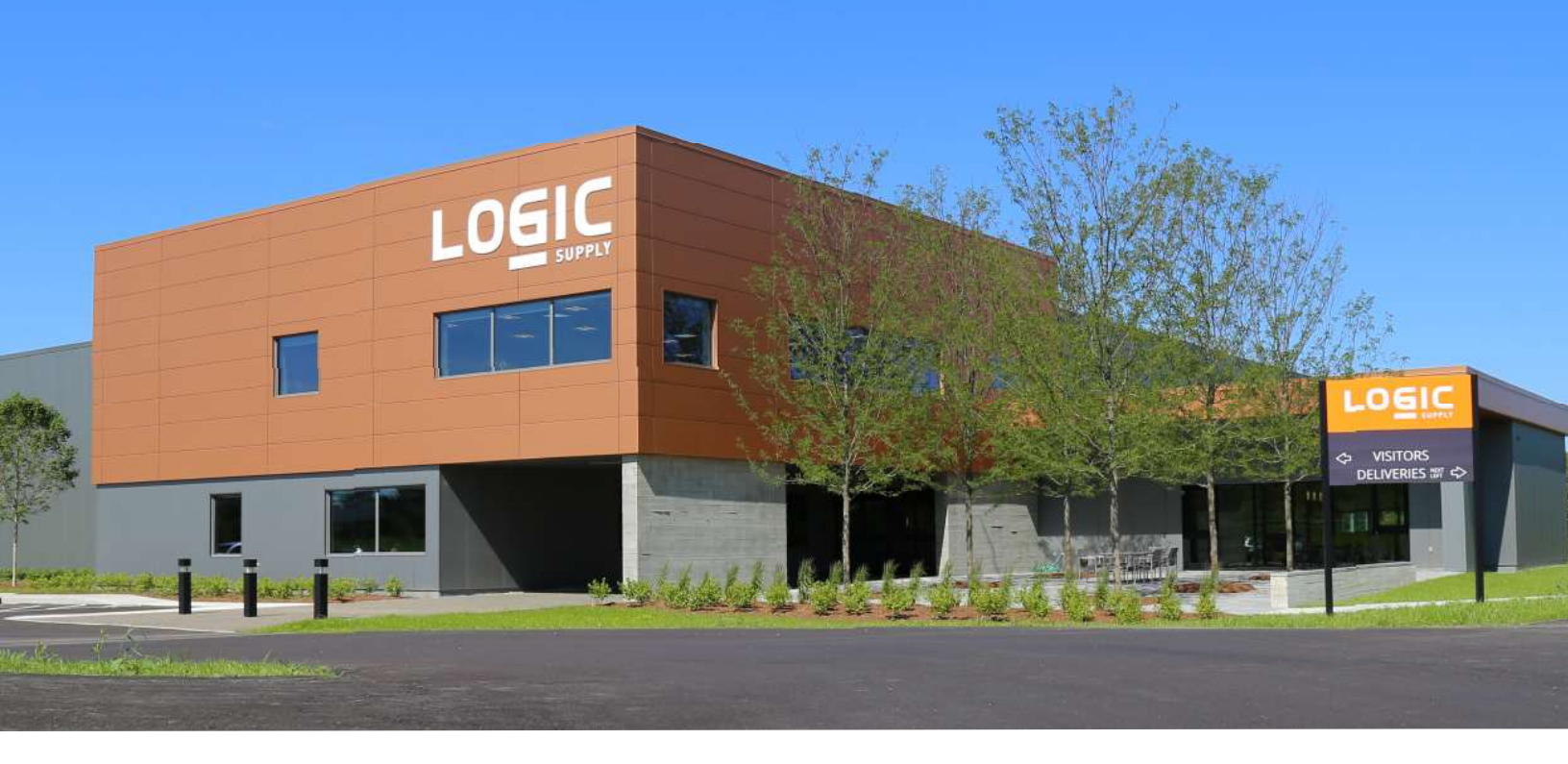

## Preface

#### About Logic Supply

Logic Supply is powering innovation with highly configurable embedded and IoT computers engineered for reliability. Businesses worldwide depend on our solutions to operate in the toughest environments while tapping into the evolving Industrial Internet of Things.

This guide will introduce you to the Karbon 300 (K300) rugged computer and walk you through hardware installation, BIOS setup, and the Logic Supply Microcontroller (LS MCU) setup. For technical questions or support, please reach out via our contact information below.

You have a lot of choices when choosing computer hardware. The Logic Supply Team wants to thank you for trusting our hardware to meet your application needs. Karbon 300 is the result of input from partners like you. We've worked hard to create a system that meets the varied needs of industrial and IoT computing and we've manufactured this system under our strict quality assurance and immunity standards to serve you best. If you have any concerns about the quality or performance of this product, please contact us directly or visit our support pages at US: <u>https://www.logicsupply.com/company/support/</u> or EU: <u>https://www.logicsupply.com/company/support/</u> or EU: <u>https://www.logicsupply.com/company/support/</u>.

#### Contact Information

Logic Supply Global 35 Thompson Street South Burlington, VT 05403 USA

+1 802 861 2300 info@logicsupply.com Logic Supply Europe De Boedingen 39 4906 BA Oosterhout The Netherlands

+31 88 5200 700 info@logicsupply.eu

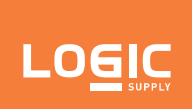

## Revision History

| Revision | Date       | Notes                                                          |
|----------|------------|----------------------------------------------------------------|
| 1.0      | 05/15/2019 | Initial Karbon 300 manual release                              |
| 2.0      | 07/29/2019 | Updated DIO Circuit Diagram                                    |
| 3.0      | 08/20/2019 | Updated part number for 3-pin CAN bus terminal block connector |

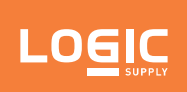

## Legal Disclaimer

**Intellectual Property Notice:** All material including but not limited to, text, design specifications, graphics, logos, reference, images, drawings, and software including this document and the product itself (together and separately) is owned, controlled by, licensed to, or used with permission by Logic Supply, Inc., Logic Supply BV, Interlogic, Inc. or the authorized agents and representatives (Collectively "Logic Supply") and is protected by copyright, trademark, and other intellectual property rights. No part of this manual may be reproduced, transcribed, transmitted, or translated in any language, in any form or by any means, except duplication of documentation by the purchaser for backup purpose, without the written consent of Logic Supply. Products and corporate names appearing in this manual may or may not be registered trademarks or copyrights of their respective companies, and are used only for identification or explanation and to the owners' benefit, without intent to infringe. Information in this document is subject to change without notice.

Legal Disclaimer: Specifications and information contained in this manual are furnished for informational use only and subject to change without notice, and should not be constructed as a commitment by Logic Supply. Logic Supply assumes no responsibility for any errors or omissions that may appear in this manual. With respect to the contents of this manual, all is provided "as is" and Logic Supply does not provide warranty of any kind, either expressed or implied, statutory or otherwise and expressly disclaims all implied warranties of noninfringement, merchantability, and fitness for a particular purpose. IN NO EVENT SHALL LOGIC SUPPLY, ITS DIRECTORS, OFFICERS, EMPLOYEES, OR AGENTS BE LIABLE FOR DIRECT, INDIRECT, SPECIAL, INCIDENTAL, SPECULATIVE OR CONSEQUENTIAL DAMAGES ARISING FROM THE USE OR INABILITY TO USE THIS PRODUCT OR DOCUMENTATION, EVEN IF ADVISED OF THE POSSIBILITY OF SUCH DAMAGES. IN PARTICULAR, LOGIC SUPPLY SHALL NOT HAVE LIABILITY FOR ANY HARDWARE, SOFTWARE, OR DATA STORED OR USED WITH THE PRODUCT, INCLUDING THE COSTS OF REPAIRING, REPLACING, INTEGRATING, INSTALLING OR RECOVERING SUCH HARD- WARE, SOFTWARE, OR DATA. Unless otherwise expressly agreed to in writing, the sale, use, etc. of any and all Logic Supply products is governed exclusively by the terms and conditions of purchase (www.logicsupply.com/company/support/terms-conditions) and/or other written agreements executed by Logic Supply. Unless other- wise expressly agreed to in writing, any and all disputes arising between Logic Supply and the customer shall be governed by the laws of the State of Vermont, USA and the State of Vermont shall be the exclusive venue for the resolution of any such disputes.

**Regulatory Compliance:** This digital device is designed to comply with all applicable FCC Rules Part 15 and CE compliance requirements for electronic equipment. For more detailed or additional regulatory compliance information, please see the relevant product page at www.logicsupply.com or contact Logic Supply directly at info@logicsupply.com.

Copyright © 2018 by Logic Supply, Inc. All rights reserved.

## Regulatory Compliance and Safety Information

This document provides international regulatory and safety compliance information for the Logic Supply Rugged Fanless PC model K300 computer system. This information also covers models xxxxxK300xxxxxxxxxxxxxx (where x is any alphanumeric character, "-" or blank designating configuration differences).

## Safe use and installation instructions

- 1. Do not open or modify the device. This device uses components that comply with FCC and CE regulations. Modification of the device may void these certifications.
- 2. Install the device securely. Be careful handling the device to prevent injury and do not drop.
- 3. Wall or ceiling mounting device requires use of a mounting plate or bracket. Plate or bracket must be of metal construction and have a minimum thickness of 1mm.
- 4. Use M3x0.5mm Flat Head screws to attach mounting plate or mounting brackets to threaded holes on bottom or rear of chassis. Screws should be minimum length of 4mm. Add 1mm of screw length for every millimeter of additional thickness of plate or bracket beyond 1.5mm.
- 5. Ambient operating temperature must be between -25°C to 70°C with a non-condensing relative humidity of 10-90%. Operational temperature is dependent on component selection including power adapter. See Table 1 below for derating.
- 6. The device can be stored at temperatures between -40°C to 85°C.
- 7. Keep the device away from liquids and flammable materials.
- 8. Do not clean the device with liquids. The chassis can be cleaned with a cloth.
- 9. Allow at least 2 inches of space around all sides of the device for proper cooling. If device is mounted to vertical surface then recommended device orientation is so that heatsink fins allow air to rise unobstructed. Alternative orientations may result in reduced operational temperature range.
- 10. This device is intended for indoor operation only.
- 11. Use UL Listed external power supply with rated output 9-36V DC.
- 12. Install the device only with shielded network cables.
- 13. Service and repair of the device must be done by qualified service personnel. This includes, but is not limited to, replacement of the CMOS battery. Replacement CMOS battery must be of the same type as original.
- 14. Proper disposal of CMOS battery must comply with local governance.

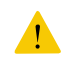

**WARNING:** There is danger of explosion if the CMOS battery is replaced incorrectly. Disposal of battery into fire or a hot oven, or mechanically crushing or cutting of a battery can result in an explosion.

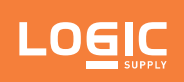

## Précautions et guide d'installation

- 1. Ne pas ouvrir ou modifier l'appareil. L'appareil utilise des composants conformes aux réglementations FCC et EC. La modification de l'appareil peut annuler ces certifications.
- 2. Installez l'appareil en toute sécurité. Soyez prudent lors de la manipulation de l'appareil pour éviter les blessures et ne pas faire tomber.
- 3. Le montage au mur ou au plafond nécessite l'utilisation d'une plaque de montage ou d'un support. La plaque ou le support doit être en métal et doit avoir une épaisseur minimale de 1 mm.
- 4. Utilisez des vis à tête plate M3x0,5mm pour fixer la plaque de montage ou les supports aux trous filetés situés au bas ou à l'arrière du châssis. Les vis doivent avoir une longueur minimale de 4 mm. Ajoutez
  1 mm de longueur de vis pour chaque mm d'épaisseur supplémentaire de plaque ou de support dépassant 1,5 mm.
- La plage de températures de fonctionnement doit être de -25 °C à 70 °C avec une humidité relative de 10 à 90% sans condensation. La température de fonctionnement dépend du choix du composant, y compris de l'adaptateur d'alimentation. Voir le tableau 1 ci-dessous pour le déclassement.
- 6. La plage de températures de stockage doit être de -40 °C à 85 °C.
- 7. Gardez l'appareil à l'écart des liquides et des matières inflammables.
- 8. Ne nettoyez pas l'appareil avec des liquides. Le châssis peut être nettoyé avec un chiffon.
- 9. Laissez au moins 5 cm d'espace autour de tous les côtés de l'appareil pour un refroidissement correct. Si l'appareil est monté sur une surface verticale, l'orientation recommandée est telle que les ailettes du dissipateur de chaleur permettent à l'air de monter sans obstruction. Les orientations alternatives peuvent entraîner une réduction de la plage de température de fonctionnement.
- 10. Cet appareil est conçu uniquement pour une utilisation en intérieur.
- 11. Utilisez une alimentation externe listée UL avec une sortie nominale de 9-36V DC.
- 12. Installez l'appareil uniquement avec des câbles réseau blindés.
- 13. L'entretien et la réparation de l'appareil doivent être effectués par du personnel qualifié. Cela inclut, sans toutefois s'y limiter, le remplacement de la batterie CMOS. La batterie CMOS de remplacement doit être du même type que l'originale.
- 14. La mise au rebut des batteries usagées doit être réalisée conformément aux réglementations environnementales.

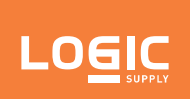

| Power Adapter Model<br>(Modèle d'adaptteur<br>d'alimentation ) | Description<br>(Description)                                                                                                    | Operating Temperature<br>(Plage de températures de<br>fonctionnement) |
|----------------------------------------------------------------|----------------------------------------------------------------------------------------------------|-----------------------------------------------------------------------|
| GST60A12                                                       | 60W AC-DC SWITCHING ADAPTOR;<br>Input: 100-240Vac, 50/60Hz, 1.4A;<br>Output: 12Vdc, 5.0A                                                               | -25°C - 50°C                                                          |
| GST90A24                                                       | 90W AC-DC SWITCHING ADAPTOR;<br>Input: 100-240Vac, 50/60Hz, 1.3A;<br>Output: 24Vdc, 3.75A                                                              | -25°C - 40°C                                                          |
| GST120A24                                                      | 120W AC-DC SWITCHING ADAPTOR;<br>Input: 100-240Vac, 50/60Hz, 1.4A;<br>Output: 24Vdc, 5.0A                                                              | -25°C - 40°C                                                          |
| FSP090-AAAN3                                                   | 90W AC-DC SWITCHING ADAPTOR;<br>Input: 100-240Vac, 50/60Hz, 1.2A;<br>Output: 24Vdc, 3.75A                                                              | 0°C - 40°C                                                            |
| FSP120-AAAN3                                                   | 120W AC-DC SWITCHING ADAPTOR;<br>Input:100-240Vac, 50/60Hz, 1.2A;<br>Output: 24Vdc,5.0A                                                                | 0°C - 40°C                                                            |
| No Adapter<br>(Sans adaptateur)                                |                                                                                                    | -25°C - 70°C                                                          |
| Interchangeable Adapter<br>(Adaptateur interchangeable)        | UL Listed;<br>Output: 9-36Vdc, 60W minimum;<br>-25°C - 70°C ambient operating<br>temperature (-25°C - 70°C plage de<br>températures de fonctionnement) | -25°C - 70°C                                                          |

### Table 1 - Operational temperature rating by included power adapter

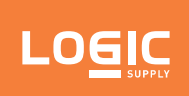

## Declaration of Conformity

## FCC

This device complies with part 15 of the FCC rules as a Class A device. Operation is subject to the following two conditions: (1) this device may not cause harmful interference and (2) this device must accept any interference received, including interference that might cause undesired operation.

## ISED (Innovation, Science and Economic Development Canada)

This device complies with Industry Canada license-exempt RSS standard(s). Operation is subject to the following two conditions: (1) this device may not cause interference, and (2) this device must accept any interference, including interference that may cause undesired operation of the device.

Le présent appareil est conforme aux CNR d'Industrie Canada applicables aux appareils radio exempts de licence. L'exploitation est autorisée aux deux conditions suivantes: (1) l'appareil ne doit pas produire de brouillage, et (2) l'utilisateur de l'appareil doit accepter tout brouillage radioélectrique subi, même si le brouillage est susceptible d'en compromettre le fonctionnement.

### CE

This equipment complies with all application European Union (CE) directives if it has a CE marking. For this device to remain CE compliant, only CE compliant parts can be installed and proper cables and cabling techniques are required.

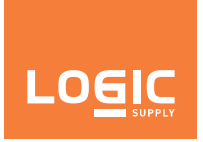

We of:

Logic Supply, Inc. 35 Thompson Street South Burlington, VT 05403 USA Logic Supply BV De Boedingen 39 4906 BA Oosterhout The Netherlands

In accordance with the following Directive(s): Electromagnetic Compatibility (2014/30/EU) Low-Voltage (2014/35/EU) RoHS 2 (2011/65/EU) Radio Equipment (2014/53/EU) - Only applicable for configurations with wireless transmitters

Hereby declare that: Equipment: Logic Supply model(s): xxxxxK300xxxxxxxxxxxxxxx

Is in conformity with the applicable requirements of the following documents: EN 55032:2015/AC:2016 Class A EN 55035:2017 EN 61000-3-2:2014 Class D EN 61000-3-3:2013 EN 61000-4-2:2009 EN 61000-4-3:2006+A1:2008+A2:2010 EN 61000-4-3:2006+A1:2008+A2:2010 EN 61000-4-5:2014+A1:2017 EN 61000-4-6:2014+AC:2015 EN 61000-4-8:2010 EN 61000-4-11:2004+A1:2017 EN 62368-1:2014 EN 301 489-1 V2.2.0 (2017-03) Draft EN 301 489-17 V3.2.0 (2017-03) Draft

Reports: BTL-EMC-1-1901T106, BTL-EMC-2-1906T106, BTL-ETSE-1-1901T106 Hereby declare the equipment named above has been designed and/or tested to comply with the relevant sections of the above referenced specifications. The unit complies with all applicable Essential Requirements of the Directives.

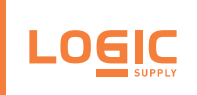

## 1 - <u>System Overview</u>

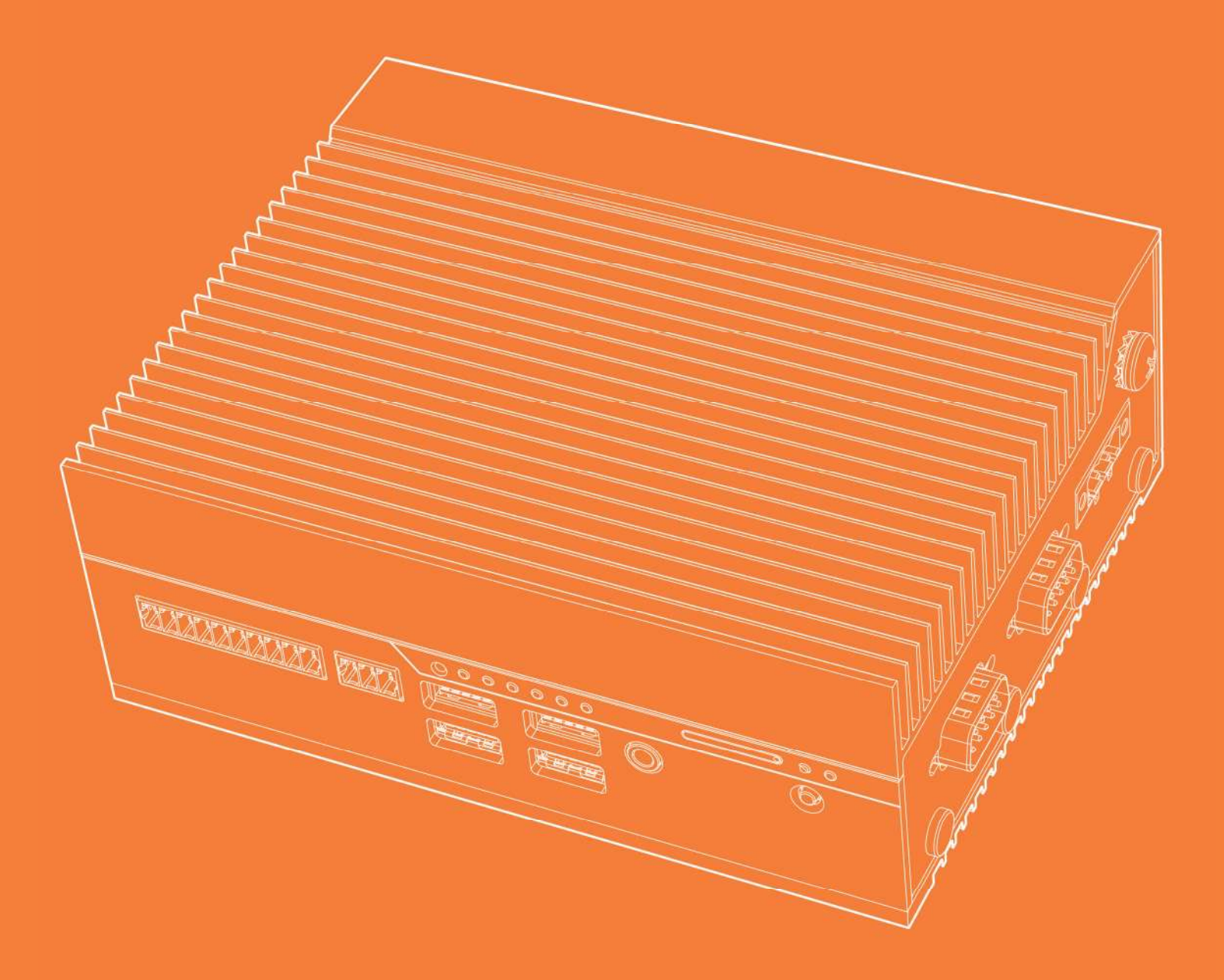

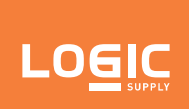

### 1.1 - What's In The Box

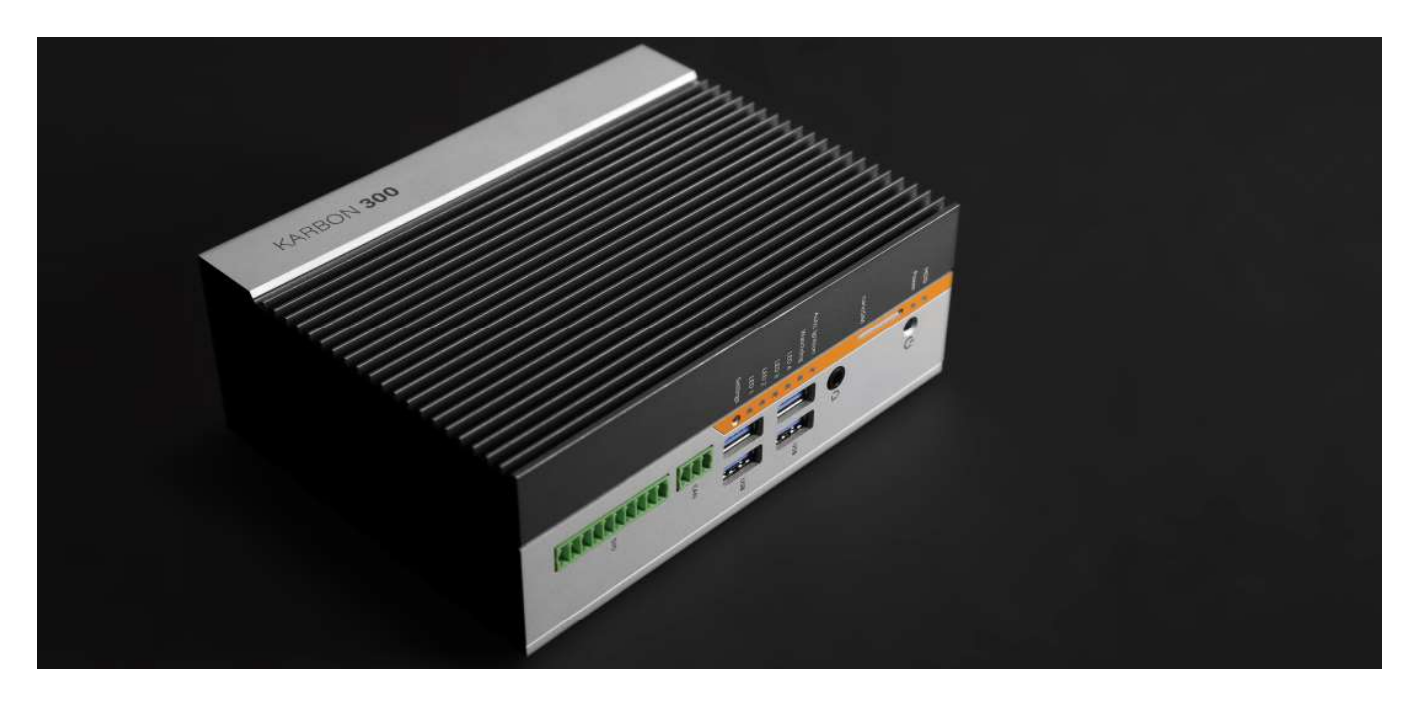

#### 1.1.1 - Accessories

- 3-pin Power Terminal Block Connector (Dinkle 2ESDVM-03P)
- 3-pin CAN bus Terminal Block Connector (Dinkle EC350V-03P)
- 10-pin DIO Terminal Block Connector (Dinkle EC350V-10P)
- M.2 and mPCle expansion card screws

If you purchased additional items such as specific mounting brackets, power supplies or antennas, they will be located in the system box or within the outer shipping carton.

All drivers and product guides can be found on the corresponding product page. For more information on accessories and additional features, visit the Karbon 300 page at US: <u>https://www.logicsupply.com/k300/</u> or EU: <u>https://www.logicsupply.com/eu-en/k300/</u>.

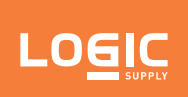

#### 1.2 - Highlights

Karbon 300 is designed for use as an industrial or mobile gateway, automation PC, workstation or digital media device, Karbon 300's all-metal chassis measures just 154 x 56 x 119 mm and can be wall, VESA or DIN rail mounted. The system is powered by either an Intel® Apollo Lake Atom E3930 Dual-Core, or E3950 Quad-Core processor. Connectivity includes 3x LAN with optional Power over Ethernet (PoE+), dual DisplayPorts, dual RS-232/422/485 COM ports, 4x USB 3.0, integrated CAN bus and DIO. Available wireless options include Wi-Fi/Bluetooth, 4G LTE and LTE Cat M1. Expansion and storage can be configured via two M.2 slots and one mPCle slot. The system is available with 4 or 8 GB of onboard high-speed LPDDR4 memory. OS options include multiple versions of Windows 10 and Ubuntu Linux.

Karbon 300 can be configured with an Intel Movidius Vision Processing Unit (VPU) to accelerate machine vision algorithms and enable AI and machine learning applications. Integrated hardware TPM provides Root of Trust data security to help protect sensitive information and integrated Consumer Electronics Control allows Karbon 300 to control connected displays in digital signage, kiosk or entertainment installations.

To meet the demands of extreme computing environments, Karbon 300 is tested according to IEC 60068-2-27 and IEC 60068-2-64 procedures for shock and vibration. EMC, shock and vibration performance also meets the in-vehicle UNECE Reg.10 E-mark and rolling stock EN50155 standards. The system is CE and FCC compliant. A wide input voltage rating, operating temperature range of -25~70°C (-13~158°F) and automotive ignition power sensing capability make the system well-suited to in-vehicle and other mobile installations.

The Karbon 300 rugged fanless computer has been engineered to help innovators overcome the limitations of deploying reliable computer hardware in challenging environments.

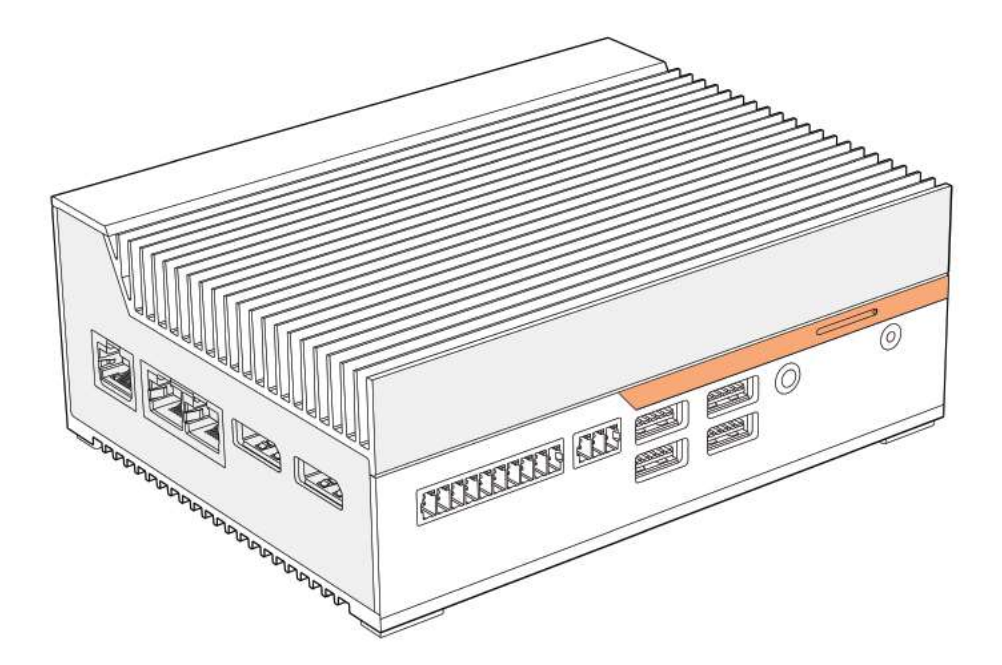

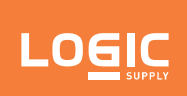

## 1.3 - Key Features

|                     | Karbon 300 Series                                                                                                    |                          |                               |                          |  |  |  |
|---------------------|----------------------------------------------------------------------------------------------------|--------------------------|-------------------------------|--------------------------|--|--|--|
|                     | K300-E3930-4-P                                                                                                    | K300-E3930-4P-P          | K300-E3950-8-P                | K300-E3950-8P-P          |  |  |  |
| Processor           | Intel Atom x5-E                                                                                                    | 3930 Dual-core           | Intel Atom x7-E3950 Quad-core |                          |  |  |  |
| System Memory       | 4GB Onboard LPDDR4                                                                                                    |                          | 8GB Onboard LPDDR4            |                          |  |  |  |
| Integrated Graphics | Intel HD Graphics 500                                                                                                    |                          | Intel HD Gr                   | aphics 505               |  |  |  |
| Bottom I/O          | 3x GbE LAN                                                                                                    | 1x GbE LAN<br>2x PoE LAN | 3x GbE LAN                    | 1x GbE LAN<br>2x PoE LAN |  |  |  |
|                     | 2x Full-size DisplayPo                                                                                                    | rt                       |                               |                          |  |  |  |
|                     | 2x Serial RS-232/422/                                                                                                    | 485                      |                               |                          |  |  |  |
| Top I/O             | 3-pin Power input                                                                                                    |                          |                               |                          |  |  |  |
|                     | 4x Antenna holes                                                                                                    |                          |                               |                          |  |  |  |
|                     | Power button                                                                                                    |                          |                               |                          |  |  |  |
|                     | 1x 3.5 mm Audio jack                                                                                                    | (mic-in, line-out)       |                               |                          |  |  |  |
|                     | 8-bit Isolated DIO                                                                                                    |                          |                               |                          |  |  |  |
| Front I/O           | 4x USB 3.0 Type A                                                                                                    |                          |                               |                          |  |  |  |
|                     | 8x Status LEDs                                                                                                    |                          |                               |                          |  |  |  |
|                     | 3-pin CAN bus 2.0B                                                                                                    |                          |                               |                          |  |  |  |
|                     | Nano-SIM slot (4FF)                                                                                                    |                          |                               |                          |  |  |  |
| Storage             | M.2 2280 M-key (PCle                                                                                                    | x2, SATA)                |                               |                          |  |  |  |
| Expansion           | Full-length mPCle slot (PCle, USB)                                                                                         |                          |                               |                          |  |  |  |
| expansion           | M.2 2230 E-key (PCIe,                                                                                                    | USB)                     |                               |                          |  |  |  |
|                     | Logic Supply Microco                                                                                                    | ntroller (LS MCU)        |                               |                          |  |  |  |
| Special Features    | Onboard TPM 2.0 (Nuvoton NPCT750)                                                                                          |                          |                               |                          |  |  |  |
| special realures    | Automotive Ignition P                                                                                                    | ower Sensing             |                               |                          |  |  |  |
|                     | SuperCap backup for                                                                                                    | RTC battery              |                               |                          |  |  |  |
| Operating Systems   | Windows 10, Ubuntu                                                                                                    | 18.04                    |                               |                          |  |  |  |
| LAN Controller      | Intel Ethernet Control                                                                                                    | ller I210-IT             |                               |                          |  |  |  |
| Voltage Input       | 9~36 VDC                                                                                                    |                          |                               |                          |  |  |  |
| Dimensions          | 56 x 154 x 119 mm                                                                                                    |                          |                               |                          |  |  |  |
| Mounting            | Wall mount (edge and<br>DIN Rail mount (edge<br>VESA mount (bottom)                                                        | l bottom)<br>and bottom) |                               |                          |  |  |  |
|                     | Operating Temperatu                                                                                                    | ire : -25°C ~ 70°C       |                               |                          |  |  |  |
| Environment         | Operating Humidity: (                                                                                                    | 0~90%                    |                               |                          |  |  |  |
| environment         | Storage Temperature                                                                                                    | : -40°C ~ 85°C           |                               |                          |  |  |  |
|                     | Storage Humidity: 0~9                                                                                                    | 95%                      |                               |                          |  |  |  |
| Certification       | 2011/65/EU (RoHS 2 I<br>CE<br>EN 55024<br>EN 55032<br>EN 62368-1<br>FCC 47 CFR Part 15<br>IEC 60068-2-27<br>IEC 60068-2-64 | Directive)               |                               |                          |  |  |  |

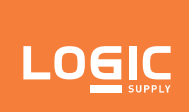

### **1.4 - Exterior Features**

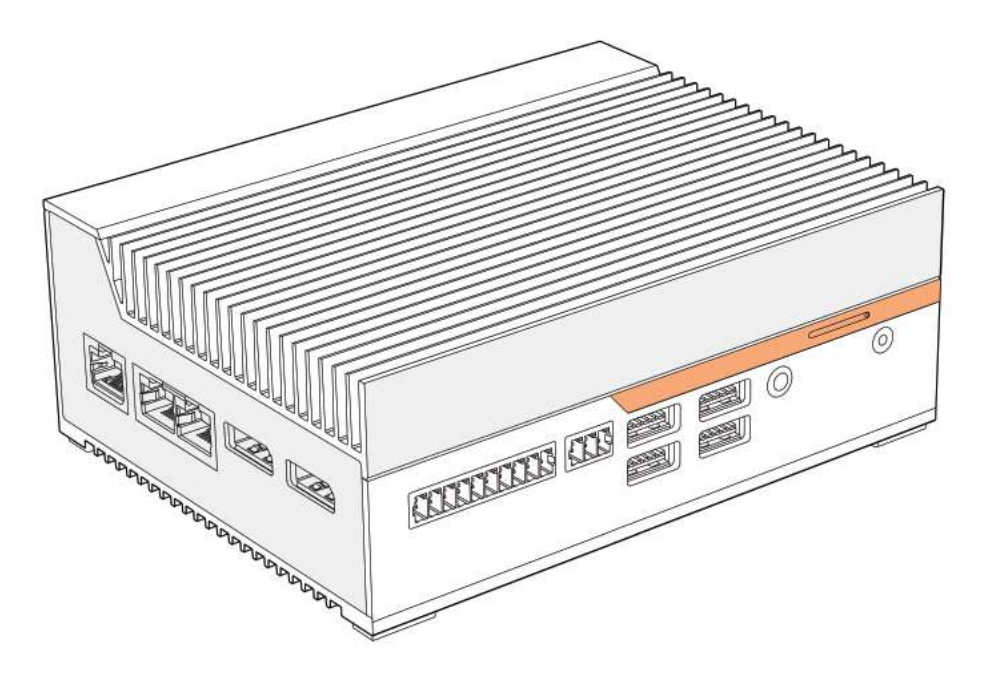

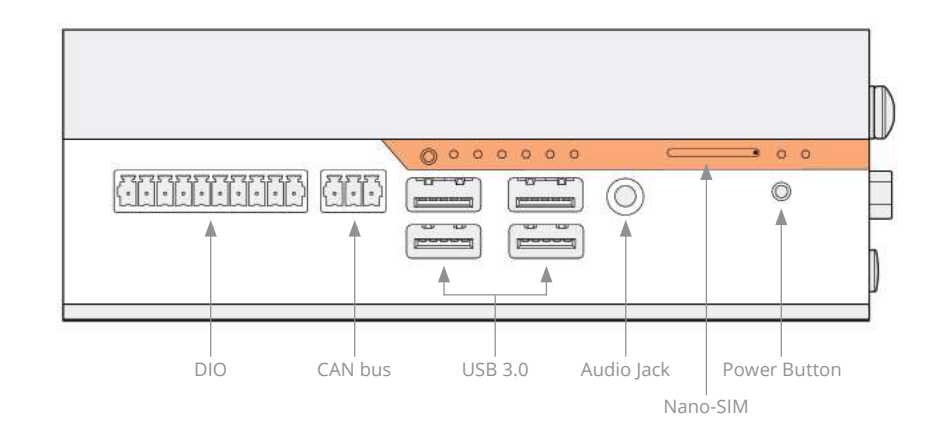

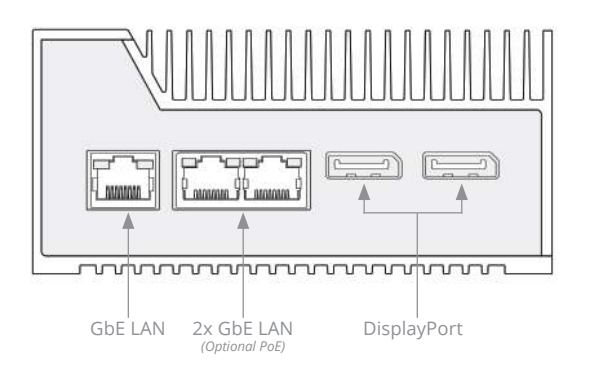

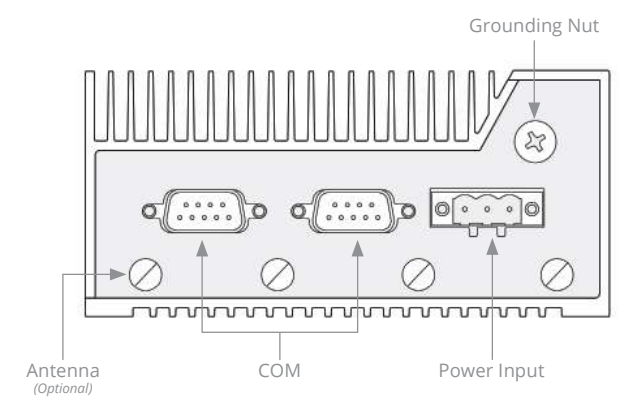

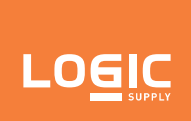

## 1.5 - Dimensional Drawings

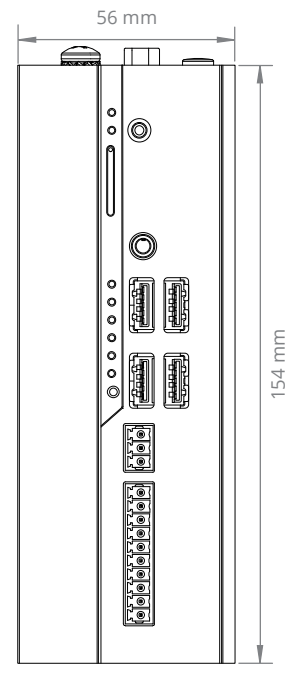

FRONT

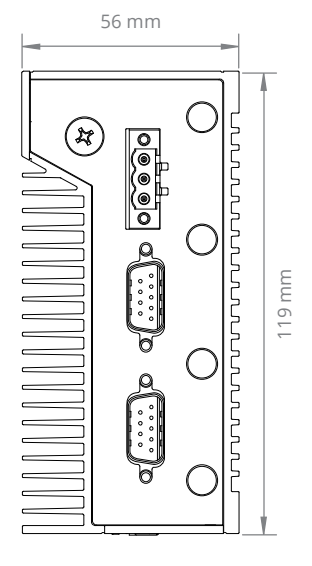

ТОР

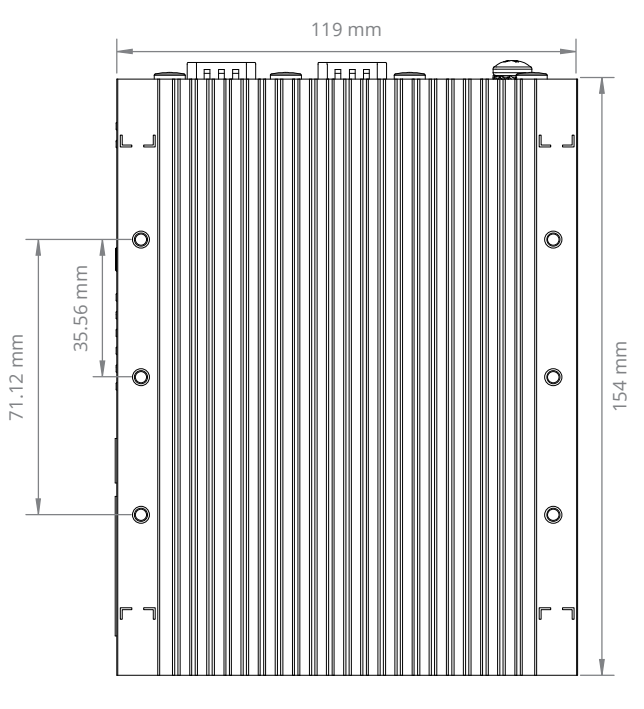

SIDE

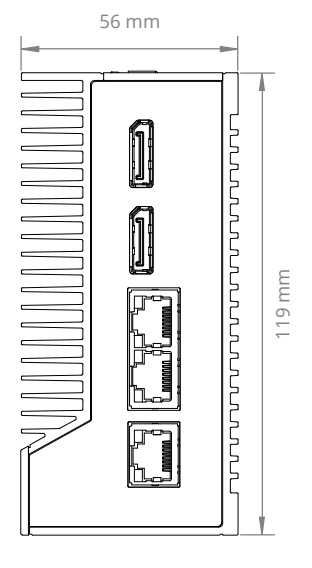

BOTTOM

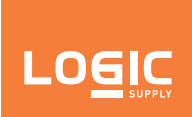

#### 1.6 - Motherboard Overview

#### 1.6.1 - System Block Diagram

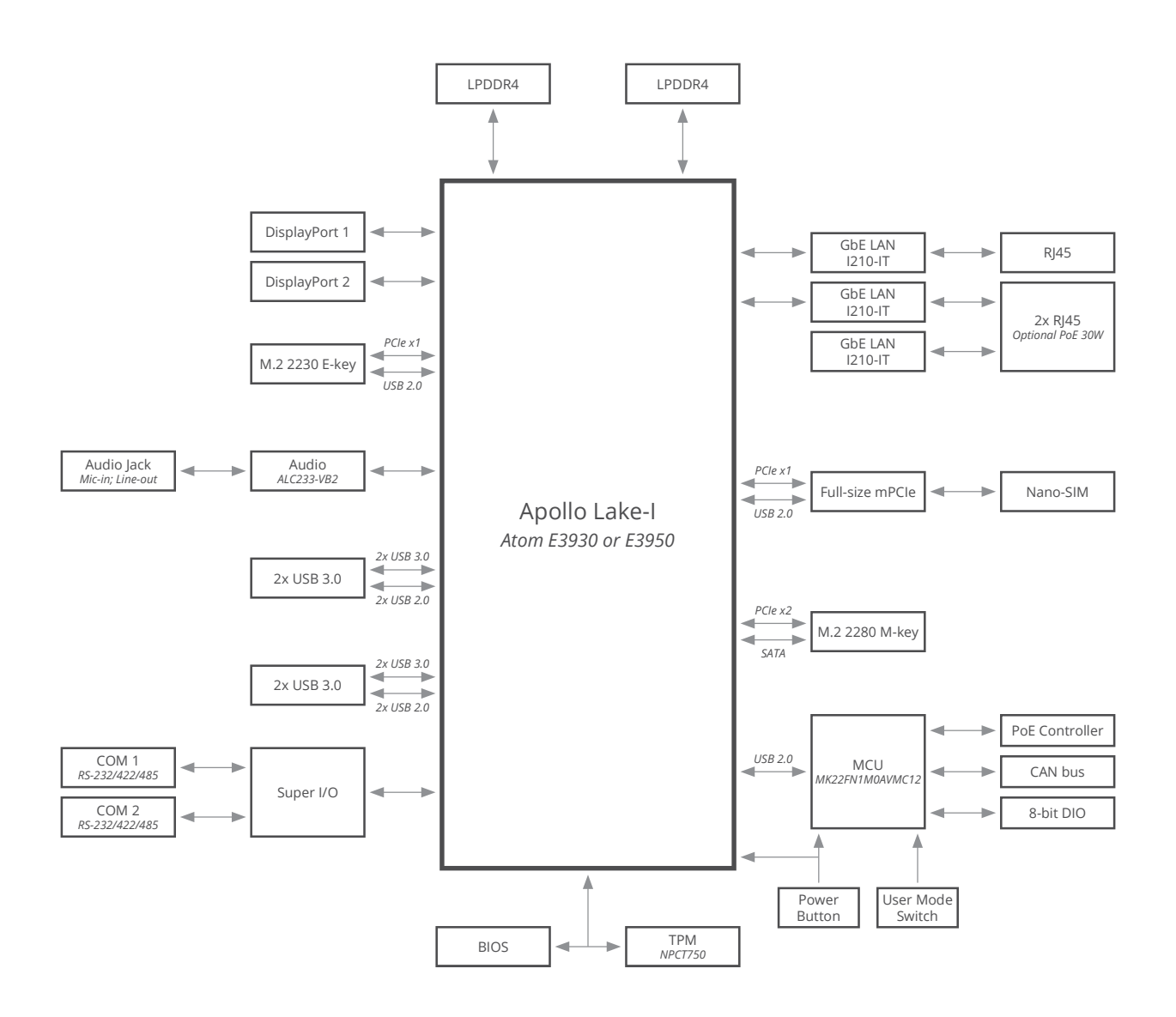

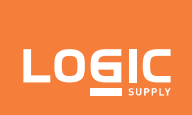

#### 1.6.2 - Memory Specification

| System          | Memory | Manufacturer | Part Number    | Quantity | Total Capacity |
|-----------------|--------|--------------|----------------|----------|----------------|
| K300-E3930-4-P  | LPDDR4 | Samsung      | K4F6E304HBMGCJ | 2        | 4 GB           |
| K300-E3930-4P-P | LPDDR4 | Samsung      | K4F6E304HBMGCJ | 2        | 4 GB           |
| K300-E3950-8-P  | LPDDR4 | Samsung      | K4FBE3D4HMMGCJ | 2        | 8 GB           |
| K300-E3950-8P-P | LPDDR4 | Samsung      | K4FBE3D4HMMGCJ | 2        | 8 GB           |

Karbon 300 system memory is soldered on the motherboard. Onboard memory for all K300 models is dualchannel LPDDR4. Manufacturer and part numbers are subject to change, so please check the system pages for updates.

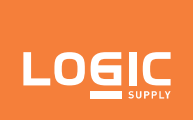

#### 1.6.3 - Motherboard Features

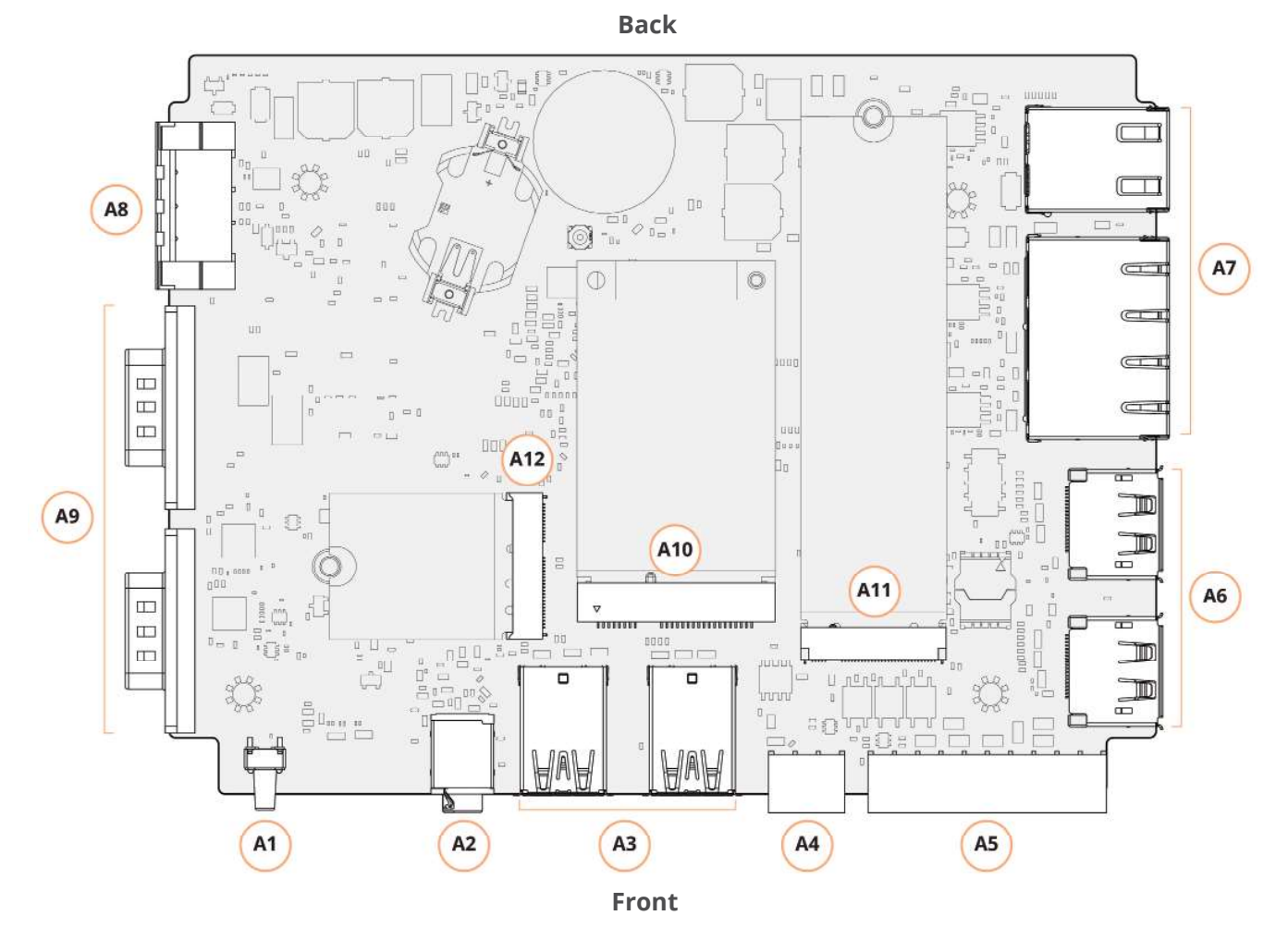

| ltem | Function Description                                 |
|------|------------------------------------------------------|
| A1   | Power button                                         |
| A2   | 3.5 mm Audio jack                                    |
| A3   | 4 x USB 3.0 Type A ports                             |
| A4   | 3-pin CAN bus                                        |
| A5   | 8-bit isolated DIO (10-pin)                          |
| A6   | 2 x Full-size DisplayPort                            |
| ~7   | 1 x RJ45 GbE LAN port                                |
| A7   | 2 x RJ45 GbE LAN ports with optional PoE (30W total) |
| A8   | 3-pin power input (9~36 VDC)                         |
| A9   | 2 x Serial RS-232/422/485 ports                      |
| A10  | Full-size mPCle                                      |
| A11  | M.2 2280 M-key for NVMe or SATA storage              |
| A12  | M.2 2230 E-key for Wi-Fi or WAN card                 |

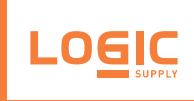

## 2 - <u>Pin Definitions</u>

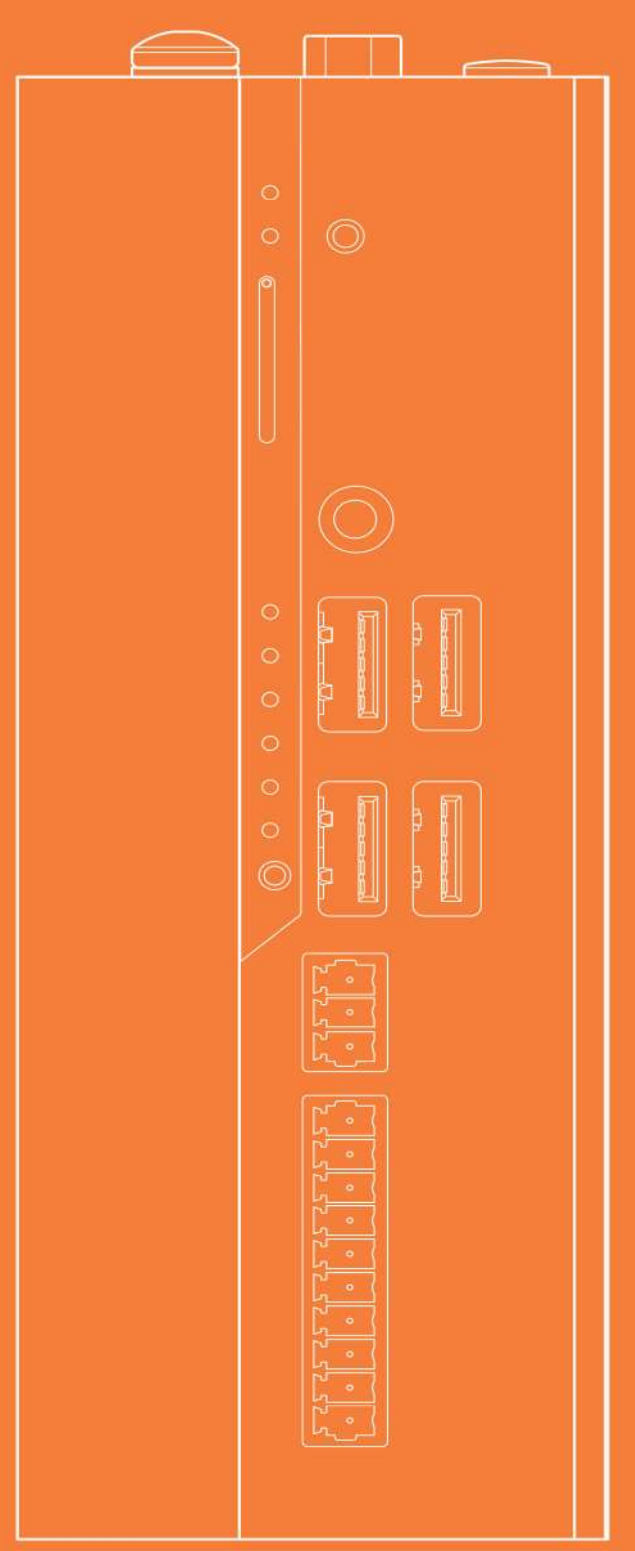

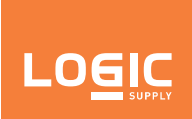

#### 2.1 - External I/O Definitions

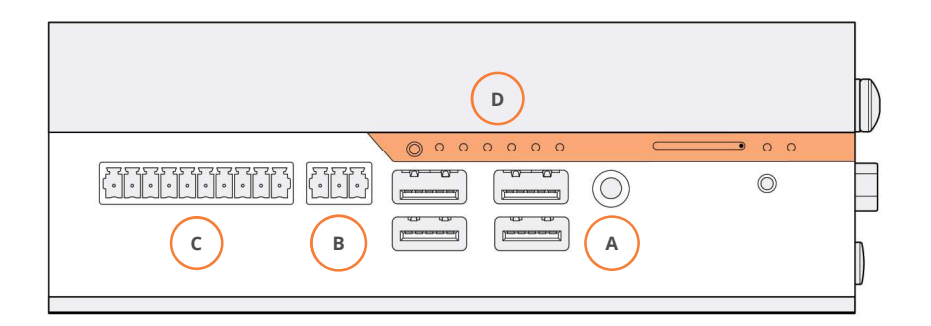

| ltem | Function |  |  |
|------|----------|--|--|
| A    | Audio    |  |  |
| В    | CAN bus  |  |  |
| С    | DIO      |  |  |
| D    | LEDs     |  |  |

#### A 2.1.1 - Audio Jack

The 3.5 mm combination audio jack supports audio-out and MIC-in following the CTIA standard.

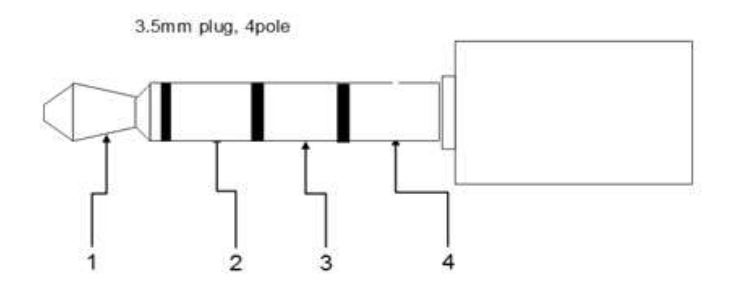

|   | Description             | Peripheral Connection |             |  |  |
|---|-------------------------|-----------------------|-------------|--|--|
|   | Description             | Headset               | Headphones  |  |  |
| 1 | 1 Left Audio Left Audio |                       | Left Audio  |  |  |
| 2 | Right Audio             | Right Audio           | Right Audio |  |  |
| 3 | Ground                  | Ground                | Cround      |  |  |
| 4 | Microphone              | Microphone            | Ground      |  |  |

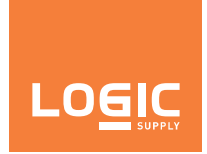

#### B 2.1.2 - CAN Bus

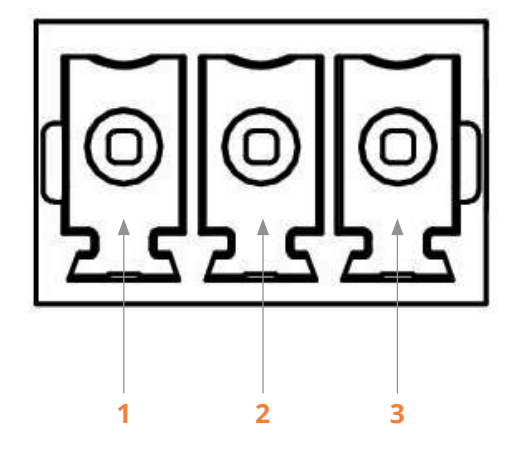

| Pin 1 | Pin 2 | Pin 3 |
|-------|-------|-------|
| CAN H | CAN L | GND   |

2.1.2.1 - CAN Bus Circuit Demo

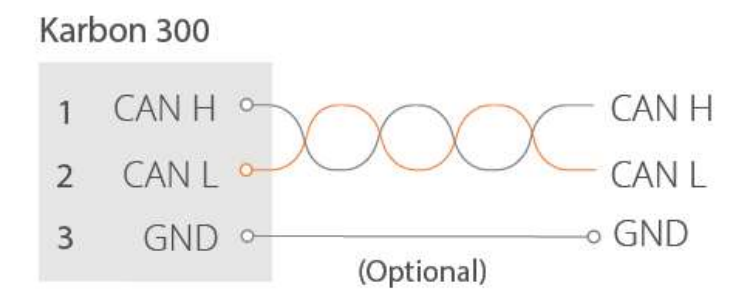

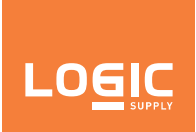

#### C 2.1.3 - DIO

The Karbon 300 DIO terminals are optically isolated. This means that the terminal is separated from other motherboard features for protection. In addition, the DIO requires external power from a 9-36VDC source through Pin 1 to function.

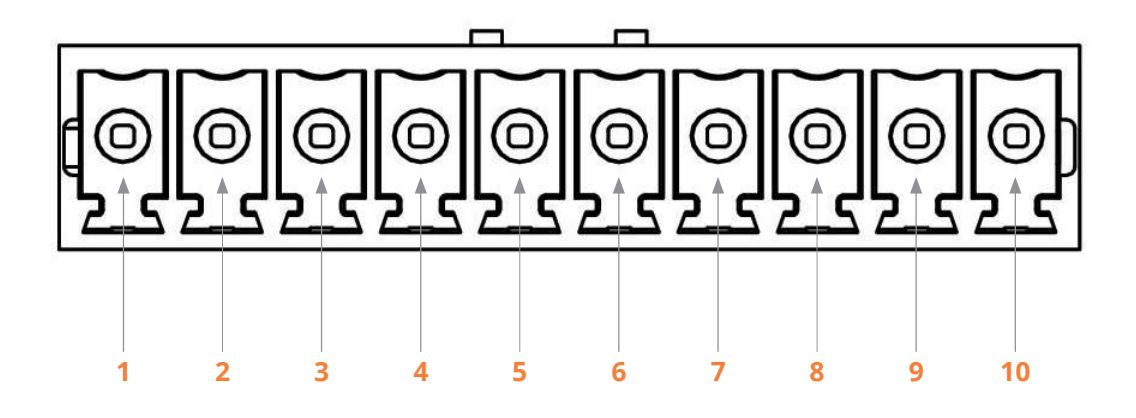

| Pin 1 | Pin 2 | Pin 3 | Pin 4 | Pin 5 | Pin 6 | Pin 7 | Pin 8 | Pin 9 | Pin 10 |
|-------|-------|-------|-------|-------|-------|-------|-------|-------|--------|
| Power | Out 1 | Out 2 | Out 3 | Out 4 | In 1  | ln 2  | ln 3  | In 4  | GND    |

#### 2.1.3.1 - DIO Circuit Demo

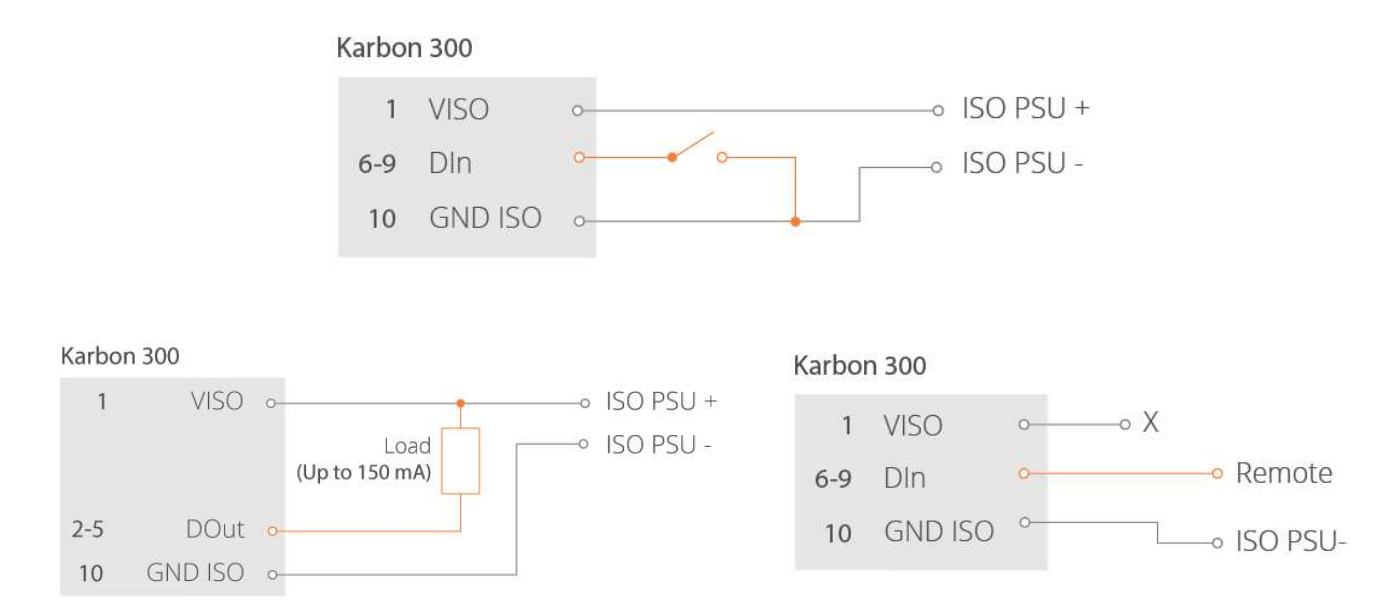

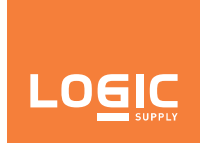

D 2.1.4 - LEDs

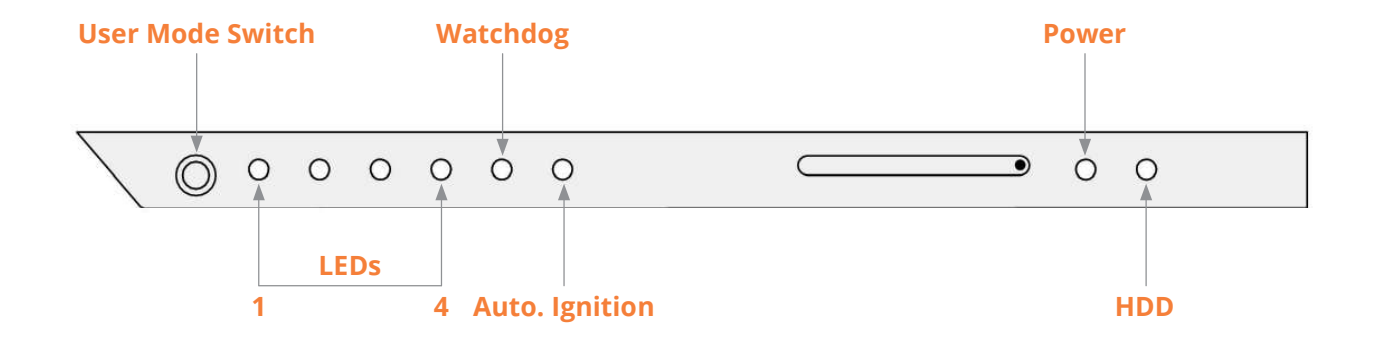

| LED                    | On                                       | Off                                      | Blink                                  | Pulse                                |
|------------------------|------------------------------------------|------------------------------------------|----------------------------------------|--------------------------------------|
| HDD                    | -                                        | -                                        | Internal solid state<br>drive activity | -                                    |
| Power                  | Device is on                             | Device is on                             | Device is asleep                       | -                                    |
| Automotive<br>Ignition | lgnition input to<br>device is on        | lgnition input to<br>device is on        | -                                      | -                                    |
| Watchdog               | Internal MCU is not functioning normally | Internal MCU is not functioning normally | Firmware bootloader<br>is active       | Internal MCU is functioning normally |
| LEDs 1~4               | Currently selected<br>user mode          | Currently selected<br>user mode          | -                                      | -                                    |

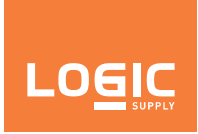

2.1.5 - LAN

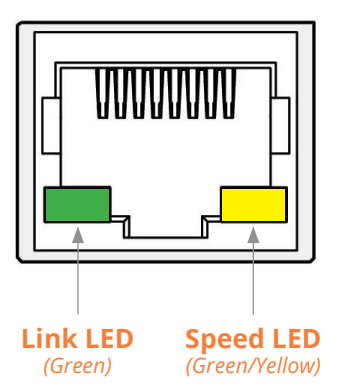

| LED   | Color  | State    | Condition                   |  |
|-------|--------|----------|-----------------------------|--|
| Link  | -      | Off      | LAN link is not established |  |
|       | Green  | On       | LAN link is established     |  |
|       |        | Blinking | LAN activity occurring      |  |
| Speed | -      | Off      | 10 Mb/s data rate           |  |
|       | Green  | On       | 100 Mb/s data rate          |  |
|       | Yellow | On       | 1000 Mb/s data rate         |  |

The dual LAN ports on Karbon 300 are PoE enabled for models K300-E3930-4P-P and K300-E3950-8P-P. When PoE is disabled the LAN ports function as standard GbE ports. The single LAN ports on all Karbon 300 models are standard GbE ports.

#### 2.1.6 - Automotive Ignition Power Sensing (IGN)

Automotive ignition power sensing timing settings can be modified through Logic Supply's microcontroller (LS MCU). Please refer to Section 5 for setup instructions.

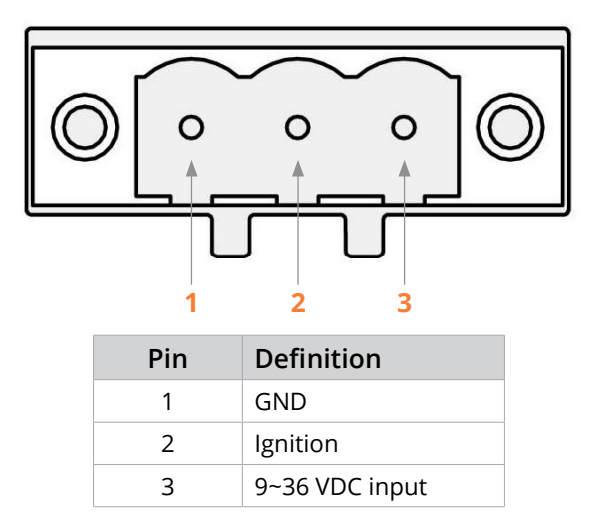

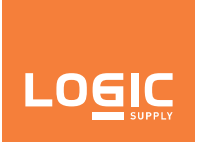

#### 2.1.7 - Serial Port

The serial port mode on Karbon 300 can be selected in the BIOS configuration. The serial ports support RS-232, RS-422, and RS-485 configurations. Refer to Section 4 for BIOS configuration instructions.

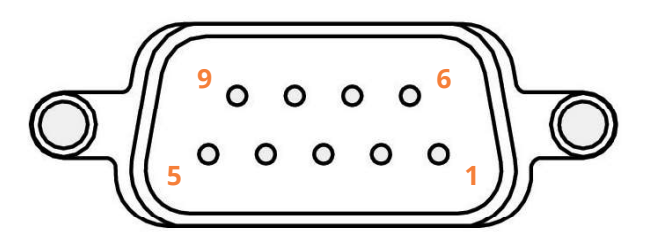

#### RS-232 Pin Definitions

| Pin | Name | Signal              |  |  |
|-----|------|---------------------|--|--|
| 1   | DCD  | Data Carrier Detect |  |  |
| 2   | RX   | Data Recieve        |  |  |
| 3   | TX   | Data Transmit       |  |  |
| 4   | DTR  | Data Terminal Body  |  |  |
| 5   | GND  | Ground              |  |  |
| 6   | DSR  | Data Set Ready      |  |  |
| 7   | RTS  | Request to Send     |  |  |
| 8   | CTS  | Clear to Send       |  |  |
| 9   | RI   | Ring Indicator      |  |  |

#### RS-422 Pin Definitions

| Pin | Name | Signal     |
|-----|------|------------|
| 1   | TX-  | Transmit B |
| 2   | TX+  | Transmit A |
| 3   | RX+  | Recieve A  |
| 4   | RX-  | Recieve B  |
| 5   | NC   | No connect |
| 6   | NC   | No connect |
| 7   | NC   | No connect |
| 8   | NC   | No connect |
| 9   | NC   | No connect |

#### RS-485 Pin Definitions

| Pin | Name    | Signal             |
|-----|---------|--------------------|
| 1   | TX-/RX- | Transmit/Recieve B |
| 2   | TX+/RX+ | Transmit/Recieve A |
| 3   | NC      | Recieve A          |
| 4   | NC      | Recieve B          |
| 5   | NC      | No connect         |
| 6   | NC      | No connect         |
| 7   | NC      | No connect         |
| 8   | NC      | No connect         |
| 9   | NC      | No connect         |

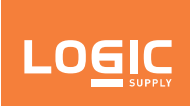

#### 2.2 - On-Board I/O Definitions

#### 2.2.1 - M.2 2230 E-key Expansion

| E-key        |    |    |                |  |
|--------------|----|----|----------------|--|
| GND          | 1  | 2  | NC             |  |
| USB DP       | 3  | 4  | NC             |  |
| USB DN       | 5  | 6  | NC             |  |
| GND          | 7  | 8  | NC             |  |
| NC           | 9  | 10 | NC             |  |
| NC           | 11 | 12 | NC             |  |
| NC           | 13 | 14 | NC             |  |
| NC           | 15 | 16 | NC             |  |
| NC           | 17 | 18 | GND            |  |
| NC           | 19 | 20 | Do not connect |  |
| NC           | 21 | 22 | NC             |  |
| NC           | 23 |    |                |  |
|              | K  | EY |                |  |
|              |    | 32 | NC             |  |
| GND          | 33 | 34 | NC             |  |
| PCIE TXP     | 35 | 36 | NC             |  |
| PCIE TXN     | 37 | 38 | NC             |  |
| GND          | 39 | 40 | NC             |  |
| PCIE RXP     | 41 | 42 | NC             |  |
| PCIE RXN     | 43 | 44 | NC             |  |
| GND          | 45 | 46 | NC             |  |
| PCIE CLKP    | 47 | 48 | NC             |  |
| PCIE CLKN    | 49 | 50 | SUSCLK         |  |
| GND          | 51 | 52 | PCIE RST#      |  |
| PCIE CLKREQ# | 53 | 54 | WDISABLE2#     |  |
| PCIE WAKE1#  | 55 | 56 | WDISABLE1#     |  |
| GND          | 57 | 58 | SMB DATA       |  |
| NC           | 59 | 60 | SMB CLK        |  |
| NC           | 61 | 62 | NC             |  |
| GND          | 63 | 64 | NC             |  |
| NC           | 65 | 66 | NC             |  |
| NC           | 67 | 68 | NC             |  |
| GND          | 69 | 70 | NC             |  |
| NC           | 71 | 72 | 3.3 V          |  |
| NC           | 73 | 74 | 3.3 V          |  |
| GND          | 75 |    |                |  |

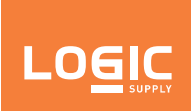

#### 2.2.2 - M.2 2280 M-key Expansion

| M-key                |    |    |              |  |
|----------------------|----|----|--------------|--|
| GND                  | 1  | 2  | 3.3 V        |  |
| GND                  | 3  | 4  | 3.3 V        |  |
| USB DP               | 5  | 6  | NC           |  |
| USB DN               | 7  | 8  | NC           |  |
| GND                  | 9  | 10 | HDD LED      |  |
| NC                   | 11 | 12 | 3.3 V        |  |
| NC                   | 13 | 14 | 3.3 V        |  |
| GND                  | 15 | 16 | 3.3 V        |  |
| NC                   | 17 | 18 | 3.3 V        |  |
| NC                   | 19 | 20 | NC           |  |
| GND                  | 21 | 22 | NC           |  |
| NC                   | 23 | 24 | NC           |  |
| NC                   | 25 | 26 | NC           |  |
| GND                  | 27 | 28 | NC           |  |
| PCIE RX1N            | 29 | 30 | NC           |  |
| PCIE RX1P            | 31 | 32 | NC           |  |
| GND                  | 33 | 34 | NC           |  |
| PCIE TX1N            | 35 | 36 | NC           |  |
| PCIE TX1P            | 37 | 38 | DEVSLP       |  |
| GND                  | 39 | 40 | NC           |  |
| PCIE RXON / SATA RXP | 41 | 42 | NC           |  |
| PCIE RXOP / SATA RXN | 43 | 44 | NC           |  |
| GND                  | 45 | 46 | NC           |  |
| PCIE TXON / SATA TXP | 47 | 48 | NC           |  |
| PCIE TX0P / SATA TXN | 49 | 50 | PCIE RST#    |  |
| GND                  | 51 | 52 | PCIE CLKREQ# |  |
| PCIE CLKN            | 53 | 54 | NC           |  |
| PCIE CLKP            | 55 | 56 | NC           |  |
| GND                  | 57 | 58 | NC           |  |
| KEY                  |    |    |              |  |
| NC                   | 67 | 68 | SUSCLK       |  |
| SATA/PCIE DET        | 69 | 70 | 3.3 V        |  |
| GND                  | 71 | 72 | 3.3 V        |  |
| GND                  | 73 | 74 | 3.3 V        |  |
| GND                  | 75 |    |              |  |

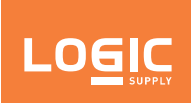

#### 2.2.3 - mPCle Expansion

| mPCle     |    |    |          |
|-----------|----|----|----------|
| NC        | 1  | 2  | 3.3 V    |
| NC        | 3  | 4  | GND      |
| NC        | 5  | 6  | NC       |
| NC        | 7  | 8  | UIM PWR  |
| GND       | 9  | 10 | UIM DATA |
| PCIE CLKN | 11 | 12 | UIM CLK  |
| PCIE CLKP | 13 | 14 | UIM RST# |
| GND       | 15 | 16 | UIM VPP  |
| NC        | 17 | 18 | GND      |
| NC        | 19 | 20 | NC       |
| GND       | 21 | 22 | NC       |
| PCIE RXN  | 23 | 24 | 3.3 V    |
| PCIE RXP  | 25 | 26 | GND      |
| GND       | 27 | 28 | NC       |
| GND       | 29 | 30 | SMB CLK  |
| PCIE TXN  | 31 | 32 | SMB DATA |
| PCIE TXP  | 33 | 34 | GND      |
| GND       | 35 | 36 | NC       |
| GND       | 37 | 38 | NC       |
| 3.3 V     | 39 | 40 | GND      |
| 3.3 V     | 41 | 42 | NC       |
| GND       | 43 | 44 | NC       |
| NC        | 45 | 46 | NC       |
| NC        | 47 | 48 | NC       |
| NC        | 49 | 50 | GND      |
| NC        | 51 | 52 | 3.3 V    |

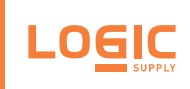

## 3 - Installation

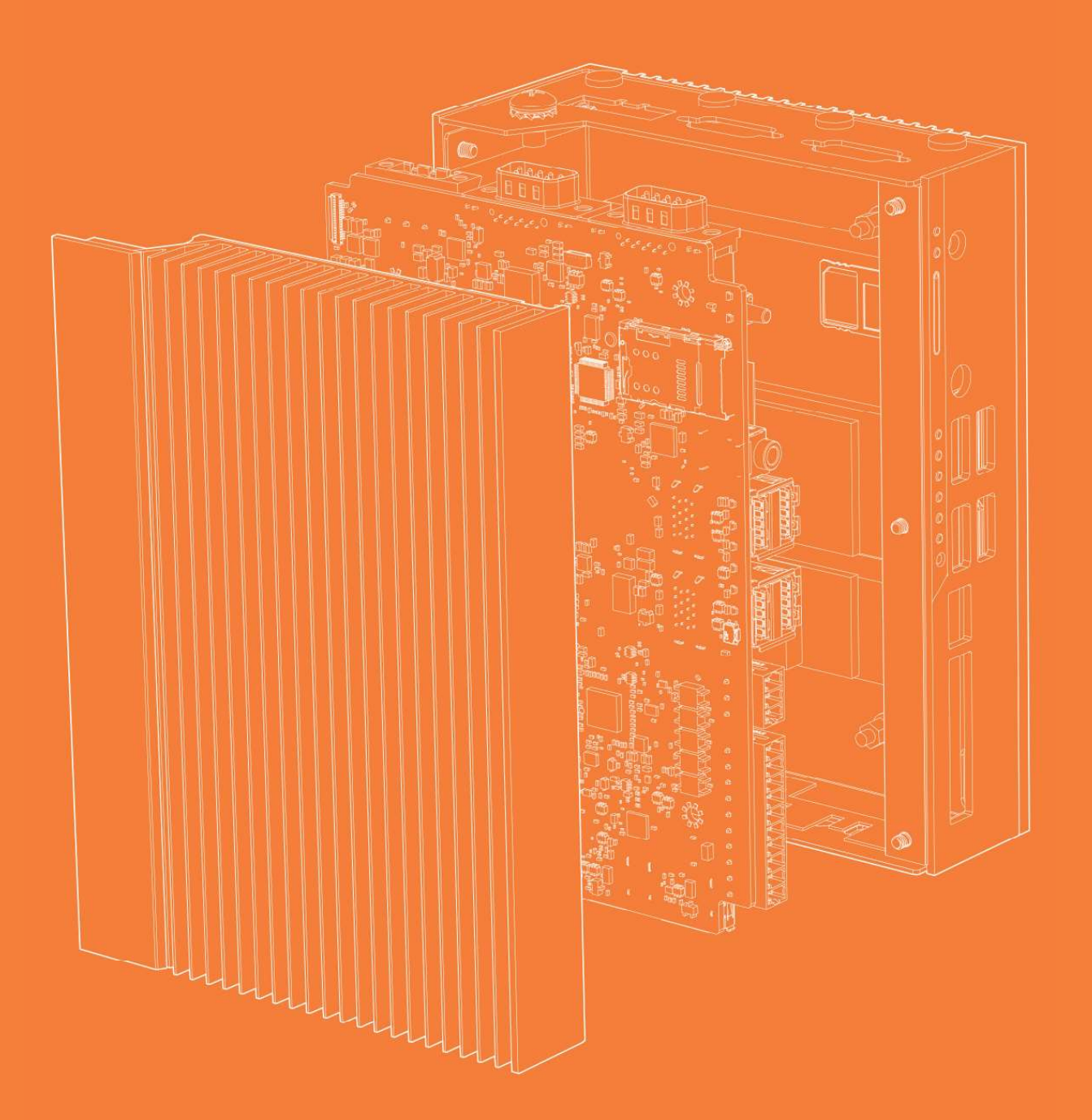

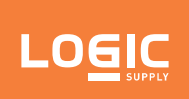

#### Before starting installation:

- Read and understand the installation precautions listed in the "Pre-Installation Precautions" section.
- Refer to the drawings and specifications in this chapter for:
  - Using available screw hole positions
  - Installing modules in the expansion slots (M.2 and mPCIe slots)

#### 3.1 - Pre-Installation Precautions

Read the following precautions before installing expansion cards into the motherboard:

- Wear a grounding strap attached to a grounded device to avoid damage from static electricity
- Before opening the system, discharge static electricity by touching the metal case to a grounded object
- Leave components in the static-proof bags they came in until they can be installed
- Hold all circuit boards by the edges
- Do not bend circuit boards

#### 3.2 - M.2 or mPCIe Expansion Installation

To add M.2 or mPCIe expansion cards, including Wi-Fi, to the Karbon 300, follow this procedure:

 Before starting, ensure that you have read and understand the installation precautions listed above in the Pre-Installation Precations section.

2. Remove the four screws from the front of the case. Retain screws.

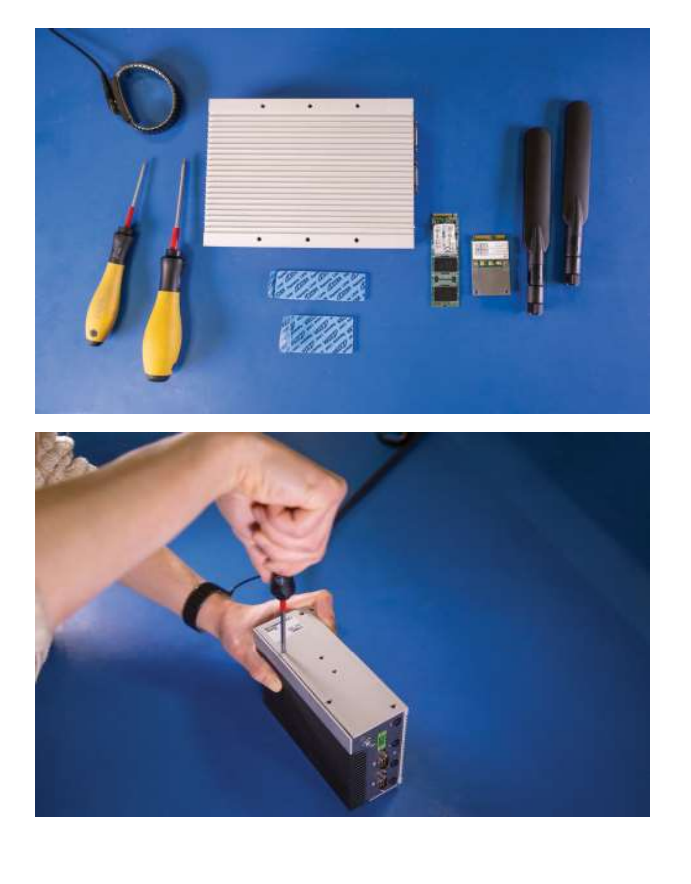

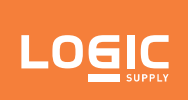

- 3. Remove the cover of the unit by sliding it toward the rear.
  - standoff for the
- 4. Unscrew the screw on the standoff for the card length required. Retain screw.

5. Insert card at a 45 degree angle into the mPCle or M.2 slots until it snaps in.

6. Press down on the card's edge and screw down using retained screw into standoff.

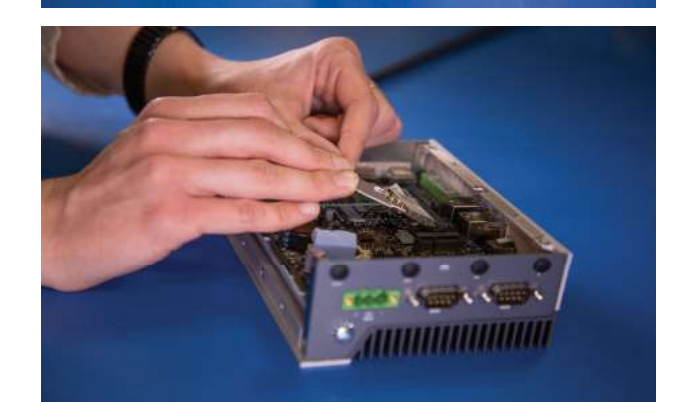

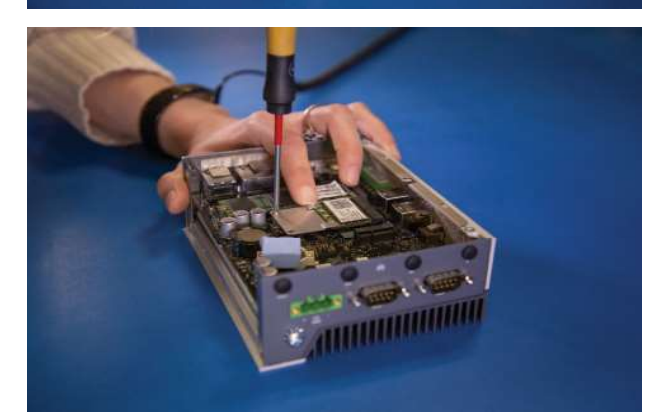

## 

## Karbon 300 Rugged Computer

 Install additional expansion cards as needed following the same instructions as above.

- 8. To install antennas for Wi-Fi or 4G remove rubber port blockers to install SMA connector through antenna holes.

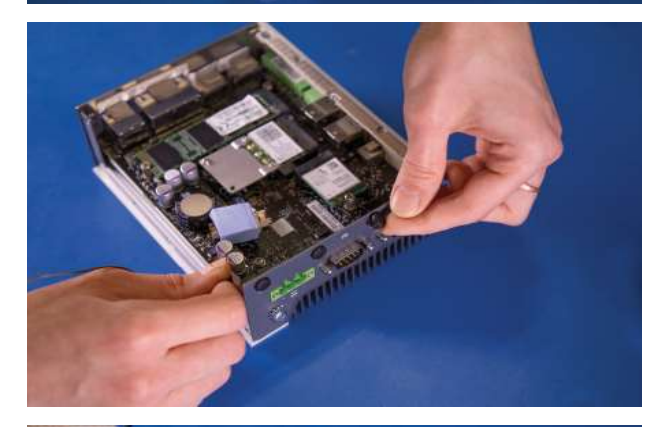

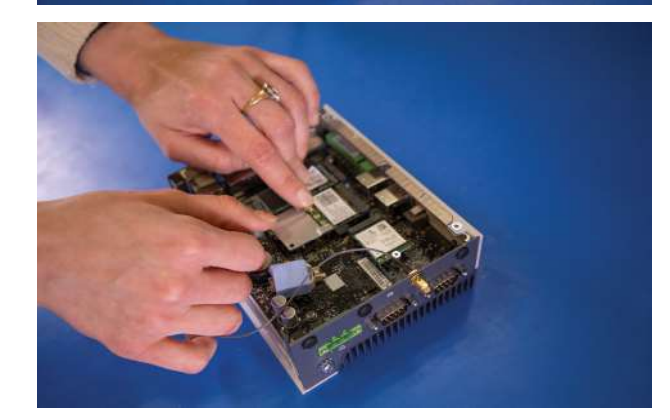

9. Remove nut first and line up the key. Install nut on the outside to hold connector in place.

10. Connect the ends of the pigtail connectors to the gold pins on the Wi-Fi or 4G card.

## 

## Karbon 300 Rugged Computer

11. Remove clear sticker backing from thermal pads. Install thermal pads onto installed modules, making sure to keep all wires free from pads and other ports.

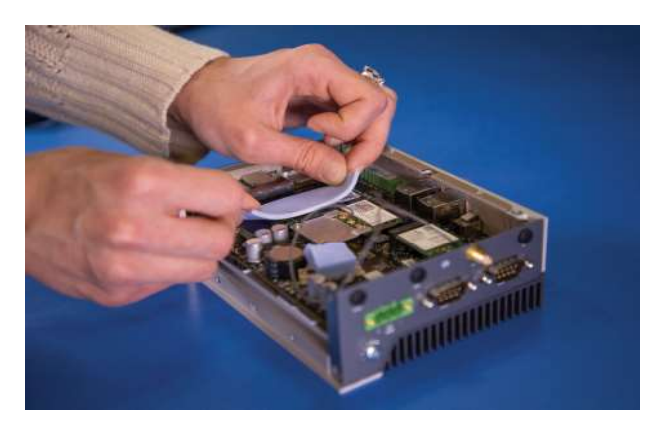

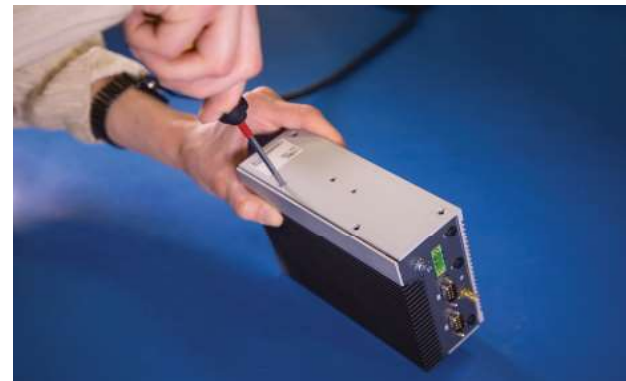

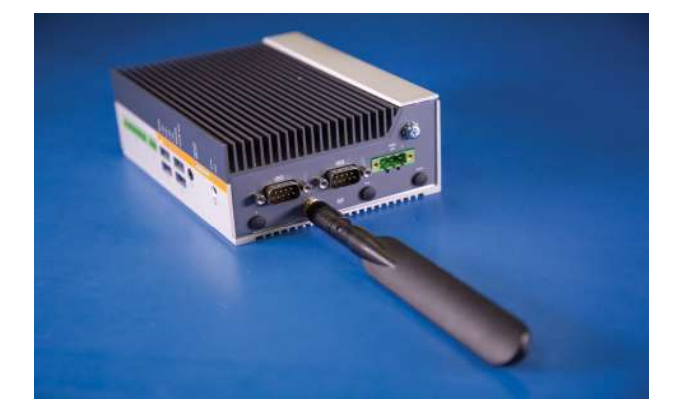

12. Install cover onto the unit using retained screws.

13. Install antennas onto exposed SMA connectors.

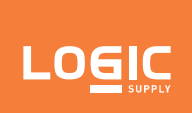

### 3.3 - Mounting Information

#### 3.3.1 - Wall Mounting

Step 1: Mark and prep holes in surface for mounting

**Step 2:** Attach wall mount brackets to chassis

Step 3: Fasten system to surface

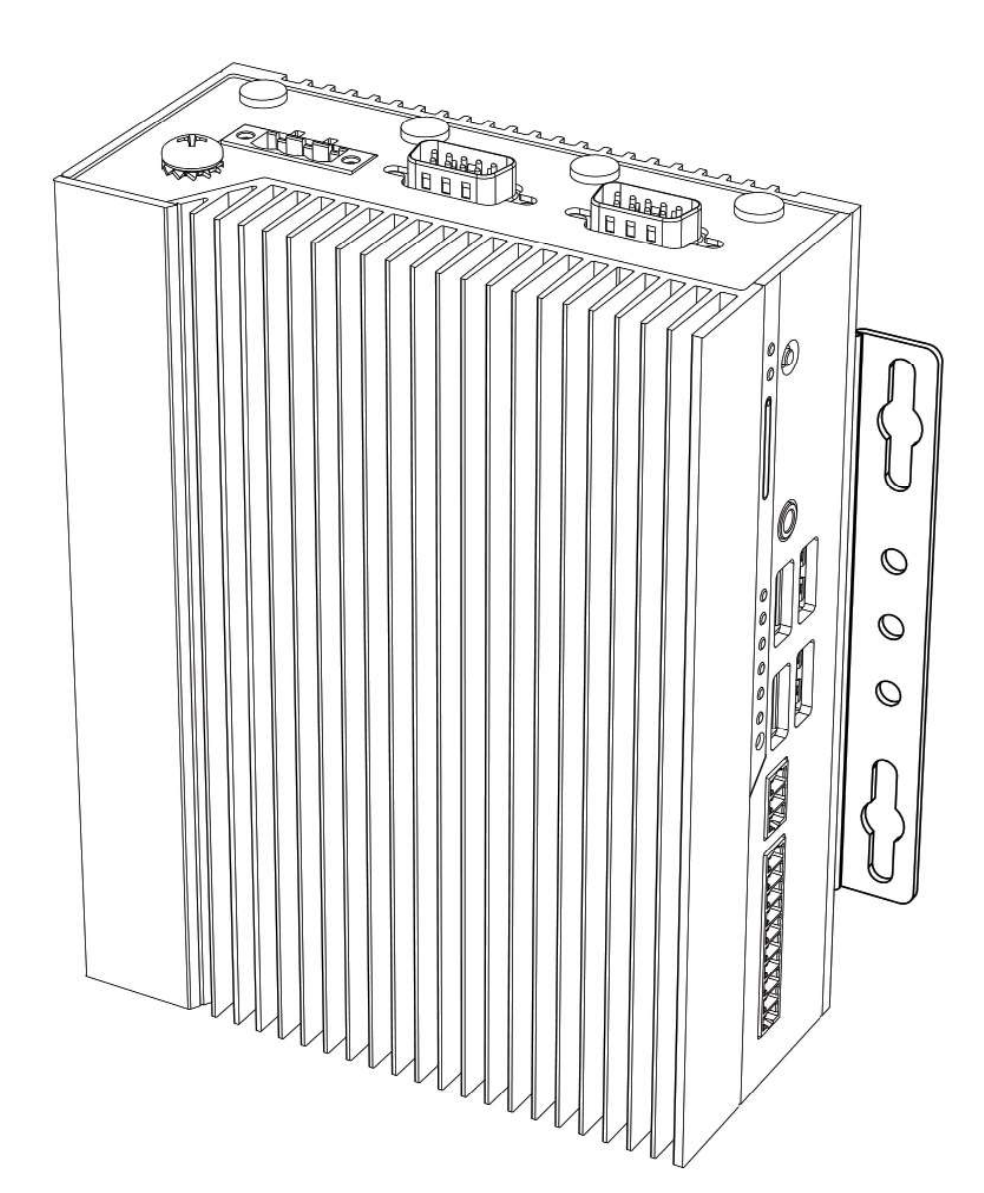
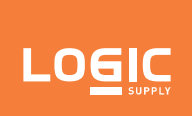

#### 3.3.2 - DIN Rail Mounting

- Step 1: Attach wall mounting brackets to the chassis
- Step 2: Attach DIN Rail mounting brackets to the chassis
- Step 3: Clip system to the DIN Rail

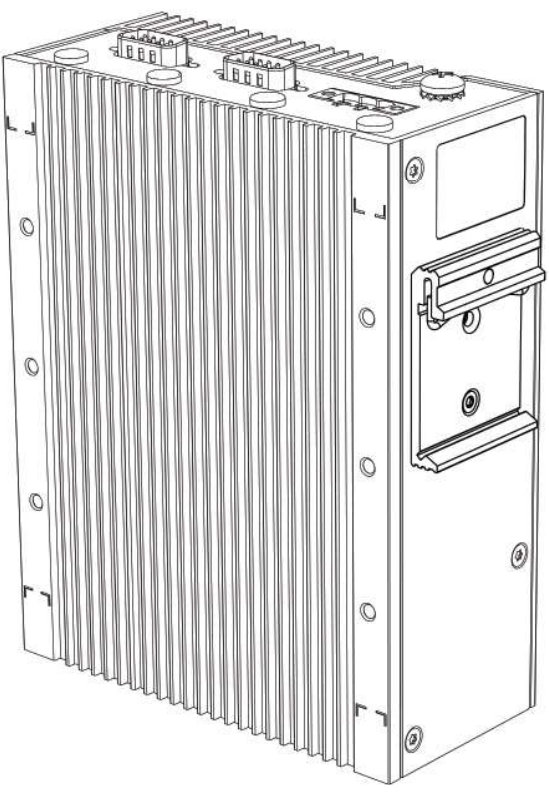

DIN Rail Edge Mounting

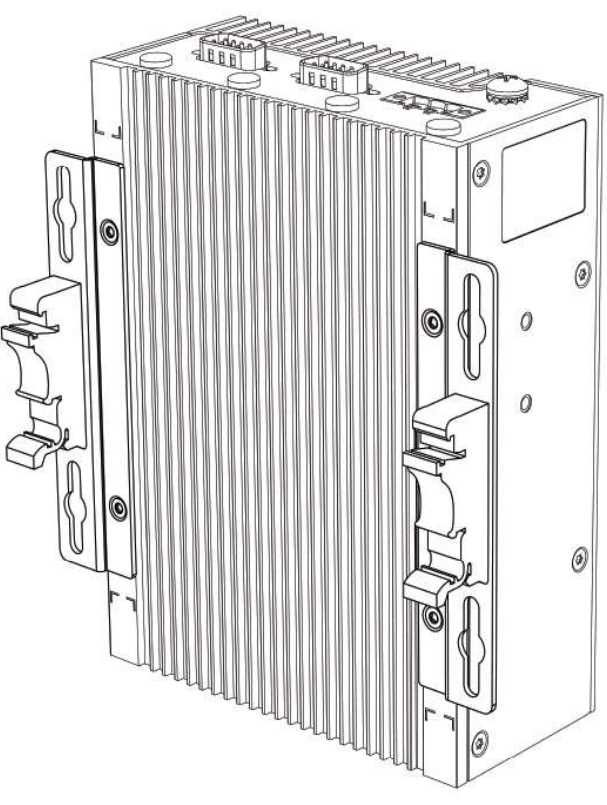

DIN Rail Back Mounting

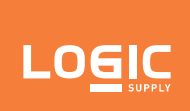

#### 3.3.3 - Wall (Shock and Vibration) Mounting

- Step 1: Attach wall mounting brackets to the chassis
- Step 2: Mark and prep holes in surface for mounting
- Step 3: Fasten system to surface

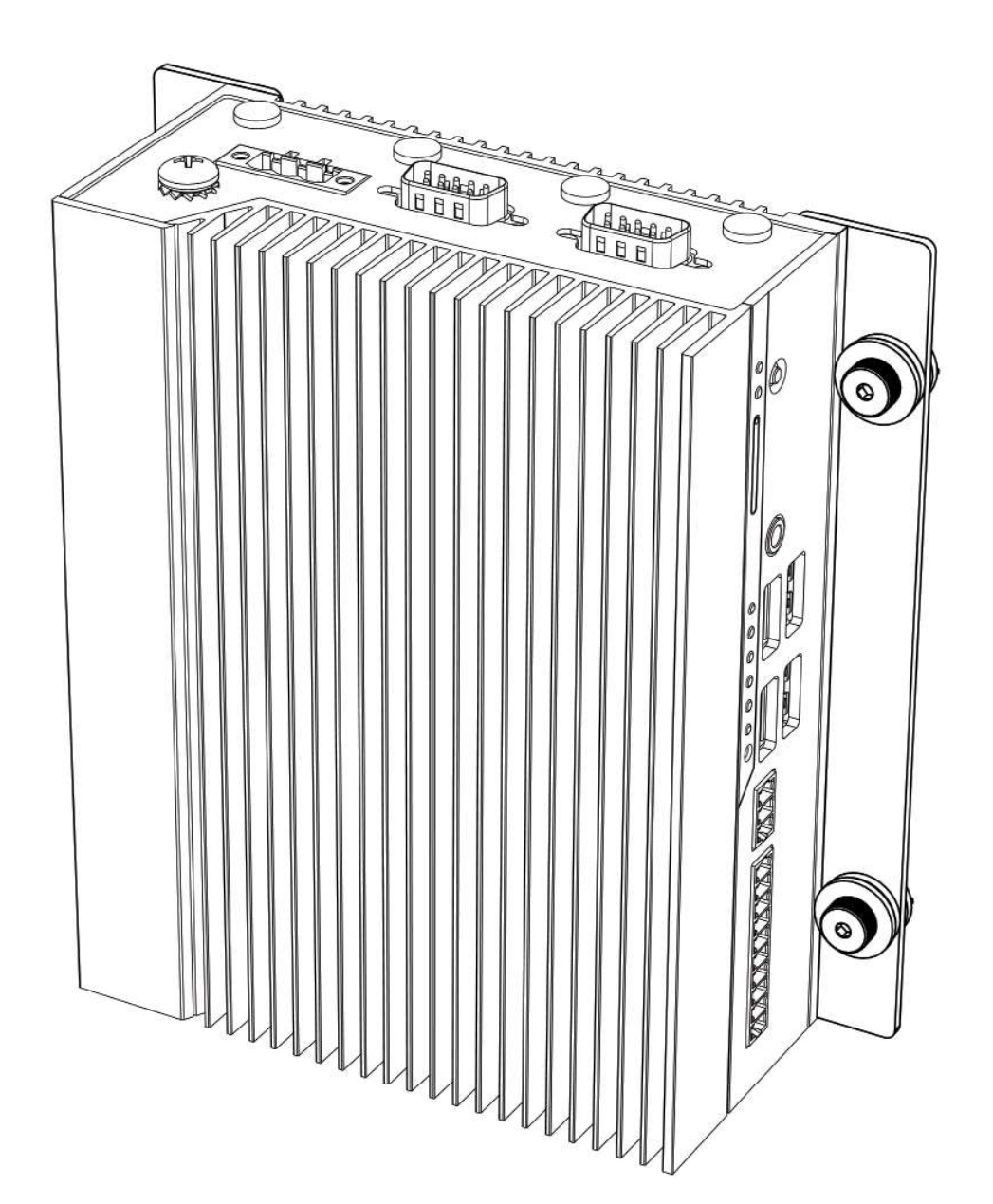

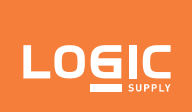

#### 3.3.4 - VESA Mounting

- Step 1: Install four VESA screws into the display/surface
- Step 2: Attach VESA bracket to the chassis
- Step 3: Hang combined system and bracket to the display/surface

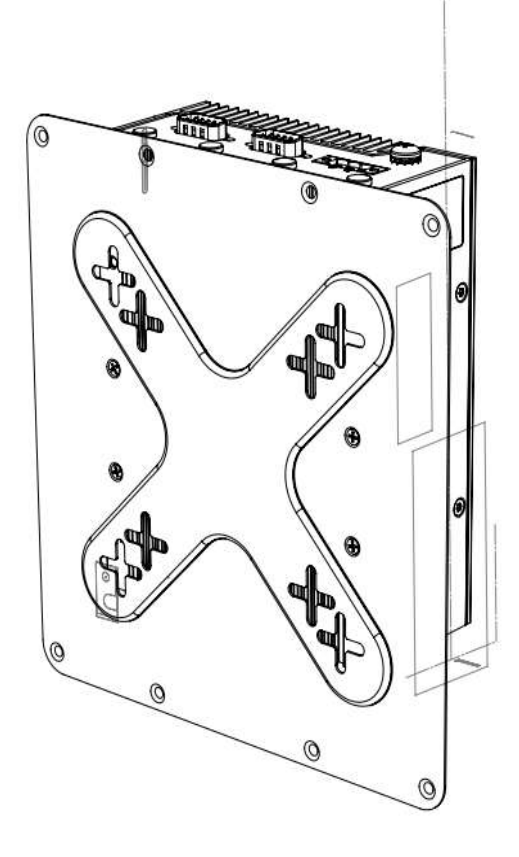

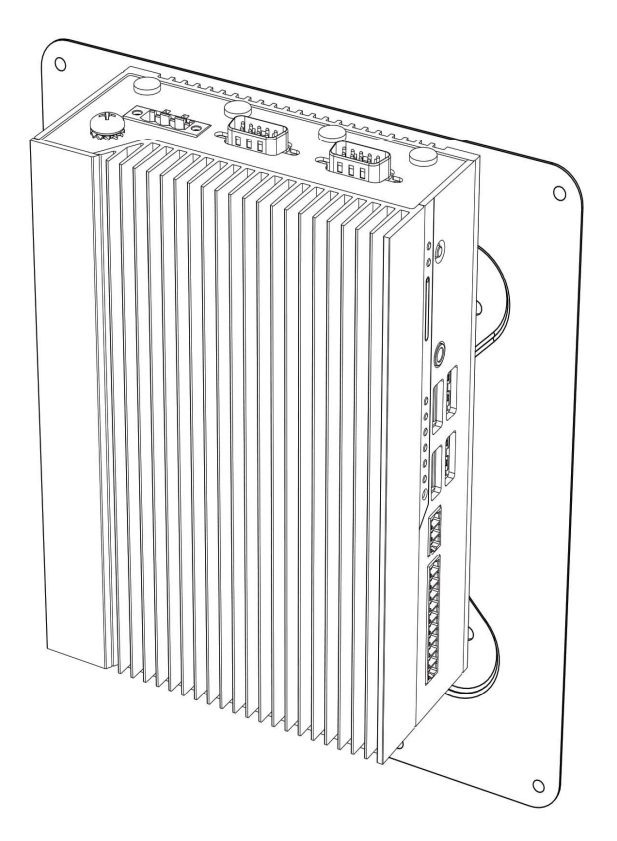

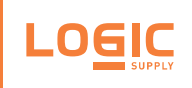

# 4 - <u>BIOS Setup</u>

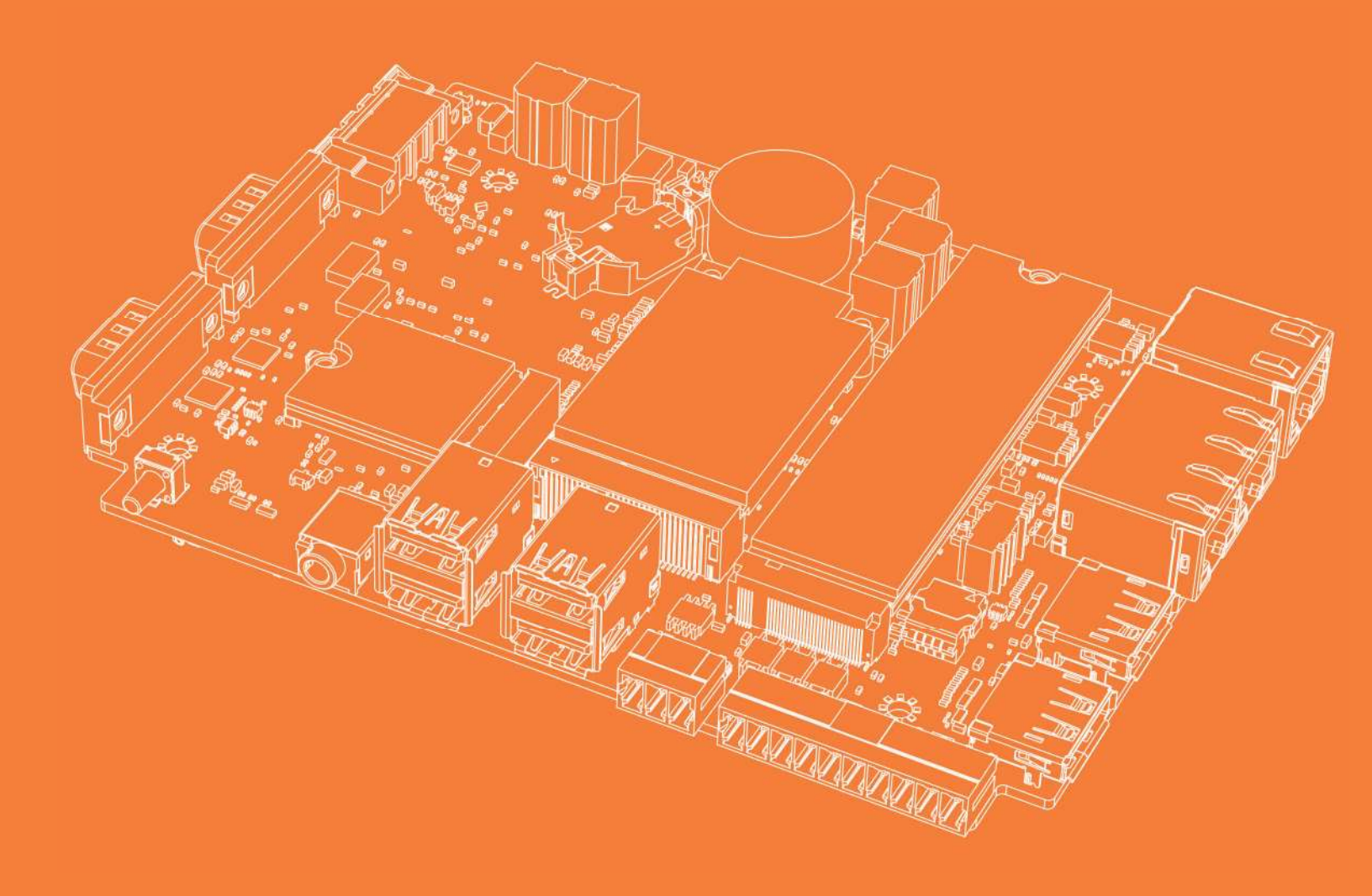

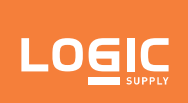

#### 4.1 - UEFI Overview

The following section describes the Karbon 300 UEFI. It shows each screen menu with a table describing the various fields and values. To enter UEFI setup hold the ESC key during boot.

#### 4.2 - Main Page

| Main Advanced           | Chipset    | Security | Boot    | Save & Exit     |                        |
|-------------------------|------------|----------|---------|-----------------|------------------------|
| <b>BIOS Information</b> |            |          |         |                 | ltem help              |
| <b>BIOS Vendor</b>      |            |          | Ameri   | can Megatrends  |                        |
| <b>Core Version</b>     |            |          | 5.12    |                 |                        |
| Compliancy              |            |          | UEFI 2  | 2.5 ; PI 1.4    |                        |
| <b>BIOS Version</b>     |            |          | D8000   | A04             |                        |
| Build Date              |            |          | 4/29/2  | 019             |                        |
|                         |            |          |         |                 |                        |
| Platform Firmware       | Informatio | n        |         |                 |                        |
| BXT SOC                 |            |          | D0      |                 |                        |
| MRC Version             |            |          | 0.56    |                 |                        |
| PUNIT FW                |            |          | 2E      |                 |                        |
| PMC FW                  |            |          | 03.29   |                 |                        |
| TXE FW                  |            |          | 3.1.50  | .2238           |                        |
| ISH FW                  |            |          | 4.1.0.3 | 364             |                        |
| GOP                     |            |          | 10.0.1  | 036             |                        |
| CPU Flavor              |            |          | BXT N   | otebook/Desktop |                        |
| Board ID                |            |          | Oxbov   | v Hii CRB (06)  |                        |
| Fab ID                  |            |          | FABA    |                 |                        |
|                         |            |          |         |                 | →←: Select Screen      |
| Memory Information      | n          |          |         |                 | ↑↓: Select Item        |
| Total Memory            |            |          | 4096 N  | //B             | Enter: Select          |
| Memory Speed            |            |          | 1600M   | Hz              | +/- : Change Opt       |
|                         |            |          |         |                 | F1: General Help       |
| System Language         |            |          | [Englis | h]              | F2: Previous Values    |
|                         |            |          |         |                 | F3: Optimized Defaults |
| System Date             |            |          | [Mon, I | mm/dd/yyyy]     | F4: Save & Exit        |
| System Time             |            |          | [hh:mn  | n:ss]           | ESC: Exit              |

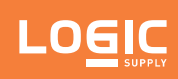

| Field Name    | BIOS Vender                                                             |
|---------------|-------------------------------------------------------------------------|
| Default Value | AMI Megatrends                                                          |
| Comment       | This field is not selectable. There is no help text associated with it. |
|               |                                                                         |
| Field Name    | Core Version                                                            |
| Default Value | 5.12                                                                    |
| Comment       | This field is not selectable. There is no help text associated with it. |
|               |                                                                         |
| Field Name    | Compliancy                                                              |
| Default Value | UEFI 2.4; PI 1.4                                                        |
| Comment       | This field is not selectable. There is no help text associated with it. |
| Field Name    | PIOS Version                                                            |
| Field Name    |                                                                         |
|               | Display the version of the BIOS                                         |
| Comment       | This lield is not selectable. There is no help text associated with it. |
| Field Name    | Build Date                                                              |
| Default Value | Display build time of the BIOS                                          |
| Comment       | This field is not selectable. There is no bein text associated with it  |
| comment       |                                                                         |
| Field Name    | Access Level                                                            |
| Default Value | Display the access level.                                               |
| Comment       | This field is not selectable. There is no help text associated with it. |
|               |                                                                         |
| Field Name    | BXT SOC                                                                 |
| Default Value | Display the SOC version.                                                |
| Comment       | This field is not selectable. There is no help text associated with it. |
|               |                                                                         |
| Field Name    | MRC version                                                             |
| Default Value | Display the MRC version                                                 |
| Comment       | This field is not selectable. There is no help text associated with it. |
| Field Name    |                                                                         |
|               |                                                                         |
| Commont       | This field is not selectable. There is no help text associated with it  |
| Comment       |                                                                         |
| Field Name    | PMC FW                                                                  |
| Default Value | Display the PMC FW version.                                             |
| Comment       | This field is not selectable. There is no help text associated with it. |
|               |                                                                         |
| Field Name    | TXE FW                                                                  |
| Default Value | Display the TXE FW version.                                             |
| Comment       | This field is not selectable. There is no help text associated with it. |

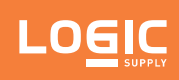

| Field Name    | ISH FW                                                                                                    |
|---------------|----------------------------------------------------------------------------------------------------|
| Default Value | Display the ISH FW version.                                                                                                    |
| Comment       | This field is not selectable. There is no help text associated with it.                                                                    |
|               |                                                                                                    |
| Field Name    | GOP                                                                                                    |
| Default Value | Display the GOP version                                                                                                    |
| Comment       | This field is not selectable. There is no help text associated with it.                                                                    |
|               |                                                                                                    |
| Field Name    | CPU Flavor                                                                                                    |
| Default Value | Display the CPU flavor.                                                                                                    |
| Comment       | This field is not selectable. There is no help text associated with it.                                                                    |
|               |                                                                                                    |
| Field Name    | Board ID                                                                                                    |
| Default Value | Display the board ID.                                                                                                    |
| Comment       | This field is not selectable. There is no help text associated with it.                                                                    |
| Field News    |                                                                                                    |
|               |                                                                                                    |
|               |                                                                                                    |
| Comment       | This field is not selectable. There is no help text associated with it.                                                                    |
| Field Name    | Total Memory                                                                                                    |
| Value         | Display the installed memory size                                                                                                    |
| Commont       | This field is not selectable. There is no help text associated with it                                                                     |
| Comment       | This field is not selectable. There is no help text associated with it.                                                                    |
| Field Name    | Memory Speed                                                                                                    |
| Value         | Display the installed memory speed.                                                                                                    |
| Comment       | This field is not selectable. There is no help text associated with it.                                                                    |
|               |                                                                                                    |
| Field Name    | System Language                                                                                                    |
| Default Value | [English]                                                                                                    |
| Comment       | Choose the system default language.                                                                                                    |
|               |                                                                                                    |
| Field Name    | System Date                                                                                                    |
| Default Value | [xxx mm/dd/yyyy]                                                                                                    |
| Help          | Set the Date. Use Tab to switch between Date elements.<br>Default Ranges:<br>Year: 2005 - 2099<br>Months: 1-12<br>Days: dependant on month |
|               |                                                                                                    |
| Field Name    | System Time                                                                                                    |
| Default Value | [hh :mm :ss]                                                                                                    |
| Help          | Set the Time. Use Tab to switch between Time elements.                                                                                     |

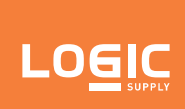

#### 4.3 - Advanced Page

| Main   | Advanced        | Chipset    | Security   | Boot     | Save & Exit |                        |
|--------|-----------------|------------|------------|----------|-------------|------------------------|
|        |                 |            |            |          |             | Item help              |
|        |                 |            |            |          |             |                        |
|        |                 |            |            |          |             |                        |
| Inte   | l(R) l210 Gigab | it Network | Connectio  | n – 00:2 | 22:4D:4D:   |                        |
| ►Inte  | (R) I210 Gigabi | t Network  | Connectior | 2:00 – ר | 2:4D:4D:    |                        |
| ► Inte | (R) I210 Gigabi | t Network  | Connectior | 2:00 – ר | 2:4D:4D:    |                        |
| ► Driv | er Health       |            |            |          |             |                        |
| Wat    | chdog Timer     |            |            | [Ena     | ble]        |                        |
|        |                 |            |            | 60       |             |                        |
|        | ART Sellings    |            | ration     |          |             |                        |
|        | 5524D Super I   |            | ration     |          |             |                        |
|        |                 |            |            |          |             |                        |
|        |                 | ngs        |            |          |             |                        |
|        |                 |            |            |          |             |                        |
| AIVII  | Graphic Output  | l Protocol | Policy     |          |             | →←: Select Screen      |
| Netv   | vork Stack Con  | figuration |            |          |             | ↑↓: Select Item        |
| ►USE   | 8 Configuration |            |            |          |             | Enter: Select          |
| ►Plat  | form Trust Tech | nology     |            |          |             | +/- : Change Opt       |
| ► The  | rmal            |            |            |          |             | F1: General Help       |
| ►Syst  | em Component    |            |            |          |             | F2: Previous Values    |
| ►RC /  | ACPI Settings   |            |            |          |             | F3: Optimized Defaults |
|        |                 |            |            |          |             | F4: Save & Exit        |
|        |                 |            |            |          |             | ESC: Exit              |
|        |                 |            |            |          |             |                        |

| Field Name     | Watchdog Timer                                                                                                    |
|----------------|----------------------------------------------------------------------------------------------------|
| Default Value  | [Enabled]                                                                                                    |
| Possible Value | Disabled/Enabled                                                                                                    |
| Help           | Disabled: disable TCO watchdog timer, halt timer count: no reset will occur, enabled: enable TCO watchdog timer, start timer count. |
|                |                                                                                                    |
| Field Name     | BIOSTimer                                                                                                    |
| Default Value  | 60                                                                                                    |
| Possible Value | 30~255                                                                                                    |
| Help           | Set BIOS watchdog timer.                                                                                                    |

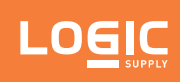

| Field Name | SMART Settings                                                |
|------------|---------------------------------------------------------------|
| Help       | System SMART Settings.                                        |
| Comment    | Press Enter when selected to go into the associated Sub-Menu. |
|            |                                                               |
| Field Name | NCT5524D Super IO Configuration                               |
| Help       | System Super IO Chip Parameters.                              |
| Comment    | Press Enter when selected to go into the associated Sub-Menu. |
|            |                                                               |
| Field Name | Hardware Monitor                                              |
| Help       | Monitor hardware status.                                      |
| Comment    | Press Enter when selected to go into the associated Sub-Menu. |
| Pield News |                                                               |
|            | So RTC wake Settings                                          |
| Help       | Enable system to wake from 55 Using RTC alarm.                |
| Comment    | Press Enter when selected to go into the associated Sub-Menu. |
| Field Name | CPU Configuration                                             |
| Help       | CPU Configuration Parameters                                  |
| Comment    | Press Enter when selected to go into the associated Sub-Menu  |
| connicite  |                                                               |
| Field Name | AMI Graphic Output Protocol Policy                            |
| Help       | User Select Monitor Output by Graphic Output Protocol.        |
| Comment    | Press Enter when selected to go into the associated Sub-Menu. |
|            |                                                               |
| Field Name | Network Stack Configuration                                   |
| Help       | Network Stack Settings.                                       |
| Comment    | Press Enter when selected to go into the associated Sub-Menu. |
|            |                                                               |
| Field Name | USB Configuration                                             |
| Help       | USB Configuration Parameters.                                 |
| Comment    | Press Enter when selected to go into the associated Sub-Menu. |
| Field News | Distform Trust Technology                                     |
|            |                                                               |
| Commont    | Practorni Hust recimology                                     |
| Comment    | Press Enter when selected to go into the associated sub-menu. |
| Field Name | Thermal                                                       |
| Help       | Thermal.                                                      |
| Comment    | Press Enter when selected to go into the associated Sub-Menu. |
|            |                                                               |
| Field Name | System Component                                              |
| Help       | System Component                                              |
| Comment    | Press Enter when selected to go into the associated Sub-Menu. |

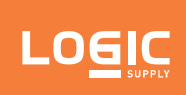

| Field Name | RC ACPI Settings                                              |
|------------|---------------------------------------------------------------|
| Help       | RC ACPI Settings                                              |
| Comment    | Press Enter when selected to go into the associated Sub-Menu. |

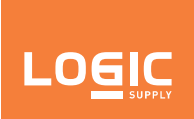

#### 4.3.1 - Driver Health

| ► Intel(R) PRO /1000 7.0.06 PCI-E Healthy          Item help         →-: Select Screen         ↑↓: Select Item         Enter: Select Item |
|----------------------------------------------------------------------------------------------------|
| →←: Select Screen<br>↑J: Select Item                                                                                                    |
| →←: Select Screen<br>↑↓: Select Item                                                                                                    |
| →←: Select Screen<br>↑↓: Select Item                                                                                                    |
| →←: Select Screen<br>↑↓: Select Item                                                                                                    |
| →←: Select Screen<br>↑↓: Select Item                                                                                                    |
| →←: Select Screen<br>↑↓: Select Item                                                                                                    |
| →←: Select Screen<br>↑↓: Select Item                                                                                                    |
| →←: Select Screen<br>↑↓: Select Item                                                                                                    |
| →←: Select Screen<br>↑↓: Select Item                                                                                                    |
| ↑↓: Select Item                                                                                                    |
| Enter: Soloct                                                                                                    |
| Enter. Select                                                                                                    |
| +/- : Change Opt                                                                                                    |
| F1: General Help                                                                                                    |
| F2: Previous Values                                                                                                    |
| F3: Optimized Defaults                                                                                                    |
| F4: Save & Exit                                                                                                    |
| ESC: Exit                                                                                                    |
|                                                                                                    |
| Version 2.18.1263. Copyright (C) 2017 American Megatrends, Inc.                                                                           |

| Field Name | Intel(R) PRO/1000 7.0.06 PCI-E                                |
|------------|---------------------------------------------------------------|
| Help       | Provides Health Status for the Drivers/Controllers            |
| Comment    | Press Enter when selected to go into the associated Sub-Menu. |

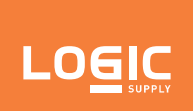

#### 4.3.2 - NCT5524D Super IO Configuration

| Advanced         |                    |                         |
|------------------|--------------------|-------------------------|
| NCT5524D Super   | · IO Configuration | ltem help               |
|                  |                    |                         |
| Super IO Chip    | NCT5524D           |                         |
| Serial Port 1    | [Enabled]          |                         |
| Serial Port Mode | [3T/5R RS-232]     |                         |
| Serial Port 2    | [Enabled]          |                         |
| Serial Port Mode | [3T/5R RS-232]     |                         |
|                  |                    |                         |
|                  |                    |                         |
|                  |                    |                         |
|                  |                    | →←: Select Screen       |
|                  |                    | <b>↑</b> ↓: Select Item |
|                  |                    | Enter: Select           |
|                  |                    | +/- : Change Opt        |
|                  |                    | F1: General Help        |
|                  |                    | F2: Previous Values     |
|                  |                    | F3: Optimized Defaults  |
|                  |                    | F4: Save & Exit         |
|                  |                    | ESC: Exit               |
|                  |                    |                         |
|                  |                    |                         |

| Field Name     | Serial Port 1 & Serial Port 2                                                                                                    |
|----------------|----------------------------------------------------------------------------------------------------|
| Default Value  | [Enabled]                                                                                                    |
| Possible Value | Disabled / Enabled                                                                                                    |
| Help           | Enable or Disable Serial Port (COM).                                                                                                    |
|                |                                                                                                    |
| Field Name     | Serial Port Mode                                                                                                    |
| Default Value  | [3T/5R RS-232]                                                                                                    |
| Possible Value | 1T/1R RS-422<br>3T/5R RS-232<br>1T/1R RS-485 TX ENABLE Low Active<br>1T/1R RS-485 with termination resistor TX ENABLE Low Active<br>1T/1R RS-422 with termination resistor<br>Disabled |
| Help           | Select Serial Port Mode                                                                                                    |

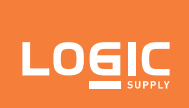

#### 4.3.3 - Hardware Monitor

| PC Health StatusItem helpVR temperature: +37° cMemory temperature: +44° cVCORE: .800V3VSB: +3.327 V |
|----------------------------------------------------------------------------------------------------|
| VR temperature: +37° cMemory temperature: +44° cVCORE: .800V3VSB: +3.327 V                          |
| VR temperature: +37° cMemory temperature: +44° cVCORE: .800V3VSB: +3.327 V                          |
| Memory temperature: +44° cVCORE: .800V3VSB: +3.327 V                                                |
| VCORE         : .800V           3VSB         : +3.327 V                                             |
| 3VSB : +3.327 V                                                                                     |
|                                                                                                    |
| VSM : +1.064 V                                                                                      |
| VCC3 : +3.280 V                                                                                     |
| VCCRTC : +3.264V                                                                                    |
| V_3P3_A :+3.280V                                                                                    |
|                                                                                                    |
|                                                                                                    |
|                                                                                                    |
| →—: Select Screen                                                                                   |
| ↑↓: Select Item                                                                                     |
| Enter: Select                                                                                       |
| +/- : Change Opt                                                                                    |
| F1: General Help                                                                                    |
| F2: Previous Values                                                                                 |
| F3: Optimized Defaults                                                                              |
| F4: Save & Exit                                                                                     |
|                                                                                                    |
|                                                                                                    |

| Field Name    | VR temperature                                                          |
|---------------|-------------------------------------------------------------------------|
| Default Value | Display the temperature of the VR                                       |
| Comment       | This field is not selectable. There is no help text associated with it. |
| Range         | -40 - 105 C                                                             |
|               |                                                                         |
| Field Name    | Memory temperature                                                      |
| Default Value | Display the temperature of the memory                                   |
| Comment       | This field is not selectable. There is no help text associated with it. |
| Range         | -40 - 105 C                                                             |

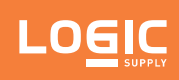

| Field Name    | VCORE                                                                   |
|---------------|-------------------------------------------------------------------------|
| Default Value | Display the voltage of the VCORE.                                       |
| Comment       | This field is not selectable. There is no help text associated with it. |
| Range         | .5 - 1.5 V                                                              |
|               |                                                                         |
| Field Name    | 3VSB                                                                    |
| Default Value | Display the voltage of the 3VSB.                                        |
| Comment       | This field is not selectable. There is no help text associated with it. |
| Range         | 3.135~3.465 V                                                           |
|               |                                                                         |
| Field Name    | VSM                                                                     |
| Default Value | Display the voltage of the VSM.                                         |
| Comment       | This field is not selectable. There is no help text associated with it. |
| Range         | 1.14~1.26 V                                                             |
|               |                                                                         |
| Field Name    | VCC3                                                                    |
| Default Value | Display the voltage of the VCC3.                                        |
| Comment       | This field is not selectable. There is no help text associated with it. |
| Range         | 3.135~3.465 V                                                           |
|               |                                                                         |
| Field Name    | VCCRTC                                                                  |
| Default Value | Display the voltage of the VCCRCT.                                      |
| Comment       | This field is not selectable. There is no help text associated with it. |
| Range         | 3.135~3.465 V                                                           |
|               |                                                                         |
| Field Name    | V_3P3_A                                                                 |
| Default Value | Display the voltage of the V_3P3_A.                                     |
| Comment       | This field is not selectable. There is no help text associated with it. |
| Range         | 3.135~3.465 V                                                           |

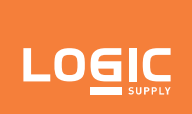

#### 4.3.4 - S5 RTC Wake Settings

| Wake system from S5 | [Disable] | ltem help                                                                                                    |
|---------------------|-----------|----------------------------------------------------------------------------------------------------|
|                     |           | <ul> <li>→←: Select Screen</li> <li>↑↓: Select Item</li> <li>Enter: Select</li> <li>+/- : Change Opt</li> <li>F1: General Help</li> <li>F2: Previous Values</li> <li>F3: Optimized Defaults</li> <li>F4: Save &amp; Exit</li> <li>ESC: Exit</li> </ul> |

| Field Name     | Wake system from S5                                                                                                    |
|----------------|----------------------------------------------------------------------------------------------------|
| Default Value  | [Disabled]                                                                                                    |
| Possible Value | Disabled / Fixed time / Dynamic Time                                                                                                    |
| Help           | Enable or disable System wake on alarm event. Select FixedTime, system will wake on the hr::min::sec specified. Select DynamicTime, System will wake on the current time + Increase minute(s). |

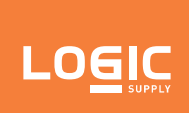

#### 4.3.5 - CPU Configuration

| Advanced                   |           |                        |
|----------------------------|-----------|------------------------|
| CPU Configuration          |           | ltem help              |
| ► Socket 0 CPU Information |           |                        |
| Speed                      | 1100MHz   |                        |
| 64-bit                     | Supported |                        |
| ►CPU Power Management      |           |                        |
| VT-d                       | [Enabled] |                        |
| Monitor Mwait              | [Enabled] |                        |
| DTS                        | [Enabled] |                        |
|                            |           |                        |
|                            |           | →←: Select Screen      |
|                            |           | ↑↓: Select Item        |
|                            |           | Enter: Select          |
|                            |           | +/- : Change Opt       |
|                            |           | F1: General Help       |
|                            |           | F2: Previous Values    |
|                            |           | F3: Optimized Defaults |
|                            |           | F4: Save & Exit        |
|                            |           | ESC: Exit              |
|                            |           |                        |
|                            |           |                        |

| Field Name | Socket 0 CPU Information                                      |
|------------|---------------------------------------------------------------|
| Help       | Socket specific CPU Information.                              |
| Comment    | Press Enter when selected to go into the associated Sub-Menu. |
|            |                                                               |
| Field Name | CPU Power Management                                          |
| Help       | CPU Power Management options.                                 |
| Comment    | Press Enter when selected to go into the associated Sub-Menu. |

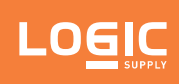

| Field Name     | VT-d                                     |
|----------------|------------------------------------------|
| Default Value  | [Enabled]                                |
| Possible Value | Disabled / Enabled                       |
| Help           | Enable/Disable CPU VT-d.                 |
|                |                                          |
| Field Name     | Monitor Mwait                            |
| Default Value  | [Enabled]                                |
| Possible Value | Disabled / Enabled / Auto                |
| Help           | Enable/Disable Monitor Mwait.            |
|                |                                          |
| Field Name     | DTS                                      |
| Default Value  | [Enabled]                                |
| Possible Value | Disabled / Enabled                       |
| Help           | Enabled/Disabled Digital Thermal Sensor. |

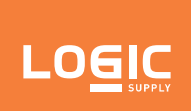

#### 4.3.5.1 - Socket 0 CPU Information

| Advanced                              |               |                        |
|---------------------------------------|---------------|------------------------|
| Socket 0 CPU Information              |               | ltem help              |
|                                       |               |                        |
| Intel(R) Pentium(R) CPU N4200 @ 1.1GH | Z             |                        |
| CPU Signature                         | 506C9         |                        |
| Microcode Patch                       | 2E            |                        |
| Max CPU Speed                         | 1300MHz       |                        |
| Min CPU Speed                         | 800MHz        |                        |
| Processor Cores                       | 2             |                        |
| Intel HT Technology                   | Not Supported |                        |
| Intel VT-x Technology                 | Supported     |                        |
|                                       |               |                        |
| L1 Data Cache                         | 24 kB x 4     |                        |
| L1 Code Cache                         | 32 kB x 4     | →←: Select Screen      |
| L2 Cache                              | 1024 kB x2    | ↑↓: Select Item        |
| L3 Cache                              | Not Present   | Enter: Select          |
|                                       |               | +/- : Change Opt       |
|                                       |               | F1: General Help       |
|                                       |               | F2: Previous Values    |
|                                       |               | F3: Optimized Defaults |
|                                       |               | F4: Save & Exit        |
|                                       |               | ESC: Exit              |

| Field Name    | CPU Signature                                                           |
|---------------|-------------------------------------------------------------------------|
| Default Value | Display the CPU signature                                               |
| Comment       | This field is not selectable. There is no help text associated with it. |
|               |                                                                         |
| Field Name    | Microcode Patch                                                         |
| Default Value | Display the microcode patch.                                            |
| Comment       | This field is not selectable. There is no help text associated with it. |
|               |                                                                         |
| Field Name    | Max CPU speed                                                           |
| Default Value | Display the max speed of CPU.                                           |
| Comment       | This field is not selectable. There is no help text associated with it. |

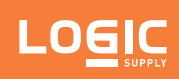

| Field Name    | Min CPU Speed                                                           |
|---------------|-------------------------------------------------------------------------|
| Default Value | Display the min speed of CPU.                                           |
| Comment       | This field is not selectable. There is no help text associated with it. |
|               |                                                                         |
| Field Name    | Processor Cores                                                         |
| Default Value | Display the core numbers of processor.                                  |
| Comment       | This field is not selectable. There is no help text associated with it. |
|               |                                                                         |
| Field Name    | Intel HT Technology                                                     |
| Default Value | Display the Intel HT Technology.                                        |
| Comment       | This field is not selectable. There is no help text associated with it. |
|               |                                                                         |
| Field Name    | Intel VT-x Technology                                                   |
| Default Value | Display the Intel VT-x Technology.                                      |
| Comment       | This field is not selectable. There is no help text associated with it. |
|               |                                                                         |
| Field Name    | VSM                                                                     |
| Default Value | Display the voltage of the VSM                                          |
| Comment       | This field is not selectable. There is no help text associated with it. |
|               |                                                                         |
| Field Name    | Li Data Cache                                                           |
| Default Value | Display the L1 data cache size.                                         |
| Comment       | This field is not selectable. There is no help text associated with it. |
| Field Name    | 11 Code Cache                                                           |
| Default Value | Display the L1 code cache size                                          |
| Comment       | This field is not selectable. There is no bein text associated with it  |
| Comment       |                                                                         |
| Field Name    | L2 Cache                                                                |
| Default Value | Display the L2 cache size.                                              |
| Comment       | This field is not selectable. There is no help text associated with it. |
|               |                                                                         |
| Field Name    | L3 Cache                                                                |
| Default Value | Display the L3 cache size.                                              |
| Comment       | This field is not selectable. There is no help text associated with it. |

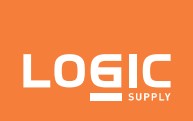

#### 4.3.5.2 - CPU Power Management Configuration

| Advanced          |                                               |                        |
|-------------------|-----------------------------------------------|------------------------|
| CPU Power Managem | ent Configuration                             | ltem help              |
| EIST              | [Enabled]                                     |                        |
| Turbo Mode        | [Enabled]                                     |                        |
|                   |                                               |                        |
|                   |                                               |                        |
|                   |                                               |                        |
|                   |                                               |                        |
|                   |                                               |                        |
|                   |                                               | →←: Select Screen      |
|                   |                                               | ↑↓: Select Item        |
|                   |                                               | Enter: Select          |
|                   |                                               | +/- : Change Opt       |
|                   |                                               | F1: General Help       |
|                   |                                               | F2: Previous Values    |
|                   |                                               | F3: Optimized Defaults |
|                   |                                               | F4: Save & Exit        |
|                   |                                               | ESC: Exit              |
|                   |                                               |                        |
|                   |                                               |                        |
| Version 2.        | 18.1263. Copyright (C) 2017 American Megatren | ds, Inc.               |
| Field News        |                                               |                        |
| Field Name        | EIST                                          |                        |

| Field Name     | EIST                            |
|----------------|---------------------------------|
| Default Value  | [Enabled]                       |
| Possible Value | Disabled / Enabled              |
| Help           | Enable/Disable Intel SpeedStep. |
|                |                                 |
| Field Name     | Turbo Mode                      |
| Default Value  | [Enabled]                       |
|                |                                 |
| Possible Value | Disabled / Enabled              |

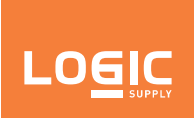

#### 4.3.6 - AMI Graphic Output Protocol Policy

| Advanced                        |                                 |                         |
|---------------------------------|---------------------------------|-------------------------|
| Intel(R) Graphics Controller    |                                 | Item help               |
| Intel(R) GOP Driver [10.0.1036] |                                 |                         |
| Output Select                   | <b>[</b> DP1]                   |                         |
|                                 |                                 |                         |
|                                 |                                 |                         |
|                                 |                                 |                         |
|                                 |                                 |                         |
|                                 |                                 |                         |
|                                 |                                 |                         |
|                                 |                                 |                         |
|                                 |                                 |                         |
|                                 |                                 |                         |
|                                 |                                 | →←: Select Screen       |
|                                 |                                 | <b>↑</b> ↓: Select Item |
|                                 |                                 | Enter: Select           |
|                                 |                                 | +/- : Change Opt        |
|                                 |                                 | F1: General Help        |
|                                 |                                 | F2: Previous Values     |
|                                 |                                 | F3: Optimized Defaults  |
|                                 |                                 | F4: Save & Exit         |
|                                 |                                 | ESC: Exit               |
|                                 |                                 |                         |
|                                 |                                 |                         |
| Version 2.18.1263. Copy         | right (C) 2017 American Megatre | nds, Inc.               |
|                                 |                                 |                         |

| Field Name     | Output Select             |
|----------------|---------------------------|
| Default Value  | Depend on connecting port |
| Possible Value | DP1 / DP2                 |
| Help           | Output Interface.         |

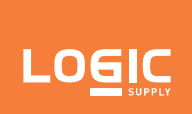

#### 4.3.7 - Network Stack Configuration

|      | Advanced  |                                                     |                        |
|------|-----------|-----------------------------------------------------|------------------------|
| Netw | ork Stack | [Disabled]                                          | ltem help              |
|      |           |                                                     | →←: Select Screen      |
|      |           |                                                     | Fnter: Select          |
| -    |           |                                                     | +/- · Change Ont       |
|      |           |                                                     | F1: General Help       |
|      |           |                                                     | F2: Previous Values    |
| -    |           |                                                     | F3: Optimized Defaults |
|      |           |                                                     | F4: Save & Exit        |
|      |           |                                                     | ESC: Exit              |
|      | Versi     | on 2.18.1263. Copyright (C) 2017 American Megatrend | ls, Inc.               |

| Field Name     | Network Stack                      |
|----------------|------------------------------------|
| Default Value  | [Disabled]                         |
| Possible Value | Disabled / Enabled                 |
| Help           | Enable/Disable UEFI Network Stack. |

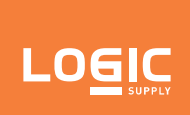

#### 4.3.8 - USB Configuration

| Advanced           |                  |                         |
|--------------------|------------------|-------------------------|
| USB Configuration  |                  | ltem help               |
|                    |                  |                         |
| USB Module Version | 17               |                         |
|                    |                  |                         |
| USB Controllers:   | 1 XHCI           |                         |
|                    |                  |                         |
| USB Devices:       | 1 Keyboard, 1 M… |                         |
|                    |                  |                         |
|                    |                  |                         |
|                    |                  |                         |
|                    |                  | →←: Select Screen       |
|                    |                  | <b>↑</b> ↓: Select Item |
|                    |                  | Enter: Select           |
|                    |                  | +/- : Change Opt        |
|                    |                  | F1: General Help        |
|                    |                  | F2: Previous Values     |
|                    |                  | F3: Optimized Defaults  |
|                    |                  | F4: Save & Exit         |
|                    |                  | ESC: Exit               |
|                    |                  |                         |
|                    |                  |                         |

| Field News    | LICD Module Version                                                     |
|---------------|-------------------------------------------------------------------------|
| Field Name    |                                                                         |
| Default Value | Display the USB module version                                          |
| Comment       | This field is not selectable. There is no help text associated with it. |
|               |                                                                         |
| Field Name    | USB Controllers                                                         |
| Default Value | Display the USB controller number.                                      |
| Comment       | This field is not selectable. There is no help text associated with it. |
|               |                                                                         |
| Field Name    | USB Devices                                                             |
| Default Value | Display the USB device number.                                          |
| Comment       | This field is not selectable. There is no help text associated with it. |

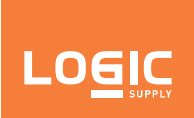

#### 4.3.9 - Platform Trust Technology (PTT)

| Advanced          |                                               |                        |
|-------------------|-----------------------------------------------|------------------------|
| TPM Configuration |                                               | ltem help              |
| fTPM              | [Enabled]                                     |                        |
|                   |                                               |                        |
|                   |                                               |                        |
|                   |                                               |                        |
|                   |                                               |                        |
|                   |                                               |                        |
|                   |                                               |                        |
|                   |                                               | →←: Select Screen      |
|                   |                                               | ↑↓: Select Item        |
|                   |                                               | Enter: Select          |
|                   |                                               | +/- : Change Opt       |
|                   |                                               | F1: General Help       |
|                   |                                               | F2: Previous Values    |
|                   |                                               | F3: Optimized Defaults |
|                   |                                               | F4: Save & Exit        |
|                   |                                               | ESC: Exit              |
|                   |                                               |                        |
|                   |                                               |                        |
| Version 2.        | 18.1263. Copyright (C) 2017 American Megatren | ds, Inc.               |
|                   |                                               |                        |
| Field Name        | fTPM                                          |                        |

| Field Name     | fTPM                                                   |
|----------------|--------------------------------------------------------|
| Default Value  | [Enabled]                                              |
| Possible Value | Enabled / Disabled                                     |
| Help           | "Enable" to activate fTPM. "Disable" to activate dTPM. |

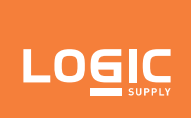

#### 4.3.10 - Thermal

|                             | Advanced                  |                     |            |                         |
|-----------------------------|---------------------------|---------------------|------------|-------------------------|
| The                         | rmal Configui             | ration Parameters   |            | Item help               |
| Automatic Thermal Reporting |                           | [Enabled]           |            |                         |
|                             |                           |                     |            |                         |
| Dyna                        | mic Platform              | & Thermal Framework |            |                         |
| DPTF                        | -                         |                     | [Disabled] |                         |
| DPT                         | F Processor               |                     | [Enable]   |                         |
| Acti                        | ve Thermal Tri            | ip Point            | 90         |                         |
| Pas                         | sive Thermal              | Trip Point          | 100        |                         |
| S3/0                        | CS Thermal Tr             | rip Point           | 110        |                         |
| Hot                         | Thermal Trip I            | Point               | 110        |                         |
| Criti                       | ical Thermal T            | rip Point           | 105        |                         |
| The                         | rmal Sampling             | g Period            | 0          |                         |
| FAN                         | Device                    |                     | [Enabled]  |                         |
| Gen                         | eric Device 1             |                     | [Enabled]  |                         |
| Activ                       | ve Thermal Tri            | ip Point            | 60         |                         |
| Pas                         | sive Thermal              | Trip Point          | 65         |                         |
| S3/0                        | CS Thermal Tr             | rip Point           | 70         |                         |
| Hot                         | Thermal Trip I            | Point               | 75         | →←: Select Screen       |
| Criti                       | ical Thermal T            | rip Point           | 80         | <b>↑</b> ↓: Select Item |
| The                         | rmal Sampling             | g Period            | 50         | Enter: Select           |
| Gen                         | eric Device 2             |                     | [Enabled]  | +/- : Change Opt        |
| Activ                       | ve Thermal Tri            | ip Point            | 60         | F1: General Help        |
| Pas                         | sive Thermal <sup>-</sup> | Trip Point          | 65         | F2: Previous Values     |
| S3/0                        | CS Thermal Tr             | ip Point            | 70         | F3: Optimized Defaults  |
| Hot                         | Thermal Trip I            | Point               | 75         | F4: Save & Exit         |
| Criti                       | ical Thermal T            | rip Point           | 80         | ESC: Exit               |
| The                         | rmal Sampling             | Period              | 50         |                         |

| Field Name     | Automatic Thermal Reporting                                                                                                    |
|----------------|----------------------------------------------------------------------------------------------------|
| Default Value  | [Enabled]                                                                                                    |
| Possible Value | Disabled / Enabled                                                                                                    |
| Help           | Configure _CRT, _PSV and _ACO automatically based on values recommended in BWG's Thermal Reporting for Thermal Management settings. Set to Disabled for manual configuration. |

## 

| Field Name     | DPTF                                                                                                    |
|----------------|----------------------------------------------------------------------------------------------------|
| Default Value  | [Disabled]                                                                                                    |
| Possible Value | Disable / Enable                                                                                                    |
|                |                                                                                                    |
| Field Name     | DPTF Processor                                                                                                    |
| Default Value  | [Enable]                                                                                                    |
| Possible Value | Disable / Enable                                                                                                    |
| Help           | Enable/Disable Processor Participant Device                                                                                                    |
|                |                                                                                                    |
| Field Name     | Active Thermal Trip Point                                                                                                    |
| Default Value  | 90                                                                                                    |
| Possible Value | 0~127                                                                                                    |
| Help           | This value controls the temperature of the ACPI Active Thermal Trip Point. NOTE: a value of zero will cause the DPTF driver to disable the trip point.                                               |
| Field Name     | Dessive Thermal Trip Doint                                                                                                    |
| Field Name     |                                                                                                    |
| Default value  | 100                                                                                                    |
| Possible Value | 0~127                                                                                                    |
| Help           | This value controls the temperature of the ACPI Passive Thermal Trip Point. NOTE: a value of zero will cause the DPTF driver to disable the trip point.                                              |
| Cital Name     |                                                                                                    |
|                |                                                                                                    |
| Default Value  |                                                                                                    |
|                |                                                                                                    |
| Неір           | This value controls the temperature of the ACPI Critical Thermal Trip Point for entering S3 or CS. NOTE: a value of zero will cause the DPTF driver to disable the trip point.                       |
| Field Name     | Hat Thormal Trip Daint                                                                                                    |
|                |                                                                                                    |
| Default value  | 0.127                                                                                                    |
|                |                                                                                                    |
| нер            | of zero will cause the DPTF driver to disable the trip point.                                                                                                    |
| Field Name     | Critical Thermal Trip Point                                                                                                    |
|                |                                                                                                    |
| Descible Value | 0.127                                                                                                    |
|                | U-127                                                                                                    |
| нер            | value of zero will cause the DPTF driver to disable the trip point.                                                                                                    |
| Field Name     | Thermal Sampling Period                                                                                                    |
| Default Value  | 0                                                                                                    |
| Possible Value | 0~100                                                                                                    |
| Help           | The polling interval in 10ths of seconds. A value of 0 tells the driver to use interrupts                                                                                                    |
| h              | NOTE: The granularity of the sampling period is 0.1 seconds. For example, if the sampling period is 30 seconds, then _TSP needs to report 300; if the sampling period is 0.5 seconds, then choose 5. |

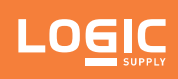

| Field Name     | FAN Device                                                                                                    |  |
|----------------|----------------------------------------------------------------------------------------------------|--|
| Default Value  | [Enabled]                                                                                                    |  |
| Possible Value | Disabled / Enabled                                                                                                    |  |
| Help           | Enable the Fan device.                                                                                                    |  |
|                |                                                                                                    |  |
| Field Name     | Generic Device 1                                                                                                    |  |
| Default Value  | [Enabled]                                                                                                    |  |
| Possible Value | Disabled / Enabled                                                                                                    |  |
| Help           | Enable/Disable Thermistor 1 device.                                                                                                    |  |
|                |                                                                                                    |  |
| Field Name     | Active Thermal Trip Point                                                                                                    |  |
| Default Value  | 60                                                                                                    |  |
| Possible Value | 0~127                                                                                                    |  |
| Help           | This value controls the temperature of the ACPI Active Thermal Trip Point. NOTE: a value of zero will cause the DPTF driver to disable the trip point.                                                                                                    |  |
| Field News     |                                                                                                    |  |
| Preto Name     |                                                                                                    |  |
| Default value  | 0.107                                                                                                    |  |
|                |                                                                                                    |  |
| нер            | value of zero will cause the DPTF driver to disable the trip point. NOTE: a                                                                                                    |  |
|                |                                                                                                    |  |
| Field Name     | S3/CS Thermal Trip Point                                                                                                    |  |
| Default Value  | 70                                                                                                    |  |
| Possible Value | 0~127                                                                                                    |  |
| Help           | This value controls the temperature of the ACPI Critical Thermal Trip Point for entering S3 or CS. NOTE: a value of zero will cause the DPTF driver to disable the trip point.                                                                                                    |  |
|                |                                                                                                    |  |
| Field Name     |                                                                                                    |  |
|                | 75                                                                                                    |  |
| Possible Value |                                                                                                    |  |
| Help           | This value controls the temperature of the ACPI Hot Thermal Trip Point. NOTE: a value of zero will cause the DPTF driver to disable the trip point.                                                                                                    |  |
|                |                                                                                                    |  |
| Field Name     | Critical Thermal Trip Point                                                                                                    |  |
| Default Value  | 80                                                                                                    |  |
| Possible Value | 0~127                                                                                                    |  |
| Help           | This value controls the temperature of the ACPI Critical Thermal Trip Point. NOTE: a value of zero will cause the DPTF driver to disable the trip point.                                                                                                    |  |
|                |                                                                                                    |  |
| Field Name     | Thermal Sampling Period                                                                                                    |  |
| Default Value  | 50                                                                                                    |  |
| Possible Value | 0~100                                                                                                    |  |
| Help           | The polling interval in 10ths of seconds. A value of 0 tells the driver to use interrupts. NOTE: The granularity of the sampling period is 0.1 seconds. For example, if the sampling period is 30 seconds, then _TSP needs to report 300; if the sampling period is 0.5 seconds, then choose 5. |  |

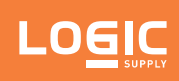

| Field Name     | Generic Device 2                                                                                                    |  |  |
|----------------|----------------------------------------------------------------------------------------------------|--|--|
| Default Value  | [Enabled]                                                                                                    |  |  |
| Possible Value | Disabled / Enabled                                                                                                    |  |  |
| Help           | Enable/Disable Thermistor 2 device.                                                                                                    |  |  |
|                |                                                                                                    |  |  |
| Field Name     | Active Thermal Trip Point                                                                                                    |  |  |
| Default Value  | 60                                                                                                    |  |  |
| Possible Value | 0~127                                                                                                    |  |  |
| Help           | This value controls the temperature of the ACPI Active Thermal Trip Point. NOTE: a value of zero will cause the DPTF driver to disable the trip point.                                                                                                    |  |  |
|                |                                                                                                    |  |  |
| Field Name     | Passive Thermal Trip Point                                                                                                    |  |  |
| Default Value  | 65                                                                                                    |  |  |
| Possible Value | 0~127                                                                                                    |  |  |
| Help           | This value controls the temperature of the ACPI Passive Thermal Trip Point. NOTE: a value of zero will cause the DPTF driver to disable the trip point.                                                                                                    |  |  |
|                |                                                                                                    |  |  |
| Field Name     | S3/CS Thermal Trip Point                                                                                                    |  |  |
| Default Value  | 70                                                                                                    |  |  |
| Possible Value | 0~127                                                                                                    |  |  |
| Help           | This value controls the temperature of the ACPI Critical Thermal Trip Point for entering S3 or CS. NOTE: a value of zero will cause the DPTF driver to disable the trip point.                                                                                                    |  |  |
|                |                                                                                                    |  |  |
| Field Name     | Hot Thermal Trip Point                                                                                                    |  |  |
| Default Value  | 75                                                                                                    |  |  |
| Possible Value | 0~127                                                                                                    |  |  |
| Help           | This value controls the temperature of the ACPI Hot Thermal Trip Point. NOTE: a value of zero will cause the DPTF driver to disable the trip point.                                                                                                    |  |  |
|                |                                                                                                    |  |  |
| Field Name     | Critical Thermal Trip Point                                                                                                    |  |  |
| Default Value  | 80                                                                                                    |  |  |
| Possible Value | 0~127                                                                                                    |  |  |
| Help           | This value controls the temperature of the ACPI Critical Thermal Trip Point. NOTE: a value of zero will cause the DPTF driver to disable the trip point.                                                                                                    |  |  |
| Field News     | Thermal Compling Deried                                                                                                    |  |  |
|                |                                                                                                    |  |  |
| Derault value  | 0.400                                                                                                    |  |  |
| Possible Value | 0~100                                                                                                    |  |  |
| Help           | The polling interval in 10ths of seconds. A value of 0 tells the driver to use interrupts.<br>NOTE: The granularity of the sampling period is 0.1 seconds. For example, if the sam-<br>pling period is 30 seconds, then _TSP needs to report 300; if the sampling period is 0.5<br>seconds, then choose 5. |  |  |

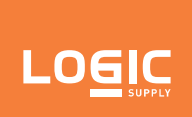

#### 4.3.11 - System Component

| Advanced    |                                                     |                                                                                                    |
|-------------|-----------------------------------------------------|----------------------------------------------------------------------------------------------------|
| PNP Setting | [Disable]                                           | ltem help                                                                                                    |
|             |                                                     | → ·-: Select Screen<br>↑↓: Select Item<br>Enter: Select<br>+/- : Change Opt<br>F1: General Help<br>F2: Previous Values<br>F3: Optimized Defaults<br>F4: Save & Exit<br>ESC: Exit |
| Versi       | on 2.18.1263. Copyright (C) 2017 American Megatrend | ds, Inc.                                                                                                    |

| Field Name     | PNP Setting                                                                       |
|----------------|-----------------------------------------------------------------------------------|
| Default Value  | [Disable]                                                                         |
| Possible Value | Disable / Performance / Power / Power & Performance                               |
| Help           | Select PNP setting mode, Disable, Performance, Power or Power & Performance mode. |

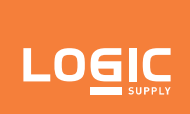

#### 4.3.12 - RC ACPI Settings

| Advanced         |                                |                         |                        |
|------------------|--------------------------------|-------------------------|------------------------|
| Native ASPM      |                                | [Enable]                | ltem help              |
| Low Power S0 Idl | e Capability                   | [Enable]                |                        |
|                  |                                |                         | →←: Select Screen      |
|                  |                                |                         | ↑↓: Select Item        |
|                  |                                |                         | Enter: Select          |
|                  |                                |                         | +/- : Change Opt       |
|                  |                                |                         | F1: General Help       |
|                  |                                |                         | F2: Previous Values    |
|                  |                                |                         | F3: Optimized Defaults |
|                  |                                |                         | F4: Save & Exit        |
|                  |                                |                         | ESC: Exit              |
|                  |                                |                         |                        |
| Ve               | rsion 2.18.1263. Copyright (C) | 2017 American Megatrend | ds. Inc.               |

| Field Name     | Native ASPM                                                                                                    |
|----------------|----------------------------------------------------------------------------------------------------|
| Default Value  | [Enable]                                                                                                    |
| Possible Value | Disabled / Enable                                                                                                    |
| Help           | On enable, vista will control the ASPM support for the device. If disabled, the BIOS will.                                                                                            |
|                |                                                                                                    |
| Field Name     | Low Power S0 Idle Capability                                                                                                    |
| Default Value  | [Enable]                                                                                                    |
| Possible Value | Disable / Enable                                                                                                    |
| Help           | This variable determines if we enable ACPI Lower Power S0 Idle Capability (Mutually exclusive with Smart connect). Also updates the Platform S0ix Capability Support in IGD OpRegion. |

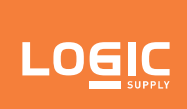

#### 4.4 - Chipset Page

| Main          | Advanced     | Chipset       | Boot             | Save & Exit      |                        |
|---------------|--------------|---------------|------------------|------------------|------------------------|
|               |              |               |                  |                  | ltem help              |
| Mem           | ory Informat | tion          |                  |                  |                        |
|               |              |               |                  |                  |                        |
| Tota          | l Memory     |               | 4096             | MB (LPDDR4)      |                        |
|               |              |               |                  |                  |                        |
| On-E          | Board Memo   | ſy            | 4096             | MB (LPDDR4)      |                        |
|               |              | figuration    |                  |                  |                        |
|               | Express Con  | iliguration   |                  |                  |                        |
| Auto          |              | 71            | Dioch            |                  |                        |
| Auto          |              |               | [Disat           | nej              |                        |
|               |              |               | [Disat           |                  |                        |
| Door          |              |               | [vvind<br>[Dicob | owsj             |                        |
| Deep<br>ErD ( | Compliance   |               | [Disat           |                  |                        |
|               | Jompliance   |               | [DISau           | леј              |                        |
|               |              |               |                  |                  |                        |
|               |              |               |                  |                  |                        |
|               |              |               |                  |                  |                        |
|               |              |               |                  |                  |                        |
|               |              |               |                  |                  | →←: Select Screen      |
|               |              |               |                  |                  | ↑↓: Select Item        |
|               |              |               |                  |                  | Enter: Select          |
|               |              |               |                  |                  | +/- : Change Opt       |
|               |              |               |                  |                  | F1: General Help       |
|               |              |               |                  |                  | F2: Previous Values    |
|               |              |               |                  |                  | F3: Optimized Defaults |
|               |              |               |                  |                  | F4: Save & Exit        |
|               |              |               |                  |                  | ESC: Exit              |
|               | Vers         | sion 2.18.126 | 3. Copyright (C) | 2017 American Me | gatrends, Inc.         |

| Field Name    | Total Memory                                                            |
|---------------|-------------------------------------------------------------------------|
| Default Value | Display the total memory size.                                          |
| Comment       | This field is not selectable. There is no help text associated with it. |

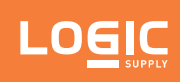

| Field Name     | PCI Express Configuration                                                                                                    |  |
|----------------|----------------------------------------------------------------------------------------------------|--|
| Help           | PCI Express Configuration Settings.                                                                                                    |  |
| Comment        | Press Enter when selected to go into the associated Sub-Menu.                                                                                                    |  |
|                |                                                                                                    |  |
| Field Name     | USB Configuration                                                                                                    |  |
| Help           | USB Configuration Settings.                                                                                                    |  |
| Comment        | Press Enter when selected to go into the associated Sub-Menu.                                                                                                    |  |
|                |                                                                                                    |  |
| Field Name     | Auto Power On                                                                                                    |  |
| Default Value  | [Disable]                                                                                                    |  |
| Possible Value | Enable / Disable / Last State                                                                                                    |  |
| Help           | Specify what state to go to when power is re-applied after a power failure (G3 state).<br>Enable: System will boot directly as soon as power applied.<br>Disable: System will keep in power-off state until power button is pressed. |  |
|                |                                                                                                    |  |
| Field Name     | Wake On Lan                                                                                                    |  |
| Default Value  | [Disable]                                                                                                    |  |
| Possible Value | Disable / Enable                                                                                                    |  |
| Help           | Enable or Disable the Wake on Lan.                                                                                                    |  |
|                |                                                                                                    |  |
| Field Name     | OS Selection                                                                                                    |  |
| Default Value  | [Windows]                                                                                                    |  |
| Possible Value | Windows / Intel Linux                                                                                                    |  |
| Help           | Select the target OS.                                                                                                    |  |
|                |                                                                                                    |  |
| Field Name     | Deep Sleep                                                                                                    |  |
| Default Value  |                                                                                                    |  |
| Possible Value | Disable / Enable                                                                                                    |  |
| Help           | Deep Sleep Enable/Disable.                                                                                                    |  |
| Field Name     | FrP Compliance                                                                                                    |  |
| Default Value  |                                                                                                    |  |
| Possible Value |                                                                                                    |  |
|                | Disable / Lindole                                                                                                    |  |
| нер            | option is enabled. So Idle option is disabled. So Idle option is enabled. Enabled: Deep Sleep                                                                                                    |  |

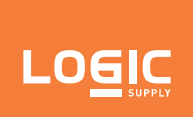

#### 4.4.1 - PCI Express Configuration

| Chipset                   |                        |
|---------------------------|------------------------|
| PCI Express Configuration | ltem help              |
| ►PCI Express Root Port 1  |                        |
| ►J_M2_KM                  |                        |
| ►J_M2_KE                  |                        |
| ► J_WLAN                  |                        |
|                           |                        |
|                           |                        |
|                           |                        |
|                           |                        |
|                           |                        |
|                           |                        |
|                           |                        |
|                           | →←: Select Screen      |
|                           | ↑↓: Select Item        |
|                           | Enter: Select          |
|                           | +/- : Change Opt       |
|                           | F1: General Help       |
|                           | F2: Previous Values    |
|                           | F3: Optimized Defaults |
|                           | F4: Save & Exit        |
|                           | ESC: Exit              |

| Field Name | PCI Express Root Port 1                                                                                  |
|------------|----------------------------------------------------------------------------------------------------|
| Help       | Control the PCI Express Root Port.<br>Enable: Enable PCIe root port.<br>Disable: Disable PCIe root port  |
| Comment    | Press Enter when selected to go into the associated Sub-Menu.                                            |
|            |                                                                                                    |
| Field Name | J_M2_KM                                                                                                  |
| Help       | Control the PCI Express Root Port.<br>Enable: Enable PCIe root port.<br>Disable: Disable PCIe root port. |
| Comment    | Press Enter when selected to go into the associated Sub-Menu.                                            |

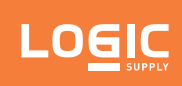

| Field Name | J_M2_KE                                                                                                  |
|------------|----------------------------------------------------------------------------------------------------|
| Help       | Control the PCI Express Root Port.<br>Enable: Enable PCIe root port.<br>Disable: Disable PCIe root port. |
| Comment    | Press Enter when selected to go into the associated Sub-Menu.                                            |
|            |                                                                                                    |
| Field Name | J_WLAN                                                                                                   |
| Help       | Control the PCI Express Root Port.<br>Enable: Enable PCIe root port.<br>Disable: Disable PCIe root port. |
| Comment    | Press Enter when selected to go into the associated Sub-Menu.                                            |

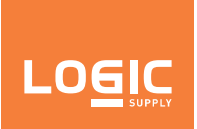

#### 4.4.1.1 - PCI Express Root Port 1

| Chipset                                                                             |          |                                                                                                    |
|-------------------------------------------------------------------------------------|----------|----------------------------------------------------------------------------------------------------|
| PCI Express Root Port 1<br>If DISABLED, goto ENABLE first<br>then Auto on next boot | [Enable] | ltem help                                                                                                    |
| ASPM                                                                                | [Auto]   |                                                                                                    |
|                                                                                     |          | <ul> <li>→←: Select Screen</li> <li>↑↓: Select Item</li> <li>Enter: Select</li> <li>+/- : Change Opt</li> <li>F1: General Help</li> <li>F2: Previous Values</li> <li>F3: Optimized Defaults</li> <li>F4: Save &amp; Exit</li> <li>ESC: Exit</li> </ul> |

| Field Name     | PCI Express Root Port 1                                                                                  |
|----------------|----------------------------------------------------------------------------------------------------|
| Default Value  | [Enable]                                                                                                 |
| Possible Value | Disable / Enable                                                                                         |
| Help           | Control the PCI Express Root Port.<br>Enable: Enable PCIe root port.<br>Disable: Disable PCIe root port. |
|                |                                                                                                    |
| Field Name     | ASPM                                                                                                    |
| Default Value  | [Auto]                                                                                                   |
| Possible Value | Disable / L0s / L1 / L0sL1 / Auto                                                                        |
| Help           | PCI Express Active State Power Management settings.                                                      |

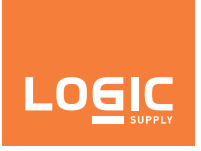

#### 4.4.1.2 - J\_M2\_KM

|                  | Chipset         |          |                        |
|------------------|-----------------|----------|------------------------|
| J_M2_KM          |                 | [Enable] | ltem help              |
| If DISABLED, got | to ENABLE first |          |                        |
| then Auto on ne  | xt boot         |          |                        |
| ASPM             |                 | [Auto]   |                        |
|                  |                 |          |                        |
|                  |                 |          |                        |
|                  |                 |          |                        |
|                  |                 |          |                        |
|                  |                 |          |                        |
|                  |                 |          |                        |
|                  |                 |          |                        |
|                  |                 |          | →←: Select Screen      |
|                  |                 |          | ↑↓: Select Item        |
|                  |                 |          | Enter: Select          |
|                  |                 |          | +/- : Change Opt       |
|                  |                 |          | F1: General Help       |
|                  |                 |          | F2: Previous Values    |
|                  |                 |          | F3: Optimized Defaults |
|                  |                 |          | F4: Save & Exit        |
|                  |                 |          | ESC: Exit              |
|                  |                 |          |                        |

| Field Name     | J_M2_KM                                                                                                  |
|----------------|----------------------------------------------------------------------------------------------------|
| Default Value  | [Enable]                                                                                                 |
| Possible Value | Disable / Enable                                                                                         |
| Help           | Control the PCI Express Root Port.<br>Enable: Enable PCIe root port.<br>Disable: Disable PCIe root port. |
|                |                                                                                                    |
| Field Name     | ASPM                                                                                                    |
| Default Value  | [Auto]                                                                                                   |
| Possible Value | Disable / L0s / L1 / L0sL1 / Auto                                                                        |
| Help           | PCI Express Active State Power Management settings.                                                      |
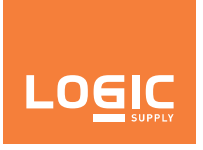

#### 4.4.1.3 - J\_M2\_KE

| Chipset                 |          |                        |
|-------------------------|----------|------------------------|
| PCI Express Root Port 5 | [Enable] | ltem help              |
| then Auto on next boot  |          |                        |
| ASPM                    | [Auto]   |                        |
|                         |          |                        |
|                         |          |                        |
|                         |          |                        |
|                         |          |                        |
|                         |          |                        |
|                         |          | →←: Select Screen      |
|                         |          | ↑↓: Select Item        |
|                         |          | Enter: Select          |
|                         |          | +/- : Change Opt       |
|                         |          | F1: General Help       |
|                         |          | F2: Previous Values    |
|                         |          | F3: Optimized Defaults |
|                         |          | F4: Save & Exit        |
|                         |          | ESC: Exit              |
|                         |          |                        |

| Field Name     | J_M2_KE                                                                                                  |
|----------------|----------------------------------------------------------------------------------------------------|
| Default Value  | [Enable]                                                                                                 |
| Possible Value | Disable / Enable                                                                                         |
| Help           | Control the PCI Express Root Port.<br>Enable: Enable PCIe root port.<br>Disable: Disable PCIe root port. |
|                |                                                                                                    |
| Field Name     | ASPM                                                                                                    |
| Default Value  | [Auto]                                                                                                   |
| Possible Value | Disable / L0s / L1 / L0sL1 / Auto                                                                        |
| Help           | PCI Express Active State Power Management settings.                                                      |

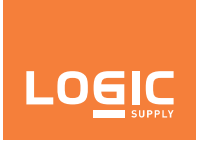

#### 4.4.1.4 - J\_WLAN

|                  | Chipset     |          |                         |
|------------------|-------------|----------|-------------------------|
| J_WLAN           |             | [Enable] | ltem help               |
| If DISABLED, got | to ENABLE f | first    |                         |
| then Auto on ne  | xt boot     |          |                         |
| ASPM             |             | [Auto]   |                         |
|                  |             |          |                         |
|                  |             |          |                         |
|                  |             |          |                         |
|                  |             |          |                         |
|                  |             |          |                         |
|                  |             |          |                         |
|                  |             |          |                         |
|                  |             |          | →←: Select Screen       |
|                  |             |          | <b>↑</b> ↓: Select Item |
|                  |             |          | Enter: Select           |
|                  |             |          | +/- : Change Opt        |
|                  |             |          | F1: General Help        |
|                  |             |          | F2: Previous Values     |
|                  |             |          | F3: Optimized Defaults  |
|                  |             |          |                         |
|                  |             |          |                         |
|                  |             |          |                         |

| Field Name     | J_WLAN                                                                                                   |
|----------------|----------------------------------------------------------------------------------------------------|
| Default Value  | [Enable]                                                                                                 |
| Possible Value | Disable / Enable                                                                                         |
| Help           | Control the PCI Express Root Port.<br>Enable: Enable PCIe root port.<br>Disable: Disable PCIe root port. |
|                |                                                                                                    |
| Field Name     | ASPM                                                                                                    |
| Default Value  | [Auto]                                                                                                   |
| Possible Value | Disable / L0s / L1 / L0sL1 / Auto                                                                        |
| Help           | PCI Express Active State Power Management settings.                                                      |

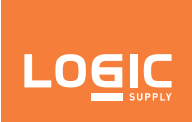

### 4.4.2 - USB Configuration

| USB VBUS<br>XHCI Compilance Mode [Enable]<br>→: Select Screen<br>1J: Select Item<br>Enter: Select<br>+/-: Change Opt<br>F1: General Help<br>F2: Previous Values<br>F3: Optimized Defaults<br>F4: Save & Exit<br>ESC: Exit                                        | Chipset              |          |                         |
|----------------------------------------------------------------------------------------------------|----------------------|----------|-------------------------|
| USB VBUS [Enable]<br>XHCI Compilance Mode [Enable]                                                                                                    |                      |          | ltem help               |
| USB VBUS [Enable]<br>XHCI Compilance Mode [Enable]<br>→: Select Screen<br>1: Select Item<br>Enter: Select<br>+/-: Change Opt<br>F1: General Help<br>F2: Previous Values<br>F3: Optimized Defaults<br>F4: Save & Exit<br>ESC: Exit                                |                      |          |                         |
| XHCI Compilance Mode       [Enable]         →: Select Screen         ↑↓: Select Item         Enter: Select         +/-: Change Opt         F1: General Help         F2: Previous Values         F3: Optimized Defaults         F4: Save & Exit         ESC: Exit | USB VBUS             | [Enable] |                         |
| →←: Select Screen<br>↑↓: Select Item<br>Enter: Select<br>+/- : Change Opt<br>F1: General Help<br>F2: Previous Values<br>F3: Optimized Defaults<br>F4: Save & Exit<br>ESC: Exit                                                                                   | XHCI Compilance Mode | [Enable] |                         |
| →←: Select Screen<br>↑↓: Select Item<br>Enter: Select<br>+/- : Change Opt<br>F1: General Help<br>F2: Previous Values<br>F3: Optimized Defaults<br>F4: Save & Exit<br>ESC: Exit                                                                                   |                      |          |                         |
| →←: Select Screen<br>↑↓: Select Item<br>Enter: Select<br>+/- : Change Opt<br>F1: General Help<br>F2: Previous Values<br>F3: Optimized Defaults<br>F4: Save & Exit<br>ESC: Exit                                                                                   |                      |          |                         |
| →: Select Screen<br>↑↓: Select Item<br>Enter: Select<br>+/- : Change Opt<br>F1: General Help<br>F2: Previous Values<br>F3: Optimized Defaults<br>F4: Save & Exit<br>ESC: Exit                                                                                    |                      |          |                         |
| →←: Select Screen<br>↑↓: Select Item<br>Enter: Select<br>+/- : Change Opt<br>F1: General Help<br>F2: Previous Values<br>F3: Optimized Defaults<br>F4: Save & Exit<br>ESC: Exit                                                                                   |                      |          |                         |
| →←: Select Screen<br>↑↓: Select Item<br>Enter: Select<br>+/- : Change Opt<br>F1: General Help<br>F2: Previous Values<br>F3: Optimized Defaults<br>F4: Save & Exit<br>ESC: Exit                                                                                   |                      |          |                         |
| →←: Select Screen<br>↑↓: Select Item<br>Enter: Select<br>+/- : Change Opt<br>F1: General Help<br>F2: Previous Values<br>F3: Optimized Defaults<br>F4: Save & Exit<br>ESC: Exit                                                                                   |                      |          |                         |
| <ul> <li>→←: Select Screen</li> <li>↑↓: Select Item</li> <li>Enter: Select</li> <li>+/-: Change Opt</li> <li>F1: General Help</li> <li>F2: Previous Values</li> <li>F3: Optimized Defaults</li> <li>F4: Save &amp; Exit</li> <li>ESC: Exit</li> </ul>            |                      |          |                         |
| ↑↓: Select Item Enter: Select +/-: Change Opt F1: General Help F2: Previous Values F3: Optimized Defaults F4: Save & Exit ESC: Exit                                                                                                    |                      |          | →←: Select Screen       |
| Enter: Select<br>+/- : Change Opt<br>F1: General Help<br>F2: Previous Values<br>F3: Optimized Defaults<br>F4: Save & Exit<br>ESC: Exit                                                                                                    |                      |          | <b>↑</b> ↓: Select Item |
| +/- : Change Opt<br>F1: General Help<br>F2: Previous Values<br>F3: Optimized Defaults<br>F4: Save & Exit<br>ESC: Exit                                                                                                    |                      |          | Enter: Select           |
| F1: General Help<br>F2: Previous Values<br>F3: Optimized Defaults<br>F4: Save & Exit<br>ESC: Exit                                                                                                    |                      |          | +/- : Change Opt        |
| F2: Previous Values<br>F3: Optimized Defaults<br>F4: Save & Exit<br>ESC: Exit                                                                                                    |                      |          | F1: General Help        |
| F3: Optimized Defaults<br>F4: Save & Exit<br>ESC: Exit                                                                                                    |                      |          | F2: Previous Values     |
| F4: Save & Exit<br>ESC: Exit                                                                                                    |                      |          | F3: Optimized Defaults  |
| ESC: Exit                                                                                                    |                      |          | F4: Save & Exit         |
|                                                                                                    |                      |          | ESC: Exit               |

| Field Name     | USB VBUS                                                                                                    |
|----------------|----------------------------------------------------------------------------------------------------|
| Default Value  | [Enable]                                                                                                    |
| Possible Value | Disable / Enable                                                                                                    |
| Help           | VBUS should be Enable in HOST mode. It should be Disable in OTG device mode.                                                      |
|                |                                                                                                    |
| Field Name     | XHCI Compliance Mode                                                                                                    |
| Default Value  | [Enable]                                                                                                    |
| Possible Value | Enable / Disable                                                                                                    |
| Help           | Options to Enable XHCI Link Compliance Mode. Default is Enable to enable Compliance Mode. Set Disable to disable Compliance Mode. |

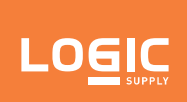

### 4.5 - Security Page

| Main Advanced Chipset       | Security      | Boot             | Save & Exit      |                        |
|-----------------------------|---------------|------------------|------------------|------------------------|
| Password Description        |               |                  |                  | Item help              |
|                             |               |                  |                  |                        |
| If ONLY the Administrator   | 's passwor    | d is set         |                  |                        |
| then this only limits acces | ss to Setup   | and is           |                  |                        |
| only asked for when enter   | ring Setup.   |                  |                  |                        |
| If ONLY the User's passwo   | ord is set, t | hen this         | 6                |                        |
| is a power on password a    | nd must be    | entere           | d to             |                        |
| boot or enter Setup. In Se  | tup the Use   | er will          |                  |                        |
| have Administrator rights   | •             |                  |                  |                        |
| The password length mus     | t be          |                  |                  |                        |
| in the following range:     |               |                  |                  |                        |
| Minimum Length              |               | 3                |                  |                        |
| Maximum Length              |               | 20               |                  | →←: Select Screen      |
|                             |               |                  |                  | ↑↓: Select Item        |
| Setup Administrator Passwo  | ord           |                  |                  | Enter: Select          |
| User password.              |               |                  |                  | +/- : Change Opt       |
|                             |               |                  |                  | F1: General Help       |
|                             |               |                  |                  | F2: Previous Values    |
| HDD Security Configuration  | on:           |                  |                  | F3: Optimized Defaults |
| P1:TS128GMSA370             |               |                  |                  | F4: Save & Exit        |
|                             |               |                  |                  | ESC: Exit              |
|                             |               |                  |                  |                        |
| Secure Boot                 |               |                  |                  |                        |
|                             |               |                  |                  |                        |
| Version 2.18.126            | 63. Copyright | (C) 20 <u>17</u> | American Megatre | nds, Inc.              |

| Field Name | Setup Administrator Password                                  |
|------------|---------------------------------------------------------------|
| Help       | Set Setup Administrator Password.                             |
| Comment    | Press Enter when selected to go into the associated Sub-Menu. |
|            |                                                               |
| Field Name | User Password                                                 |
| Help       | Set User Password                                             |
| Comment    | Press Enter when selected to go into the associated Sub-Menu. |

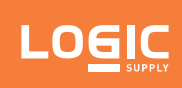

| Field Name | P1:TS128GMSA370                                               |
|------------|---------------------------------------------------------------|
| Help       | HDD Security Configuration for selected drive.                |
| Comment    | Press Enter when selected to go into the associated Sub-Menu. |
|            |                                                               |
| Field Name | Secure Boot                                                   |
| Help       | Customizable Secure Boot settings.                            |
| Comment    | Press Enter when selected to go into the associated Sub-Menu. |

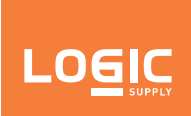

#### 4.5.1 - Secure Boot

|                            | Security    |                            |                                                                                                    |
|----------------------------|-------------|----------------------------|----------------------------------------------------------------------------------------------------|
| System Mode<br>Vendor Keys |             | Setup<br>Modified          | ltem help                                                                                                    |
| Secure Boot                |             | [Enabled]                  |                                                                                                    |
| Secure Boot Customization  |             | [Standard]                 |                                                                                                    |
|                            |             |                            | <ul> <li>→←: Select Screen</li> <li>↑↓: Select Item</li> <li>Enter: Select</li> <li>+/- : Change Opt</li> <li>F1: General Help</li> <li>F2: Previous Values</li> <li>F3: Optimized Defaults</li> <li>F4: Save &amp; Exit</li> <li>ESC: Exit</li> </ul> |
| Version 2.49.426           | 2 Conveight | (C) 2017 American Megatron |                                                                                                    |

| Field Name     | Secure Boot                                                                                                    |
|----------------|----------------------------------------------------------------------------------------------------|
| Default Value  | [Enabled]                                                                                                    |
| Possible Value | Disabled / Enabled                                                                                                    |
| Help           | Secure Boot activated when Platform Key(PK) is enrolled, System mode is User/De-<br>ployed, and CSM function is disabled.                                                                  |
|                |                                                                                                    |
| Field Name     | Secure Boot Customization                                                                                                    |
| Default Value  | [Standard]                                                                                                    |
| Possible Value | Standard / Customized                                                                                                    |
| Help           | Secure Boot Mode – Custom & Standard, Set UEFI Secure Boot Mode to STANDARD mode or CUSTOM mode, this change is effect after save. And after reset, the mode will return to STANDARD mode. |

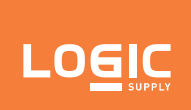

### 4.5.2 - HDD Security Configuration

| Main Advanced Chipse                                            | t Security Boo      | ot Save & Exit         |
|-----------------------------------------------------------------|---------------------|------------------------|
| HDD Password Descrip                                            | otion               | Item help              |
|                                                                 |                     |                        |
| Allows Access to Set, M                                         | lodify and Clear    |                        |
| HardDisk User and Mas                                           | ster Passwords.     |                        |
| User Password need to                                           | be installed for    |                        |
| Enabling Security. Mas                                          | ter Password can    |                        |
| be Modified only when                                           | successfully unlo   | ocked                  |
| with Master Password                                            | in POST.            |                        |
| If the 'Set HDD Passwo                                          | rd' option is graye | ed out,                |
| do power cycle to enab                                          | le the option agair | n.                     |
|                                                                 |                     |                        |
| Minimum Length                                                  | 3                   | 3                      |
| Maximum Length                                                  | 2                   | 20 →←: Select Screen   |
|                                                                 |                     | ↑↓: Select Item        |
| Setup Administrator Pase                                        | sword               | Enter: Select          |
| User password.                                                  |                     | +/- : Change Opt       |
|                                                                 |                     | F1: General Help       |
|                                                                 |                     | F2: Previous Values    |
| HDD Security Configur                                           | ation:              | F3: Optimized Defaults |
| P1:TS128GMSA370                                                 |                     | F4: Save & Exit        |
|                                                                 |                     | ESC: Exit              |
|                                                                 |                     |                        |
| ► Secure Boot                                                   |                     |                        |
| Version 2.18.1263. Copyright (C) 2017 American Megatrends, Inc. |                     |                        |

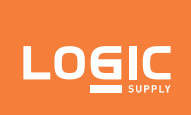

### 4.6 - Boot Page

| urity Boot   | Save & Exit                                                                                                    |                                                                                                    |
|--------------|----------------------------------------------------------------------------------------------------|----------------------------------------------------------------------------------------------------|
|              |                                                                                                    | ltem help                                                                                                    |
| 3            |                                                                                                    |                                                                                                    |
| [On]         |                                                                                                    |                                                                                                    |
| [Enable      | ]                                                                                                    |                                                                                                    |
|              |                                                                                                    |                                                                                                    |
|              |                                                                                                    |                                                                                                    |
|              |                                                                                                    |                                                                                                    |
| [Hard D      | isk:Windows B…]                                                                                                    |                                                                                                    |
| [SD]         |                                                                                                    |                                                                                                    |
| [USB H       | ard Disk]                                                                                                    |                                                                                                    |
| [USB C       | D/DVD]                                                                                                    |                                                                                                    |
| [USB K       | ey]                                                                                                    |                                                                                                    |
| [USB F       | loppy]                                                                                                    | →←: Select Screen                                                                                                    |
| [Netwo       | ſk]                                                                                                    | <b>↑</b> ↓: Select Item                                                                                                    |
|              |                                                                                                    | Enter: Select                                                                                                    |
|              |                                                                                                    | +/- : Change Opt                                                                                                    |
| orities      |                                                                                                    | F1: General Help                                                                                                    |
|              |                                                                                                    | F2: Previous Values                                                                                                    |
| S Priorities |                                                                                                    | F3: Optimized Defaults                                                                                                    |
| Priorities   |                                                                                                    | F4: Save & Exit                                                                                                    |
| rities       |                                                                                                    | ESC: Exit                                                                                                    |
| Priorities   |                                                                                                    |                                                                                                    |
| ities        |                                                                                                    |                                                                                                    |
|              | urity Boot<br>3 [On] [Enable<br>[Hard D] [SD] [USB H [USB C] [USB K [USB F] [Networe<br>orities<br>S Priorities rities Priorities rities Priorities ities | urityBootSave & Exit3<br>[On]<br>[Enable][Hard Disk:Windows B]<br>[SD]<br>[USB Hard Disk]<br>[USB CD/DVD]<br>[USB Key]<br>[USB Floppy]<br>[Network]vritiesS Priorities<br>rities<br>Priorities<br>ities |

| Field Name     | Setup Prompt Timeout                                                                        |
|----------------|---------------------------------------------------------------------------------------------|
| Default Value  | 3                                                                                           |
| Possible Value | 1~65535                                                                                     |
| Help           | Number of seconds to wait for setup activation key. 65535(0xFFFF) means indefinite waiting. |
|                |                                                                                             |
| Field Name     | Bootup NumLock State                                                                        |
| Default Value  | [On]                                                                                        |
| Possible Value | On / Off                                                                                    |
| Help           | Select the keyboard NumLock state.                                                          |

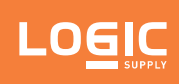

| Field Name     | Fast Boot                                                                                          |
|----------------|----------------------------------------------------------------------------------------------------|
| Default Value  | [Enable]                                                                                           |
| Possible Value | Disable / Enable                                                                                   |
| Help           | Enables or disables FastBoot features.<br>Most probes are skipped to reduce time cost during boot. |

| Field Name     | Boot Option #1                                                                                                    |
|----------------|----------------------------------------------------------------------------------------------------|
| Default Value  | [Hard Disk:Windows Boot Manager (P1: TS128GMSA370)]                                                                                    |
| Possible Value | Hard Disk:Windows Boot Manager (P1: TS128GMSA370)<br>SD<br>USB Hard Disk<br>USB CD/DVD<br>USB Key<br>USB Floppy<br>Network<br>Disabled |
| Help           | Sets the system boot order.                                                                                                    |

| Field Name     | Boot Option #2                                                                    |
|----------------|-----------------------------------------------------------------------------------|
| Default Value  | [SD]                                                                              |
| Possible Value | SD<br>USB Hard Disk<br>USB CD/DVD<br>USB Key<br>USB Floppy<br>Network<br>Disabled |
| Help           | Sets the system boot order.                                                       |

| Field Name     | Boot Option #3                                                                                                    |
|----------------|----------------------------------------------------------------------------------------------------|
| Default Value  | [USB Hard Disk]                                                                                                    |
| Possible Value | Hard Disk:Windows Boot Manager (P1: TS128GMSA370)<br>SD<br>USB Hard Disk<br>USB CD/DVD<br>USB Key<br>USB Floppy<br>Network<br>Disabled |
| Help           | Sets the system boot order.                                                                                                    |

| Field Name     | Boot Option #4                                                                                                    |
|----------------|----------------------------------------------------------------------------------------------------|
| Default Value  | [USB CD/DVD]                                                                                                    |
| Possible Value | Hard Disk:Windows Boot Manager (P1: TS128GMSA370)<br>SD<br>USB Hard Disk<br>USB CD/DVD<br>USB Key<br>USB Floppy<br>Network<br>Disabled |
| Help           | Sets the system boot order.                                                                                                    |

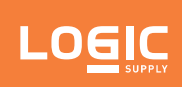

| Field Name     | Boot Option #5                                                                                                    |  |  |
|----------------|----------------------------------------------------------------------------------------------------|--|--|
| Default Value  | [USB Key]                                                                                                    |  |  |
| Possible Value | Hard Disk:Windows Boot Manager (P1: TS128GMSA370)<br>SD<br>USB Hard Disk<br>USB CD/DVD<br>USB Key<br>USB Floppy<br>Network<br>Disabled |  |  |
| Help           | Sets the system boot order.                                                                                                    |  |  |
|                |                                                                                                    |  |  |
| Field Name     | Boot Option #6                                                                                                    |  |  |
| Default Value  | [USB Floppy]                                                                                                    |  |  |
| Possible Value | Hard Disk:Windows Boot Manager (P1: TS128GMSA370)<br>SD<br>USB Hard Disk<br>USB CD/DVD<br>USB Key<br>USB Floppy<br>Network<br>Disabled |  |  |
| Help           | Sets the system boot order.                                                                                                    |  |  |
|                |                                                                                                    |  |  |
| Field Name     | Boot Option #7                                                                                                    |  |  |
| Default Value  | [Network]                                                                                                    |  |  |
| Possible Value | Hard Disk:Windows Boot Manager (P1: TS128GMSA370)<br>SD<br>USB Hard Disk<br>USB CD/DVD<br>USB Key<br>USB Floppy<br>Network<br>Disabled |  |  |
| Help           | Sets the system boot order.                                                                                                    |  |  |
|                |                                                                                                    |  |  |
| Field Name     | UEFI Hard Disk Drive BBS Priorities                                                                                                    |  |  |
| Help           | Specifies the Boot Device Priority sequence from available UEFI Hard Disk Drives.                                                      |  |  |
| Comment        | Press Enter when selected to go into the associated Sub-Menu.                                                                          |  |  |

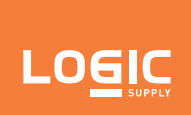

#### 4.6.1 - UEFI Hard Disk Drive BBS Priorities

|                | Boot                                       |                        |
|----------------|--------------------------------------------|------------------------|
| Boot Option #1 | [Windows Boot Manage…]                     | ltem help              |
|                |                                            |                        |
|                |                                            |                        |
|                |                                            |                        |
|                |                                            |                        |
|                |                                            |                        |
|                |                                            |                        |
|                |                                            |                        |
|                |                                            |                        |
|                |                                            |                        |
|                |                                            |                        |
|                |                                            |                        |
|                |                                            | →←: Select Screen      |
|                |                                            | ↑ ↓: Select Item       |
|                |                                            | Enter: Select          |
|                |                                            | +/- : Change Opt       |
|                |                                            | F1: General Help       |
|                |                                            | F2: Previous Values    |
|                |                                            | F3: Optimized Defaults |
|                |                                            | F4: Save & Exit        |
|                |                                            | ESC: Exit              |
|                |                                            |                        |
| Version 2.18.1 | 1263. Copyright (C) 2017 American Megatren | ds, Inc.               |
|                |                                            |                        |
| Field Neme     | Post Option #1                             |                        |

| Field Name     | Boot Option #1                                     |
|----------------|----------------------------------------------------|
| Default Value  | [Windows Boot Manager (P1: TS128GMSA370)]          |
| Possible Value | Windows Boot Manager (P1: TS128GMSA370)<br>Disable |
| Help           | Sets the system boot order.                        |

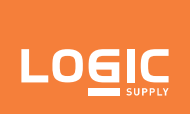

### 4.7 - Save & Exit Page

| Main Advanced     | Chipset        | Security           | Boot            | Save & Exit        |                        |
|-------------------|----------------|--------------------|-----------------|--------------------|------------------------|
| Save Options      |                |                    |                 |                    | ltem help              |
| Save Changes and  | d Exit         |                    |                 |                    |                        |
| Discard Changes a | and Exit       |                    |                 |                    |                        |
|                   |                |                    |                 |                    |                        |
| Save Changes an   | nd Reset       |                    |                 |                    |                        |
| Discard Changes   | and Rese       | et                 |                 |                    |                        |
|                   |                |                    |                 |                    |                        |
| Restore Defaults  |                |                    |                 |                    |                        |
|                   |                |                    |                 |                    |                        |
| Boot Override     |                |                    |                 |                    |                        |
| Windows Boot Ma   | anager (P      | 1: TS128G          | MSA370          |                    |                        |
| Launch EFI Shell  | from files     | ystem devi         | ce              |                    |                        |
|                   |                |                    |                 |                    | →←: Select Screen      |
|                   |                |                    |                 |                    | ↑↓: Select Item        |
|                   |                |                    |                 |                    | Enter: Select          |
|                   |                |                    |                 |                    | +/- : Change Opt       |
|                   |                |                    |                 |                    | F1: General Help       |
|                   |                |                    |                 |                    | F2: Previous Values    |
|                   |                |                    |                 |                    | F3: Optimized Defaults |
|                   |                |                    |                 |                    | F4: Save & Exit        |
|                   |                |                    |                 |                    | ESC: EXIT              |
|                   |                |                    |                 |                    |                        |
| Vers              | ion 2.18.12    | 63. Copyrigl       | ht (C) 2017     | 7 American Megatre | nds, Inc.              |
|                   | Cause Changes  | and Fuit           |                 |                    |                        |
|                   | Exit system of | sotup after saving | the changes     |                    |                        |
| пер               | LAIL Systems   | setup aiter saving | the changes.    |                    |                        |
| Field Name        | Discard Cha    | nges and Exit      |                 |                    |                        |
| Help              | Exit system s  | setup without sav  | ing any chang   | es.                |                        |
|                   |                |                    |                 |                    |                        |
| Field Name        | Save Change    | es and Reset       |                 |                    |                        |
| Help              | Reset the sy   | stem after saving  | the changes.    |                    |                        |
| Field Name        | Discard Cha    | nges and Reset     |                 |                    |                        |
| Help              | Reset system   | n setup without sa | aving any char  | iges.              |                        |
| •                 |                |                    |                 |                    |                        |
| Field Name        | Restore Defa   | aults              |                 |                    |                        |
| Help              | Restore/Loa    | d Default values f | or all the setu | o options.         |                        |

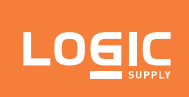

| Field Name | Windows Boot Manager (P1: TS128GMSA370)                                                            |
|------------|----------------------------------------------------------------------------------------------------|
|            |                                                                                                    |
| Field Name | Launch EFI Shell from filesystem device                                                            |
| Help       | Attempts to Launch EFI Shell application (Shell.efi) from one of the available filesystem devices. |

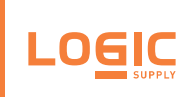

# 5 - Logic Supply Microcontroller

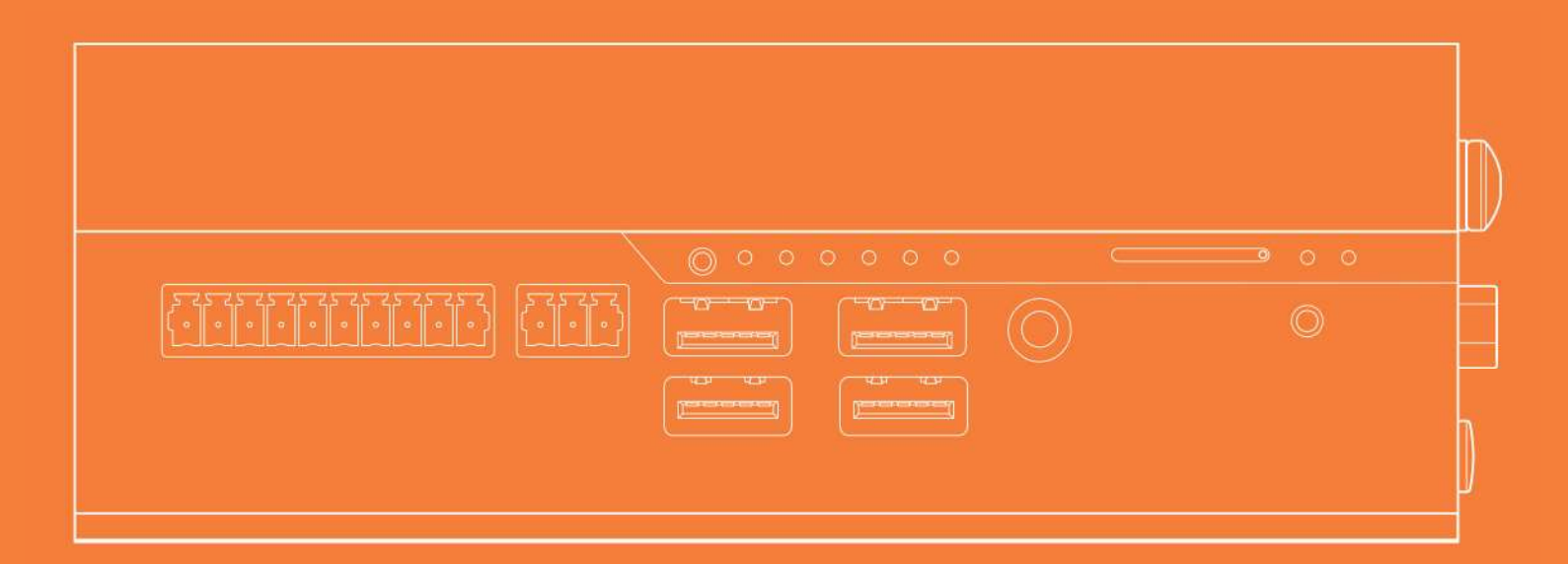

#### US Office

Phone: +1 802 861 2300 Email: info@logicsupply.com www.logicsupply.com

#### **EU Office**

Phone: +31 85 2733760 Email: info@logicsupply.eu vww.logicsupply.com

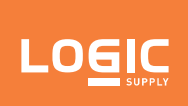

#### 5.1 - Overview

The microcontroller on the Karbon 300 controls several systems, including:

- Automotive Ignition Power Sensing
- CAN bus
- DIO
- Status LEDs
- Power management and wake-up
- DisplayPort CEC and persistent EDID

A segment is exposed for user control via two serial ports. By reading and writing to these serial ports, the user can send and receive CAN messages, read/set the DIO state, and select from a number of configuration options. One port is dedicated to K300's CAN bus, while another doubles as a serial terminal and the DIO interface. Any configuration settings may be saved to non-volatile memory. This means that upon a long power-off, the MCU settings will be retained.

### 5.2 - Using the Serial Interface

#### 5.2.1 - Method 1 - Serial Terminal Program

Using a serial terminal program to interface with the microcontroller provides the most terminal-like experience, but is the least automated option. The following example uses the popular terminal program PuTTY, however, provided it has the local line editing, the serial terminal of your preference should work just as well. The steps are as follows:

- 1. Download and launch PuTTY from here: <u>https://www.putty.org/</u>
- 2. You should now see a window that looks like this:

| - Session                                  | Basic options for you                                                                 | IF PUTTY session               |
|--------------------------------------------|---------------------------------------------------------------------------------------|--------------------------------|
| ⊡ Logging<br>⊒ Terminal<br>- Keyboard      | Specify the destination you wa<br>Serial line                                         | ant to connect to<br>Speed     |
| Features<br>                               | Connection type:<br>Raw Telnet Rlo<br>Load, save or delete a stored<br>Saved Sessions | gin () SSH (● Seria<br>session |
| Selection<br>Colours<br>Connection<br>Data | Default Settings                                                                      | Load                           |
| - Telnet<br>                               |                                                                                       | Delete                         |
| E SSH                                      |                                                                                       |                                |
| unitaria Serial                            | Olose window on exit:                                                                 | Only on clean exit             |

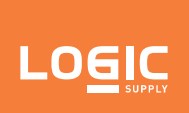

- 3. Select "Serial" from connection type.
- 4. Under **"Serial line"** enter the name of the serial terminal device. Generally, this will be **"COM4"** on Windows and **"/dev/ttyACM1"** on Linux.
- 5. Select the **"Terminal"** category on the left menu and force **"Local echo"** and **"Local line editing"** on.

| Line discipline of | ptions                                                                                                    |             |
|--------------------|----------------------------------------------------------------------------------------------------|-------------|
| Local echo:        | Force on                                                                                                    | O Force off |
| Local line editin  | ig:<br>Image: Image: Imag | ◯ Force off |

- 6. Click **"Open"** to launch the interface.
- 7. You can now enter commands directly to this terminal.

#### 5.2.2 - Method 2 - Pykarbon

If automation is required any programming language that can attach to a serial interface can be used to automate reading and writing to Karbon 300's IO. This example uses Python and the pySerial module:

- 1. Download and install Python 3 here: <u>https://www.python.org/downloads/</u>
- 2. Install the pySerial module by running **"python -m pip install pykarbon"** from a command terminal.
- 3. See the tech resource site at <u>https://www.logicsupply.com/support/</u> for further reference on how to configure a serial port connection.

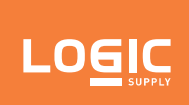

### 5.3 - Serial Interface Technical Details

#### 5.3.1 - Connection Specs

- 1. Baudrate
  - Recommended baudrate: 9600
  - Note: Because the Karbon 300 operates using a virtual serial port, it is able to support a broad range of baudrates. It is not required to operate the serial interface at the recommended rate.
- 2. Flow Control
  - XON/XOFF
- 3. Command Format
  - Commands are expected to be sent by line instead of by character, such that each command requires a single transaction
  - Line terminating characters will be ignored. The system is not sensitive to CRLF vs LF termination
- 4. Received Data Format
  - Each line of returned data will be "/n/r" terminated

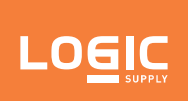

#### 5.3.2 - Commands

- Commands sent to the K300 should be in **all lower case** transmitted to the Serial Terminal port in a single transaction. Commands are not sensitive to line termination.
- An error response will be sent if an unsupported command is sent or if the command is transmitted with the wrong number of accompanying arguments.

The K300 Serial Terminal Interface supports the following commands:

| Command                                                                                                    | Value | Description                                                                                                    |
|----------------------------------------------------------------------------------------------------|-------|----------------------------------------------------------------------------------------------------|
| <b>can-message [id] [data]</b><br>Formats and sends a can packet, given some id and                                                                                                    | id    | A three character hex string. Supports values between 1 and 7FF.                                                                                                    |
| Example: 'can-message 101 1122334455667788'                                                                                                    | data  | A hex string up to 16 characters.                                                                                                    |
| config                                                                                                    | -     | Responds with the current configuration setting details. Sends a total of 13 lines.                                                                                                    |
| <b>dio-state</b><br>Reports the current state of the digital IO, which is<br>represented by eight characters. Each character may<br>be '1' or '0'.                                                        | 1     | On                                                                                                    |
| The bit order is fixed, and will always be:<br>I0-I1-I2-I3-O0-O1-O2-O3 (where 'l' is input, and 'O' is<br>output)                                                                                         | 0     | Off                                                                                                    |
| launch-bootloader                                                                                                    | -     | Causes the MCU to turn off most systems,<br>and restart into the bootloader region. Once<br>in the bootloader a firmware update may be<br>loaded onto the device                               |
| save-config                                                                                                    | -     | Saves any changes made to the currently<br>selected user configuration. Saving changes<br>is required if the changes need to persist<br>across system reboots, or when changing<br>user modes. |
| <b>set-do [value]</b><br>Sets the output state of the four digital outputs.                                                                                                    | 1     | Turn digital output on.                                                                                                    |
| Example: 'set-do 0110' will turn digital outputs one and two on, and zero and three off.                                                                                                    | 0     | Turn digital output off.                                                                                                    |
| status                                                                                                    | -     | Reports status information about they<br>system. On the K300, this consists of the<br>firmware version number and a thermal trip<br>indicator.                                                 |
| <ul> <li>user-config [configuration-number]</li> <li>Sets the current user configuration.</li> <li>Example: 'user-config 1' will select user configuration one as the currently used settings.</li> </ul> | 1~4   | Configuration number for user settings.                                                                                                    |
| version                                                                                                    | -     | Prints the firmware version number and build date.                                                                                                    |

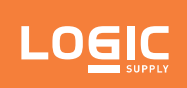

| Command                                                                                                    | Value    | Description                                                                                                    |
|----------------------------------------------------------------------------------------------------|----------|----------------------------------------------------------------------------------------------------|
| <b>set [option] [value]</b><br>Changes setting in user configuration to a new value.                                                                                                    |          |                                                                                                    |
| <b>option [value]</b><br>One of the user-selectable options. These include:                                                                                                    |          |                                                                                                    |
| ignition-sense                                                                                                    | on       | The system will respond to inputs on the ignition sense pin.                                                                                                    |
| ·g                                                                                                    | off      | The system will ignore all ignition events.                                                                                                    |
| <b>startup-timer</b><br>Sets delay before system powers on after detecting<br>ignition. Only valid if ignition sense is 'on'.                                                                                                    | 0~9999   | Seconds                                                                                                    |
|                                                                                                    | on       | The system will power on when attached to AC power.                                                                                                    |
| auto-power-on                                                                                                    | off      | The system will follow the BIOS configuration.<br>Note: It may be desirable to enable this<br>setting as well as any BIOS options, as this<br>option will persist even if the CMOS is cleared. |
| <b>shutdown-voltage</b><br>Sets the voltage that will trigger shutdown. This<br>is designed to protect automotive systems from<br>battery drain. The delay between detecting this<br>low voltage and a shutdown triggering is also<br>programmable. | 0~30     | Volts                                                                                                    |
|                                                                                                    | on       | Enabled DisplayPort hotplug detect.                                                                                                    |
| <b>hotplug</b><br>Enables or disables display port hotplug detect.                                                                                                    | off      | Disabled DisplayPort hotplug detect. The K300 will assume that both ports are connected to a device.                                                                                           |
| <b>shutdown-timer</b><br>Sets the time, in seconds, before the K300 will<br>soft power off after passing the shutdown voltage<br>threshold.                                                                                                    | 0~9999   | Seconds                                                                                                    |
| <b>can-baudrate</b><br>Sets the baudrate for the K300 CAN device.                                                                                                    | 100~1000 | kbit/s                                                                                                    |
| <b>dio-bio-switch</b><br>A switch to control the power state of the K300 with                                                                                                    | on       | The digital inputs will act as a remote power<br>switch when the system is off or sleeping.<br>When the system is on, they will behave as<br>normal digital inputs.                            |
| inputs must be powered externally.                                                                                                    | off      | Digital inputs will behave as normal digital inputs and will not control the power state of the system.                                                                                        |
| <b>hard-off-timer</b><br>Sets the time, in seconds, before the K300 will enter<br>a very low power mode after passing the shutdown<br>voltage threshold.                                                                                            | 0~9999   | Seconds                                                                                                    |
| <b>boot-config</b><br>Determines which user configuration will be loaded<br>when the K300 is attached to AC power. Only one                                                                                                    | true     | Sets the configuration to be loaded upon AC power-up.                                                                                                    |
| configuration may have this value set as 'true'. By<br>default, user configuration one will be loaded at<br>boot.                                                                                                    | false    | Disables the configuration to be loaded upon AC power-up.                                                                                                    |

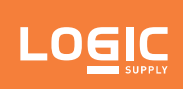

### 6 - Power Management

Karbon 300 supports multiple power states. Wake-up events can be configured in the MCU and BIOS. This section describes power management functions and gives information on power input protection circuitry.

### 6.1 - Wake-Up Events

The motherboard supports the following wake-up events:

| Wake-Up Event | From ACPI State         | Comments                                                                 |
|---------------|-------------------------|--------------------------------------------------------------------------|
| Power Button  | VR-Disabled, S5, S4, S3 |                                                                          |
| Ignition      | VR-Disabled, S5, S4, S3 | Must be enabled in the MCU.                                              |
| Digital Input | S5, S4, S3              | Must be enabled in the MCU.<br>Requires external reference power source. |
| LAN           | S5, S4, S3              | Must be enabled per port and generally in BIOS.                          |
| USB           | S3                      |                                                                          |
| RTC Alarm     | S5                      | Wake from S5 must be enabled in BIOS.                                    |

Note: S4 implies OS support only. USB ports must be turned off during S4/S5 states

#### 6.2 - Protection Circuitry

| Parameter                                                | Value   |
|----------------------------------------------------------|---------|
| Nominal operating voltage<br>(Rated DC value of input)   | 9~36VDC |
| Undervoltage protection trip DC level (system turns off) | 8.1V    |
| Overvoltage protection trip DC level (system turns off)  | 42.5V   |
| Maximum safe DC voltage<br>(system not damaged)          | 50V     |
| Minimum safe reverse voltage<br>(system not damaged)     | -40V    |
| Ignition pin safe voltage range                          | -20~50V |

These DC levels specified are the absolute max values for the pins for function and safety of the system. The protection circuitry allows for brief transient voltages above these levels without the system turning off. (transients up to 50V for <30 ms)

A TVS protection on the input allows protection for:

- 5000W peak pulse power capability at 10/1000µs waveform, repetition rate (duty cycles): 0.01%
- IEC-61000-4-2 ESD 30kV(Air), 30kV (Contact)
- EFT protection in accordance with IEC 61000-4-4